# RAMCO AVIATION SOLUTION ENHANCEMENT NOTIFICATION Version 5.8.3

**Materials** 

©2017 Ramco Systems Ltd. All rights reserved. All trademarks acknowledged

©2017 Ramco Systems Ltd. All rights reserved. All trademarks acknowledged.

This document is published by **Ramco Systems Ltd.** without any warranty. No part of this document may be reproduced or transmitted in any form or by any means, electronic or mechanical, for any purpose without the written permission of **Ramco Systems Limited.** 

Improvements and changes to this text necessitated by typographical errors, inaccuracies of current information or improvements to software programs and/or equipment, may be made by Ramco Systems Limited, at any time and without notice. Such changes will, however, be incorporated into new editions of this document. Any hard copies of this document are to be regarded as temporary reference copies only.

The documentation has been provided for the entire Aviation solution, although only a part of the entire solution may be deployed at the customer site, in accordance with the license agreement between the customer and Ramco Systems Limited. Therefore, the documentation made available to the customer may refer to features that are not present in the solution purchased / deployed at the customer site.

# contents

| WHAT'S NEW IN MOBILITY?                                                              | 5                    |
|--------------------------------------------------------------------------------------|----------------------|
| Ability to manage Loan Approvals using iPhone<br>Background<br>Change Details        | <b>5</b><br>5<br>5   |
| WHAT'S NEW IN PROCUREMENT MANAGEMENT? 1                                              | 1                    |
| Ability to record spares for subcontract PO                                          | <b>1</b><br>11<br>11 |
| Ability to manage accounting for Subcontract Manufacturing through PO1<br>Background | <b>6</b><br>16<br>16 |
| Supplier, Warehouse and Purchase Tax Rules capture for Indian GST1<br>Background     | <b>9</b><br>19<br>19 |
| Record multiple instances of Exchange Fee by amending PO even after closures         | 31                   |
| Background                                                                           | 31<br>31             |
| Ability to generate Incremental invoice for Exchange PO                              | 33<br>33             |
| Specify taxable amount in Document level TCD and Part level TCD in PO3               | 4                    |
| Background                                                                           | 34<br>34             |
| WHAT'S NEW IN REPAIR ORDER?                                                          | 8                    |
| Ability to procure repair services on behalf of customer through RO                  | 8<br>38<br>38        |
| Ability to manage taxes in Repair Order at RO Quote line level and suppo             | ort                  |
| Indian GST4                                                                          | 3                    |
| Background                                                                           | 43<br>43             |

| WHAT'S NEW IN INVENTORY SETUP?                                               | 48      |
|------------------------------------------------------------------------------|---------|
| Ability to manage replenishment of customer stock                            | 48      |
| Background                                                                   | 48      |
| Change Details                                                               | 48      |
| WHAT'S NEW IN STOCK MANAGEMENT?                                              | 52      |
| Ability to use other customer parts across ownership                         | 52      |
| Background                                                                   | 52      |
| Change Details                                                               | 52      |
| Ability to value customer stock in inventory and persist the value in transa | actions |
|                                                                              | 50      |
| Background                                                                   |         |
| Change Details                                                               |         |
| Valuation of Customer Stock in GI and Minor enhancements in Purchasi         | ing on  |
| behalf of Customer                                                           | 60      |
| Background                                                                   | 60      |
| Change Details                                                               | 60      |
| Procurement of Parts on behalf of Customer (Group Company)                   | 65      |
| Background                                                                   | 65      |
| Change Details                                                               | 65      |
| Ability to compute inventory revaluation across warehouses and part types    | s70     |
| Background                                                                   | 70      |
| Change Details                                                               | 70      |
| Ability to manage GST framework for Inter-State Stock Transfers              | 73      |
| Background                                                                   | 73      |
| Change Details                                                               | 73      |
| Ability to enable GST Accounting in Stock Transfer transaction               | 76      |
| Background                                                                   | 76      |
| Change Details                                                               | 76      |
| Value Wt. Avg. parts based on Last Wt. Avg. rate when stock is not availabl  | e79     |
| Background                                                                   | 79      |
| Change Details                                                               | 79      |
| Ability to display Mfr. Lot # along with Internal Lot # for traceabi         | lity in |
| transactions and reports                                                     | 81      |
| Background                                                                   | 81      |
| Change Details                                                               | 81      |

## WHAT'S NEW IN MOBILITY?

### Ability to manage Loan Approvals using iPhone

Reference: AHBG-12884

#### Background

Operational efficiency is one of the key parameters that decide an organization's performance. Operational efficiency is high when the time taken for processing documents in the organization is less. Quick processing of the transaction documents can be ensured if supported anywhere. With the emergence of Smart Phones, business software vendors have started developing various applications to improve the operational efficiency of an organization.

**Approve Anywhere** application is a boon to the senior management personnel who are responsible for approval of various documents. The Approve Anywhere application reduces the dependencies on desktop application and ensures uninterrupted processing for the Authorizers. Currently, Approve Anywhere app aids the senior management to approve the Purchase Order, Repair Order and Supplier order based invoice documents. A provision is required to support Approval of Loan Order document in Approve Anywhere Application.

#### **Change Details**

The Approve Anywhere application is enhanced to provide the capability to approve Loan Order documents.

However, the list does not end here. In the upcoming releases, many more transactions including those of Stock Corrections, Rental Order etc. can be queued up for approvals. This application is well integrated with the Ramco M&E desktop application, therefore all the work done in this application can also be viewed using the desktop application and vice versa.

#### To Do List and To Do List Preferences:

**To Do List** screen categorizes the Loan Order to be authorized by the login user into different pre-defined categories. Also, any document that is pending for approval can be verified in the filter categories defined by the user in the Custom Filters and act upon them.

For Loan Orders, the documents pending for approval by the login user is categorized as follows:

- 1. All LOs All the Loan Order documents
- 2. AOG LOs Loan Orders with priority as 'AOG'
- 3. Exchange LOs Loan Orders of type 'Exchange'
- 4. LO Value > "X" <Base Currency> Loan Orders with total value greater than the value configured in the '**To Do List Preference**' screen.
- 5. Pending Auth. > "X" Days Loan orders that are pending for authorization for a period greater than the days configured in the 'To Do List Preference' screen
- 6. Recent LOs Loan Orders with last modified date in the recent days, with the number of days configured in the '**To Do List Preference**' screen
- 7. Today's LO Loan Orders that are created today

#### 6 | Enhancement Notification

**To Do List Preference** is the screen in which user can configure the filter categories that are to be visible in the **To Do List** screen. Custom Filters can be defined using Supplier #, Created by Employee #, Status, Loan Order Date, Priority and Loan Order Type.

| No SIM 🗢          | 3:59 PM                | 6 9% 🗀 | No SIM 🗢 | 3:56 PM              |         | l 9% 🗀 |
|-------------------|------------------------|--------|----------|----------------------|---------|--------|
|                   | To Do List             |        | ≡        | To Do List Pref      | erences |        |
| ¥≓ 18<br>Purchase | All LOs                | 3 >    | Loan O   | rder                 |         |        |
| Order             | AOG LOs                | 3 >    |          | LOs                  |         |        |
| مع<br>Repair      | Exchange LOs           | 0 >    |          | Pending              | 2 Dave  |        |
| Order             | Pending Auth. > 2 Days | 3 >    | Au       | thorization >        | Z Days  |        |
|                   | LO Value > Can\$5      | 3 >    | ✓ AC     | OG LOs               |         |        |
|                   | Recent LOs             | 0 >    | ✓ Ex     | change LOs           |         |        |
|                   | Today LO               | 0 >    | 🗹 То     | day LO               |         |        |
|                   |                        |        | ✓ Lo     | an Value >           | 5 CAD   |        |
|                   |                        |        | ✓ Re     | ecent LOs            | 3 Days  |        |
|                   |                        |        | Supplie  | r Invoice/Notes      |         |        |
|                   |                        |        | V Appro  | oval Due >           | C       | Days   |
|                   |                        |        | Docu     | ment Value >         | C       | CAD    |
|                   |                        |        | Recei    | nt Supplier Document | (       | Davs   |
|                   |                        |        |          | Apply                |         |        |

#### Exhibit 1: Identifies the To Do List and To Do List Preferences screens

#### Actionable User Interfaces

The actionable User Interfaces are the ones in which the user can record the work action that has been carried out in the application after reviewing a document. The possible actions in the application for a document will typically be 'Authorize' or 'Return'.

The current actionable user interfaces available in the application are listed below:

- 1. Loan Order List
- 2. Loan Order Details

#### Loan Orders List

Loan Orders List screen lists all the Loan Orders pending for approval by the login user. All the key information of a Loan Order is shown in this screen so that the user can carry out the requested action then and there.

- 1. Details Displayed
  - a) Document Type / Loan Order # / Amendment #
  - b) Supplier Name
  - c) Priority / Aircraft Reg # / LO Type
  - d) LO Date / Loan Order Period
  - e) Remarks

- f) Part Description
- g) Part #
- h) Approval indicator / Return Indicator (Dynamically changes)
- i) LO Total Value (in Base Currency)
- j) LO Quantity
- 2. Swipe Actions
  - a) Authorize
  - b) Return
  - c) Reminder
  - d) Approvers List
- 3. Bottom Bar Actions
  - a) Authorize
  - b) Return

#### Exhibit 2: Identifies the Loan Order List screen

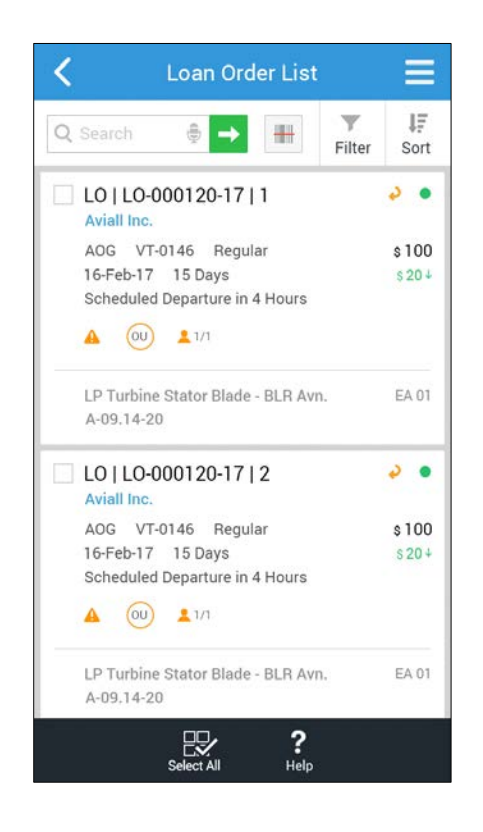

#### Loan Order Details - Part Details

This screen provides the details of a selected Loan Order document. The information is organized into header information, Part Information and Charge Information multiline. Additional header information of the Loan Order document can be viewed by clicking 'More'. The additional information displayed includes the A/C Reg #, Loan Charges on, Reason for Loan, TCD Applicable, Supplier # etc. After reviewing the details of the Loan Order, the user can Authorize / Return the document from this screen itself.

The information displayed in the Part Details multiline are:

- Part Description
- Part # / UOM / Quantity
- Certificate Type / Condition

#### Exhibit 3: Identifies the Loan Order Details - Part Details screen

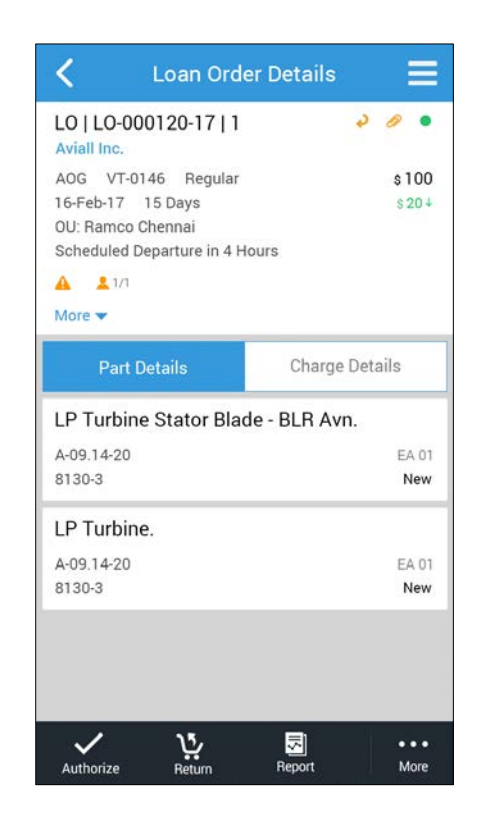

#### Loan Order Details - Charge Details

The information displayed in the Charge Details section are:

- Calendar based Lease Charges
  - o Lease (Basic Charges)
    - From Date Range (XX XX) days / Value (In base currency).
  - o Penalty (Calendar days exceeded)
    - From Date (XX) days / Value (in base currency)

1 .

\$100

\$20+

\$ 50

\$100

\$150

\$10

\$20

\$30

...

More

2

- **Parameter Charges** •
  - Lease (Basic Charges) 0
    - From Date Range (XX XX) days / Value (In base currency). .
  - Penalty (Calendar days exceeded) 0
    - From Date (XX) days / Value (in base currency)

#### Exhibit 4: Identifies the Loan Order Details - Charge Details page

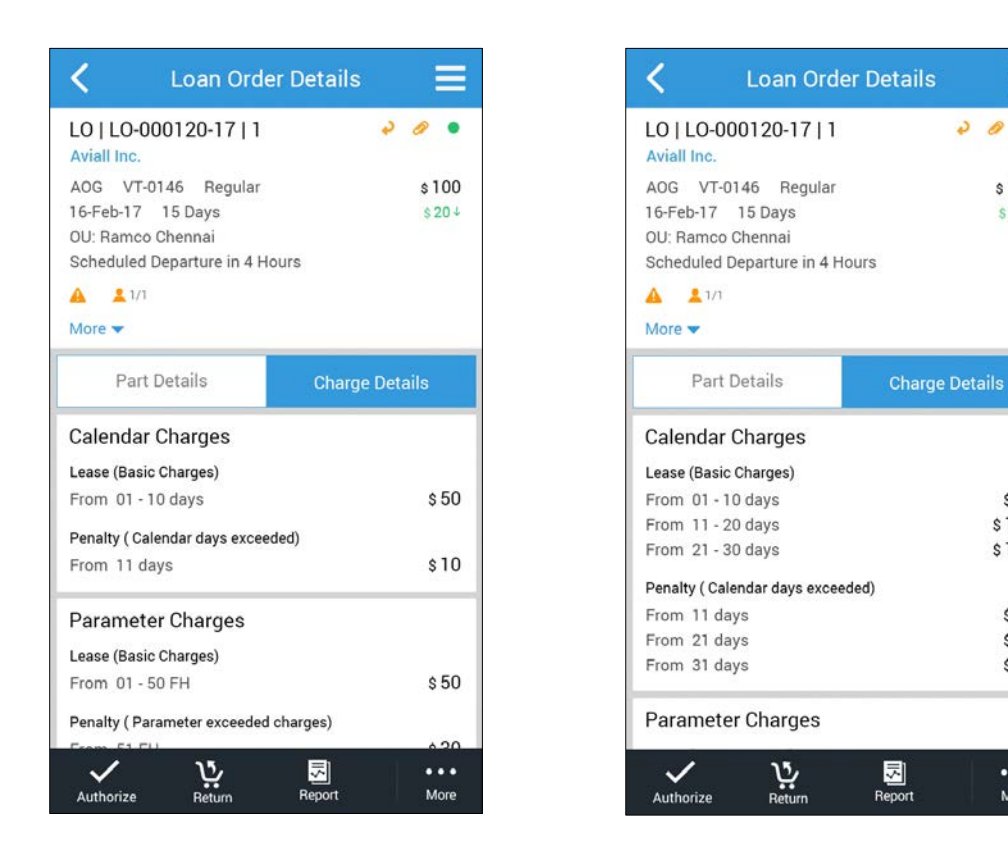

#### **General Screens**

Apart from the above screens, there are few screens that are common for both Purchase Order and Repair Order management activities. Same screen is now enhanced to display the Loan Order documents.

#### **Approvers List**

Approvers List screen lists the different authorizers who need to authorize the document. The screen will display the basic information of the document along with the approvers list. Also, the OU and authorization comments shall be displayed next to the user details.

#### **Amendment History**

This screen lists the key values of a document in the previous amendments. User can view the key values of the document like Document Type, Expense Type, Remarks, Number of Parts, and Value etc. If the user wants to view the entire details of a given amendment, the particular amendment can be tapped and the details screen opens for that amendment.

#### Exhibit 5: Identifies the Approvers List screen

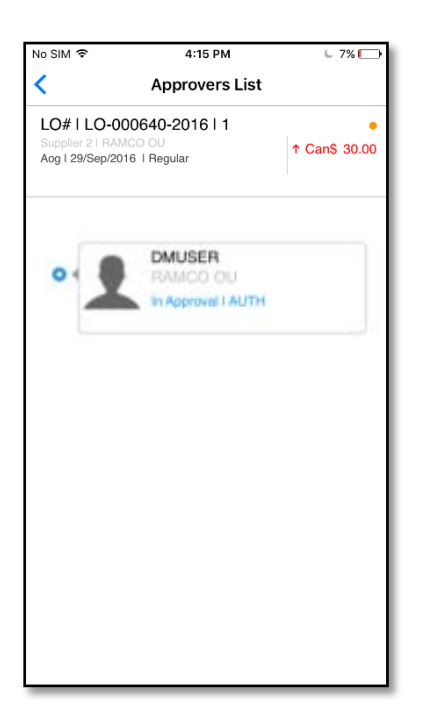

Note: This feature involves commercials and is not available for all customers. Please contact your Ramco Account Manager

## WHAT'S NEW IN PROCUREMENT MANAGEMENT?

### Ability to record spares for subcontract PO

Reference: AHBG-8276

#### Background

In aviation industry, at times, cost of procurement is high for some parts which can be manufactured if all the raw materials are readily available, resulting in low cost in comparison to procuring the same part. Ramco M&E doesn't have a provision to facilitate subcontract manufacturing in PO to ship the raw materials to vendor and receive the manufactured part and also returnable spares through GI. Business requirement is to facilitate subcontract manufacturing by vendors to be managed in Purchase Order. This enhancement supports the following features:

- Identify spare parts for Subcontract manufacturing against each PO Line # (Part Level).
- Issue Spare parts and ship it to vendor against the PO document.
- Record Usage information of spares and facilitate return of unused spares.
- Ship additional spares as requested by the vendor without requiring PO approval.
- Add spares cost during receipt of manufactured parts along with the Order Cost and value in inventory.
- Shortclose PO document and receive the spares back.
- Separate Numbering type for PO spares issue

#### **Change Details**

#### Purchase Order

A new checkbox 'Subcontract' is added in PO details section and a new link **Manage Spares for Subcontract PO** is added in Create PO / Edit PO / Amend PO / PR Based PO screens, to facilitate subcontract manufacturing by vendors. Also a display only field 'Subcontract' is added in View PO screen.

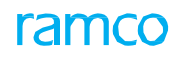

# Exhibit 1: Identifies the addition of 'Subcontract' check box and Manage Spares for Subcontract PO link in Create Purchase Order screen

| Create Purchase C             | Order               |                  |                             |                       |               |             |                     |                         |                     | -74 🔢        |   |
|-------------------------------|---------------------|------------------|-----------------------------|-----------------------|---------------|-------------|---------------------|-------------------------|---------------------|--------------|---|
| PO Information                |                     |                  |                             |                       |               |             |                     |                         |                     |              |   |
| Purchi                        | ase Order #         | [100.1           |                             | Status<br>PO Catagony | -             |             |                     | Numbering Typ           | e PU V              |              | - |
| PO Details Sunnler            | mentary Details     | ***              |                             | PO Category           |               |             |                     | User stat               | us                  |              | Ţ |
| - PO Details                  | nentary becano      |                  |                             |                       |               |             |                     |                         |                     |              |   |
|                               | PO Type General     | T                | Б                           | pense Type            | Revenue 💌     |             | Recei               | pt Recording Option     | GR Movement         | T            |   |
|                               | PO Priority A1 💌    |                  | Aircra                      | ftReg # 👂             |               |             |                     | Component # 👂           |                     |              |   |
|                               | Buyer Group         |                  | Quality Attr                | ibute Check           | No 🔻          |             |                     | Part Type               | All                 | Ŧ            |   |
|                               | Subcontract         |                  |                             | Purpose               |               | •           |                     |                         |                     |              |   |
|                               | Remarks             |                  |                             |                       |               |             |                     |                         |                     |              |   |
| Purchase for & Expent         | se Details          |                  |                             |                       |               |             |                     |                         |                     |              |   |
|                               | Purchase for Self   |                  | Pur. for Trading P          | artner # 👂            |               | Go          | Т                   | rading Partner Name     |                     |              |   |
| P                             | °O & Inv. Org. 'Su  | bcontract' check | box                         | Expense to            | -             |             |                     |                         | Billable to Custome | r?           |   |
| Supplier Details              | add                 | lad in Croata PO | /Edit DO /                  |                       |               |             |                     |                         |                     |              |   |
| Si                            | upplier # \$ 001234 |                  |                             | pplier Name           | Acrobat       |             |                     | Contact Person <b>P</b> |                     |              |   |
| 1                             | PO Currency CAD V   | end PO / PR Base | Ad PO                       | dress ID 👂            |               | 1           |                     | Address                 |                     |              |   |
| - PO Value                    |                     |                  |                             |                       |               |             |                     |                         |                     |              |   |
|                               | Desta Value         |                  | D                           |                       |               |             |                     | A data and observe      |                     |              |   |
| PC                            | O Dasic Value       |                  | Exchange                    | ne Date               |               |             | PO                  | Additional Charges      |                     |              |   |
|                               | o local value       |                  | Excitation                  | ge Rate               |               |             |                     |                         |                     |              |   |
| + EDI Details                 |                     |                  |                             |                       |               |             |                     |                         |                     |              |   |
| + Default Entries             |                     |                  |                             |                       |               |             |                     |                         |                     |              |   |
| Part Details                  |                     |                  |                             |                       |               |             |                     |                         |                     |              |   |
| <pre>44 4 1 -1/1 &gt;</pre>   | * * = @ * * * *     | T Tx             |                             |                       |               |             | 1 x* C 🖡 🖷          | III All                 |                     | r            | Q |
| # 🖾 Part # 🔎                  | Part Description    | Order Qty.       | Purchase UOM 🔎              | Cost                  | Cost Per      | Basic Value | Condition           | Certificate Type        |                     | Schedule Typ | e |
| 1 🖾 AS3208-                   |                     | 5.00             | AM                          | 10.00                 |               |             | New                 | 8130-3                  | ~                   | Single       |   |
| 2 🖾                           |                     |                  |                             |                       |               |             | ~                   | •                       | ~                   | Single       |   |
|                               |                     |                  |                             |                       |               |             |                     |                         |                     |              |   |
|                               |                     |                  |                             |                       |               |             |                     |                         |                     |              |   |
|                               |                     |                  |                             |                       |               |             |                     |                         |                     |              |   |
|                               | 4                   |                  |                             |                       |               |             |                     |                         |                     |              | • |
| Get Part Details              |                     |                  |                             |                       |               |             |                     |                         |                     |              |   |
|                               |                     |                  |                             | County Du             | where order   |             |                     |                         |                     |              |   |
|                               |                     |                  |                             | Create Pu             | irchase Order |             |                     |                         |                     |              |   |
| Edit Terms & Conditions       |                     | Ed               | lit Schedule & Distribution |                       |               |             | Edit Part TCD Detai | ils                     |                     |              |   |
| Edit Document TCD Details     |                     | Ed               | lit Inspection Details      |                       |               |             | Edit Dropship Detai | ils                     |                     |              |   |
| Edit PO-PR Coverage           | 'Manage Spare       | es for Ed        | lit User Defined Details    |                       |               |             | Edit References     | lanning                 |                     |              |   |
| Authorize Purchase Order      | Subcontract P       | O' link added    | enerate PO Report           |                       |               |             | Maintain Supplier O | Correspondence          |                     |              |   |
| Manage Spares for Subcontra   | dt PO               |                  |                             |                       |               |             |                     |                         |                     |              |   |
|                               |                     |                  |                             |                       |               |             |                     |                         |                     |              |   |
| View Part Supplier Mapping    | nentc               | Vi               | ew Supplier Part Mapping    | pg                    |               |             | View Part Price His | tory                    |                     |              |   |
| View Part Supply Chain Perfor | rmance              |                  | en i are y bernee mae Rau   |                       |               |             | Ten supprise Rati   |                         |                     |              |   |

#### Manage Spares for Subcontract PO

A new activity **Manage Spares for Subcontract PO** is added as a left pane activity and as links in Create PO / Amend PO / PR Based PO screens in **Purchase Order** business component. This activity facilitates subcontract manufacturing of parts by shipping the spares to vendors.

- i. Select the Line # of the PO.
- ii. Identify the Spare Parts to be shipped against the PO Part # (Spare Parts can be specified at PO Line # level only when the 'Subcontract' is selected for the PO).
- iii. Specify Serial # / Lot # to be shipped (optional)
- iv. Specify the Issue Warehouse and the Issue Basis (I.e. Returnable or Non-Returnable) of the spare parts.
- v. Specify the Returnable Warehouse information for Returnable parts.
- vi. Once spares details are saved against a Purchase order, then Post PO authorization, spares will be shipped automatically (i.e. Issue will be created automatically) to vendor provided there is a stock exists in the inventory for the recorded spares.
- vii. Post PO authorization, spares can be added and released for shipping directly without requiring to amend / authorize the PO.

#### Exhibit 2: Identifies the Manage Spares for Subcontract PO screen in Purchase Order business component

|    | Mai                                                               | nage Spares for Subcon | tract PO    |                |            |     |                   |                                                                                                    |             |        |              |      |                  |                     | 7\$ |        | ⇒ +  | · ? | Cø. |
|----|-------------------------------------------------------------------|------------------------|-------------|----------------|------------|-----|-------------------|----------------------------------------------------------------------------------------------------|-------------|--------|--------------|------|------------------|---------------------|-----|--------|------|-----|-----|
|    | PO D                                                              | Purchase Order # 👂     | APO0032831  | 17             | Go         |     | Amend             | dment # 0 🔻                                                                                                    |             |        |              |      |                  | Status Short Closed | I   |        |      |     |     |
|    |                                                                   | PO Date 0              | 9-06-2017   |                |            |     |                   | PO Type General                                                                                                    |             |        |              |      |                  | Priority NRM        |     |        |      |     |     |
|    | Buyer Group Category User Status                                  |                        |             |                |            |     |                   |                                                                                                    |             |        |              |      |                  |                     |     |        |      |     |     |
| _  | Supplier # 00000 Supplier Name Supplier 2 Purchase for Info. Self |                        |             |                |            |     |                   |                                                                                                    |             |        |              |      |                  |                     |     |        |      |     |     |
| -  | Spar                                                              | e Part Details         |             |                |            |     |                   |                                                                                                    |             |        |              |      |                  |                     |     |        |      |     |     |
|    |                                                                   | Line # / PO Part #     | All lines # |                | •          |     | Get BOM           |                                                                                                    |             |        |              |      |                  |                     |     |        |      |     |     |
| 44 | 4                                                                 | 1 - 4 / 4 🕨 🗰 🕂 🗕      | 0 % T       | T <sub>x</sub> |            |     |                   |                                                                                                    | 人山          | 9 X 6  | 🗄 X4 C       | 単    | + 010 All        |                     | Ŧ   |        |      |     | Q   |
| #  |                                                                   | Line # / PO Part #     |             | PO Part Desc.  | Order Qty. | UOM | Spare Part # 🔎    | Spare Part Desc.                                                                                                    | Qty.        | UOM    | Stock Status |      | Pref. Serial # 🖇 | Pref. Lot # 🔎       | I   | ssue W | н# Р |     |     |
| 1  | E                                                                 | 1/3-1435-3:M14451      | ~           | DHC-8 MAIN     | 1.00       | ea  | 110714A-L10-20-14 | 110714A-L10-20-14                                                                                                    | 2.0         | EA     | Accepted     | ~    |                  | LOT-007051-2014     | 0:  | 123    |      |     |     |
| 2  | 10                                                                | 1/3-1435-3:M14451      | *           | DHC-8 MAIN     | 1.00       | ea  | Z342:1CH55-B      | Z342:1CH55-B                                                                                                    | 1.0         | ) EA   | Accepted     | ~    |                  | LOT-007050-2014     | 0   | 123    |      |     |     |
| 3  | E                                                                 | 2/3-1435-3:M14453      | *           | DHC-8 MAIN     | 2.00       | ea  | V-EXP-LOT-AC-REV- | V-EXP-LOT-AC-REV-                                                                                                    | 2.0         | EA     | Accepted     | ~    |                  | LOT-007087-2015     | 0   | 123    |      |     |     |
| 4  | E                                                                 | 2/3-1435-3:M14453      | *           | DHC-8 MAIN     | 2.00       | ea  | Z342:10H55-B      | Z342:1CH55-B                                                                                                    | 1.0         | EA     | Accepted     | ~    |                  | LOT-007050-2014     | 0   | 123    |      |     |     |
| 5  | E                                                                 |                        | ~           |                |            |     |                   |                                                                                                    |             |        |              |      |                  |                     |     |        |      |     |     |
|    |                                                                   |                        |             |                |            |     |                   | F                                                                                                    | Post PO a   | author | zation, sp   | are  | S                |                     |     |        |      |     |     |
|    |                                                                   |                        |             |                |            | Sn  | are parts         | J                                                                                                    | an be a     | dded a | nd release   | ed f | or               |                     |     |        |      |     |     |
|    |                                                                   | Select PO Line         | #           |                |            | She | are parts         | <s< td=""><td>hippina</td><td>direct</td><td>v</td><td></td><td></td><td></td><td></td><td></td><td></td><td></td><td>•</td></s<> | hippina     | direct | v            |      |                  |                     |     |        |      |     | •   |
|    |                                                                   |                        |             |                |            |     |                   |                                                                                                    | 11 3        |        | ·            |      |                  |                     |     |        |      |     |     |
|    |                                                                   |                        |             |                | Save       |     | Release for Shipp | ing                                                                                                    | Quick Links |        |              |      | •                |                     |     |        |      |     |     |

#### Stock Issue:

Existing **Create Exchange Issue** activity is now renamed as **Create Exchange / Subcontract** Issue. Spare parts that are not shipped due to non-availability of spare quantity in the inventory will be queued in Create Exchange/Subcontract Issue screen.

A new Issue Type 'Subcontract Issue' is added in the Issue Type drop down in the Search Criteria in **Confirm Issue** screen and select pages of **Edit Issue** and **View Issue** screens. On selecting this value, 'Ref. Document Type' drop-down provides the values 'General PO' and 'Express PO'.

#### Manage Spares Usage details

A new activity **Manage Spares Usage details** has been added to record the usage information of shipped spares. Upon completion of subcontract manufacturing vendor will share the usage quantity or Reconcile quantity. Based on Usage details (i.e. Used Qty), system will update the pending receipt qty information in Gl. Through Goods Inward, Receiving clerk will receive the Manufactured Units as well as unused parts upon receipt of manufactured part.

- Used Qty Quantity of spare parts that are used for manufacturing operations and are not expected to be returned. Used Qty will be automatically updated with the issued quantity for non-returnable spares as identified in the Manage Spares for Subcontract PO screen.
- ii. **Reconciled Qty** Spares that are not consumed while manufacturing, but vendor is not able to return the spare parts in case of exceptions like lost in transit or damaged during shipment. Spare Parts value of the Reconciled Qty will not be added to the PO Part Cost during receipt.
- iii. Return Warehouse Warehouse at which spare should be returned.

#### 14 | Enhancement Notification

#### Exhibit 3: Identifies the select screen Create Exchange / subcontract Issue activity

| * 🗎 Select Purchase Order                                                              |            |             |                                                                                         |               | <b></b>    | + | ? 🗔 🗖 |
|----------------------------------------------------------------------------------------|------------|-------------|-----------------------------------------------------------------------------------------|---------------|------------|---|-------|
| -Search Criteria                                                                       |            |             | Date Form                                                                               | at dd/mm/yyyy |            |   |       |
| PO Location<br>Purchase Order #<br>PO From Date<br>Supplier #<br>Part #<br>Core Status | RAMCO OU V | Search      | Receipt Warehou<br>PO Tyj<br>PO To Da<br>Supplier Nan<br>Part Descripti<br>Aircraft Reg | e             |            |   |       |
| (4) 4 1 - 10 / 173 → → + □ ▼ ▼                                                         |            | 7           | L I X Z I X I I                                                                         | III AII       | •          |   | Q     |
| # PO Location                                                                          |            | PO #        | PO Type                                                                                 | PO Date       | Supplier # |   |       |
| 1 C RAMCO OU                                                                           |            | APO00009112 | Exchange                                                                                | 07/01/2012    | FAP92      |   |       |
| 2 🖾 RAMCO OU                                                                           |            | AP000009212 | Exchange                                                                                | 09/01/2012    | 00198      |   |       |
| 3 🖹 RAMCO OU                                                                           |            | APO00043412 | Exchange                                                                                | 02/03/2012    | 00198      |   |       |
| 4 🖾 RAMCO OU                                                                           |            | APO00046412 | Exchange                                                                                | 07/03/2012    | 00198      |   |       |
| 5 🗈 RAMCO OU                                                                           |            | AP000047212 | Exchange                                                                                | 09/03/2012    | 00198      |   |       |
| 6 🖾 RAMCO OU                                                                           |            | APO00047312 | Exchange                                                                                | 09/03/2012    | 00198      |   |       |
| 7 🖹 RAMCO OU                                                                           |            | APO00047412 | Exchange                                                                                | 09/03/2012    | 00198      |   |       |
| 8 🖾 RAMCO OU                                                                           |            | APO00047512 | Exchange                                                                                | 09/03/2012    | 00198      |   |       |
| 9 🗈 RAMCO OU                                                                           |            | APO00047612 | Exchange                                                                                | 09/03/2012    | 00198      |   |       |

#### Exhibit 4: Identifies the new screen Manage Spares Usage Details in Stock Issue business component

| Ref. Doc. Type       Purchase Order       Ref. Doc. # P       AP000028317       Go       Ref. Doc. Date       09-06-2017       Ref. Doc. Status       Short Closed         Ref. Doc. Status       Supplier #       0000       Supplier #       Outplier #       Supplier #       Outplier #       Outp                                                                                                    | Ref. Doc. Type       Purchase Order       Ref. Doc. # P       AP000328317       Go       Ref. Doc. Date 09-06-2017       Ref. Doc. Status Short Closed         Ref. Doc. Catalis       Supplier # 00000       Supplier # 00000       Supplier # 00000       Supplier Name       Supplier Parts       Priority       NRM         Space parts usage detals       Ime # / Ref. Doc. Part # All Ime #       Ime # / Ref. Doc. Part # All Ime #       Ime # / Ref. Doc. Part # All Ime #       Ime # / Ref. Doc. Part # Ref. Doc. Part # Re                                                                                                    | Manage Spares Usage Details                                                                                               |                    |                 |              |            |     |                |                |                      | 7                | ; 🖶 🗗 🔶 (        | ? 🗔     |
|----------------------------------------------------------------------------------------------------|----------------------------------------------------------------------------------------------------|----------------------------------------------------------------------------------------------------|--------------------|-----------------|--------------|------------|-----|----------------|----------------|----------------------|------------------|------------------|---------|
| Ref. Doc. Details         Supplier 7 00000       Supplier 7 00000       Supplier 7 00000       Supplier 7 00000       Supplier 7 00000       Supplier 7 00000       Supplier 7 00000       Supplier 7 00000       Supplier 7 00000       Supplier 7 00000       Priority NRM         Supplier 7 00000       Supplier 7 000000       Supplier 7 000000       Supplier 7 000000       Supplier 7 000000       Supplier 7 00000       Supplier 7 000000       Supplier 7 000000       Supplier 7 000000       Supplier 7 000000       Supplier 7 000000       Supplier 7 000000       Supplier 7 000000       Supplier 7 000000       Supplier 7 000000 <th><th< th=""><th>Ref. Doc. Type Purchase Order 💌</th><th>Ref. Do</th><th>apo00328</th><th>3317</th><th>Go</th><th></th><th>Ref. Doc. Date</th><th>09-06-2017</th><th></th><th>Ref. Doc. Status</th><th>Short Closed</th><th></th></th<></th>                                                                                                    | <th< th=""><th>Ref. Doc. Type Purchase Order 💌</th><th>Ref. Do</th><th>apo00328</th><th>3317</th><th>Go</th><th></th><th>Ref. Doc. Date</th><th>09-06-2017</th><th></th><th>Ref. Doc. Status</th><th>Short Closed</th><th></th></th<>                                                                                                    | Ref. Doc. Type Purchase Order 💌                                                                                           | Ref. Do            | apo00328        | 3317         | Go         |     | Ref. Doc. Date | 09-06-2017     |                      | Ref. Doc. Status | Short Closed     |         |
| Image: Note: Note                                                                                                    | I - 4/4 P W + - 0 4 T T.       I - 4/4 P W + - 0 4 T T.       I - 4/4 P W + - 0 4 T T.       I - 4/4 P W + - 0 4 T T.       I - 4/4 P W + - 0 4 T T.       All       I - 4/4 P W + - 0 4 T T.       I - 4/4 P W + - 0 4 T T.       All       I - 4/4 P W + - 0 4 T T.       All       All       All                                                                                                    | - Ref. Doc. Details<br>Ref. Doc. Sub Type General<br>- Spare parts usage details<br>Line # / Ref. Doc. Part # All lines # | Su                 | pplier # 00000  |              |            |     | Supplier Name  | Supplier 2     |                      | Priority         | NRM              |         |
| #         Une #/Ref. Doc. Part #         Ref. Doc. Part #         Ref. Doc. Part #         Issued Part #         Issued Serial #         Issued Serial #         Issued Serial #         Issued Serial #         Issued Serial #         Issued Net         UOM         Used Qty         Reconciled Qty         Return Warehouse # P         Remarks         Pend. Return Qty         Return Qty         Return Qty </th <th>Image: Image: Image:</th> <th>(4 4 1 - 4/4 → → + - □ - ▼ ▼</th> <th></th> <th></th> <th></th> <th></th> <th></th> <th>人口口</th> <th>XZİX</th> <th>▶ 平 1 010 All</th> <th></th> <th>•</th> <th>۶.</th> | Image: Image: | (4 4 1 - 4/4 → → + - □ - ▼ ▼                                                                                              |                    |                 |              |            |     | 人口口            | XZİX           | ▶ 平 1 010 All        |                  | •                | ۶.      |
| 1/3-1435-3:M14451       DHC-8 MAIN WHEEL       1/0714A-L10       L0T-007051       2.00       EA       2.00       C       0.00       0.00         2       1/3-1435-3:M14451       DHC-8 MAIN WHEEL       Z342:LCH55-B       L0T-007050       1.00       EA       0.00       0.02       0.00       0.00         3       2/3-1435-3:M14453       DHC-8 MAIN WHEEL       V-EXP-L0T-AC-       L0T-007050       2.00       EA       2.00       0.00       0.00         4       2/3-1435-3:M14453       DHC-8 MAIN WHEEL       Z342:LCH55-B       L0T-007050       1.00       EA       2.00       0.00       0.00         5       0.01       DHC-8 MAIN WHEEL       Z342:LCH55-B       L0T-007050       1.00       EA       0.00       0.00       0.00                                                                                                    | 1/3-1435-3:M14451       DHC-8 MAIN WHEEL       110714A-L10-       L0T-007051-       2.00       EA       2.00       OLC       0123       0.00       1.00         1/3-1435-3:M14451       DHC-8 MAIN WHEEL       Z342:1CH55-8       L0T-007050-       1.00       EA       0.00       0123       0.00       0.00         2/3-1435-3:M14453       DHC-8 MAIN WHEEL       Z342:1CH55-8       L0T-007050-       1.00       EA       2.00       0.00       0.00       0.00         2/3-1435-3:M14453       DHC-8 MAIN WHEEL       Z342:1CH55-8       L0T-007050-       1.00       EA       0.00       0.03       0.00       0.00         2/3-1435-3:M14453       DHC-8 MAIN WHEEL       Z342:1CH55-8       L0T-007050-       1.00       EA       0.00       0.03       0.00       0.00       0.00       0.00       0.00       0.00       0.00       0.00       0.00       0.00       0.00       0.00       0.00       0.00       0.00       0.00       0.00       0.00       0.00       0.00       0.00       0.00       0.00       0.00       0.00       0.00       0.00       0.00       0.00       0.00       0.00       0.00       0.00       0.00       0.00       0.00       0.00       0.00       0.00                                                                                                    | # 🔲 Line #/ Ref. Doc. Part # Ref. Doc. Part L                                                                             | esc. Issued Part # | Issued Serial # | Issued Lot # | Issued Qty | UOM | Used Qty       | Reconciled Qty | Return Warehouse # 🔎 | Remarks          | Pend. Return Qty | Returne |
| 2         1/3-1435-3:M14451         DHC-8 MAIN WHEEL         Z342:1CH55-B         LOT-007050-         1.00         EA         0123         1.00         6.00           3         2/3-1435-3:M14453         DHC-8 MAIN WHEEL         V-EXP-LOT-AC-         LOT-007050-         EA         2.00         EA         2.00         EA         0.00         0.00         0.00         0.00         0.00         0.00         0.00         0.00         0.00         0.00         0.00         0.00         0.00         0.00         0.00         0.00         0.00         0.00         0.00         0.00         0.00         0.00         0.00         0.00         0.00         0.00         0.00         0.00         0.00         0.00         0.00         0.00         0.00         0.00         0.00         0.00         0.00         0.00         0.00         0.00         0.00         0.00         0.00         0.00         0.00         0.00         0.00         0.00         0.00         0.00         0.00         0.00         0.00         0.00         0.00         0.00         0.00         0.00         0.00         0.00         0.00         0.00         0.00         0.00         0.00         0.00         0.00         0.00         0                                                                                                    | 1/3-1435-3:M14451       DHC-8 MAIN WHEEL       Z342:1CH55-8       L0T-007050-       1.00       EA       2.00       CM       CM       C                                                                                                    | 1/3-1435-3:M14451 DHC-8 MAIN W                                                                                            | EEL 110714A-L10-   |                 | LOT-007051-  | 2.00       | EA  | 2.00           |                |                      |                  | 0.00             |         |
| 3       2/3-1435-3:M14453       DHC-8 MAIN WHEEL       V-EXP-LOT-AC-       LOT-007087-       2.00       EA       2.00       EA       2.00       EA       0.00         4       2/3-1435-3:M14453       DHC-8 MAIN WHEEL       Z342:1CH55-B       LOT-007050-       1.00       EA       1.00       0123       0.00                                                                                                    | 2/3-1435-3:M14453       DHC-8 MAIN WHEEL       V-EXP-LOT-AC-       LOT-007087-       2.00       EA       2.00       December 2000       0.00         2/3-1435-3:M14453       DHC-8 MAIN WHEEL       2342:1CH55-B       LOT-007050-       1.00       EA       1.00       0123       0.00                                                                                                    | 2 🗐 1/3-1435-3:M14451 DHC-8 MAIN W                                                                                        | EEL Z342:1CH55-B   |                 | LOT-007050-  | 1.00       | EA  |                |                | 0123                 |                  | 1.00             |         |
| Image: 2/3-1435-3:M14453         DHC-8 MAIN WHEEL         Z342:1CH55-B         LOT-007050-         1.00         EA         1.00         0123         0.00           5         Image: Comparison of the state of the state of the s                                                                                                    | 2/3-1435-3:M14453       DHC-8 MAIN WHEEL       Z342:1CH55-B       LOT-007050-       1.00       EA       1.00       0123       0.00                                                                                                    | B 2/3-1435-3:M14453 DHC-8 MAIN W                                                                                          | EEL V-EXP-LOT-AC-  |                 | LOT-007087-  | 2.00       | EA  | 2.00           |                |                      |                  | 0.00             |         |
|                                                                                                    |                                                                                                    | 2/3-1435-3:M14453 DHC-8 MAIN W                                                                                            | EEL Z342:1CH55-B   |                 | LOT-007050-  | 1.00       | EA  |                | 1.00           | 0123                 |                  | 0.00             |         |
|                                                                                                    |                                                                                                    | 5 🖻                                                                                                    |                    |                 |              |            |     |                |                |                      |                  |                  |         |

#### **Document Numbering Class:**

A new transaction 'Subcontract Issue' has been defined under Stock Issue Business Component name in Inventory function area in Maintain Numbering Privileges screen under Document Numbering Class business component.

#### User Defined Stock Status:

A new transaction 'Subcontract Issue' has been added in the Transaction Mapping Details under the Transaction mapping screen available under **User Defined Stock Status** business component.

#### Logistic Common Masters:

The following set options are added in the **Set Inventory Process Parameters** activity of the **Logistics Common Masters** business component:

#### 15 | Enhancement Notification

- i. A new set option is added under the Category 'MMD Report' to facilitate printing of MMD report for Subcontract Issue.
  - Print MMD for Subcontract Issue?, if the option is set as
    - 'Not required' Indicates that the MMD Report need not be printed when General Issue is created.
    - Auto Issue Indicates that the MMD Report needs to be printed when Subcontract Issue is created automatically.
    - Manual Issue Indicates that the MMD Report needs to be printed when Subcontract Issue is created manually.
    - Both Auto & Manual Issue Indicates that the MMD Report needs to be printed when Subcontract Issue is created automatically or manually.
- ii. A new set option is added under the Category 'Hazmat Compliance'.
  - 'Subcontract Issue', if the option is set as
    - Enforce Compliance This option will enforce the user to record hazmat compliance if there are hazmat parts in Subcontract Issue.
    - Not Required This option will not enforce the user to record hazmat compliance.
- iii. A new set option is added under the Category 'Inspection'.
  - 'Subcontract Issue', if the option is set as
    - Required Indicates that inspection is required for the subcontract Issue.
    - o Not Required Indicates that inspection is not required for the subcontract Issue.
- iv. A new set option is added under the Category 'Shipping Note Applicable Transactions'.
  - 'Subcontract Issue', if the option is set as
    - Required Indicates that Subcontract Issue documents will be considered for Shipping Note.
    - o Not Required Indicates that Subcontract Issue documents will be considered for Shipping Note.

#### Goods Inward:

Goods Inward document is enhanced to receive the spares against a Purchase Order (Subcontract) document.

Based on the Manage Spares Usage details against the Purchase Order (Subcontract), Pending receipt quantity for the spares will be derived in the Goods Inward (i.e., If Spares are shipped for 5 EA and 3 spares are used while manufacturing, then pending receipt qty will be updated as 2 EA). Spares that are Used while manufacturing, cost will be added to the Manufactured part (i.e. If 5 spares are shipped to vendor against one manufactured part each having a value of USD 120 and the Order cost for the manufactured part in the PO is USD 1200. All the spares are utilized while manufacturing, then the manufactured part cost at the time of receipt is USD 1800). If the spares are shipped against multiple manufactured parts then the used spares cost will be apportioned to received parts.

# Ability to manage accounting for Subcontract Manufacturing through PO

Reference: AHBG-7655

#### Background

The manufacture of some of the aircraft parts may need to be outsourced to an external agency for reasons like lack of expertise or manufacturing infrastructure or cost efficiency. These new parts will then be purchased and received into the inventory by means of a purchase order. Therefore, a provision to manage accounting for the manufacturing expenditure of parts subcontracted to an external agency was required to be incorporated in the Finance function of the product.

#### **Change Details**

In order to facilitate the accounting of part manufacture by an external agency, the following changes have been built into the system:

- New Automatic Posting Account (Transit Account): "Subcontract Production WIP" will be introduced for WIP
  accounting of Spares issued in Subcontract manufacturing in the Create Operative Chart of Accounts page of
  Accounting Setup. The user must follow the below-mentioned combination while creating account code for
  Auto Post Account Type SUBCONTRACT PRODUCTION WIP:
  - 1. Currency- Base Currency
  - 2. Account Group- Asset
  - 3. Account Classification- Balance Sheet
  - 4. Automatic Posting Account Type- SUBCONTRACT PRODUCTION WIP
  - 5. Layout Heading Only Asset Headings shall be allowed
- **Subcontract Production WIP Breakup** report for the value of Spares with the vendor will be introduced to list the balance available against the each of the Subcontract purchase orders (VAB)
- New Predefined usage **SUBCONCONSUMPTION** will be introduced to account post the residual Spare Cost to Consumption in **Account Rule Definition**
- Default Cost Center for **SUBCONCONSUMPTION** will be captured in the Set Parameters- Default Cost Center activity of **BU Parameter Setup**

#### Account posting for subcontracted parts

Example 1: Costing of Subcontract PO with spares shipment.

#### Step 1: Subcontract PO

| Purchase Order | PO Part #      | Order Qty | Order Cost (Per Unit) |
|----------------|----------------|-----------|-----------------------|
| PO-002312-16   | 0-0001-368-106 | 1         | 200                   |
|                | 0-0050845-2    | 1         | 200                   |

#### 17 | Enhancement Notification

#### Step 2: Spares to be shipped for Subcontract PO

| Purchase Order | PO Part #      | Spare Part # | Qty | Issue Basis    | Spares Cost |
|----------------|----------------|--------------|-----|----------------|-------------|
| PO-002312-16   | 0-0001-368-106 | 254786752    | 1   | Returnable     | 50          |
|                |                | 0-008-106-01 | 1   | Non-Returnable | 50          |
|                | 0-0050845-2    | 542-789-732  | 1   | Non-Returnable | 50          |
|                |                | 254786752    | 1   | Non-Returnable | 50          |

| Accounting Entry – Spare Issue     |              |  |  |  |  |  |  |  |  |
|------------------------------------|--------------|--|--|--|--|--|--|--|--|
| Account                            | Amount in \$ |  |  |  |  |  |  |  |  |
| Subcontract Production WIP a/c Dr. | 200          |  |  |  |  |  |  |  |  |
| Inventory (stock a/c) Cr.          | 200          |  |  |  |  |  |  |  |  |

#### Step 3: Spares Usage Details for Subcontract PO

| Purchase Order | PO Part #      | Spare Part # | lssued<br>Qty | Used Qty | Pending Return<br>Qty |
|----------------|----------------|--------------|---------------|----------|-----------------------|
| PO-002312-16   | 0-0001-368-106 | 254786752    | 1             |          | 1                     |
|                |                | 0-008-106-01 | 1             | 1        |                       |
|                | 0-0050845-2    | 542-789-732  | 1             | 1        |                       |
|                |                | 254786752    | 1             | 1        |                       |

#### Step 4: Receiving manufactured parts

| Goods Receipt | PO Part #      | Serial # | Rcvd./Acc Order Cost |     | Consumed Spares |
|---------------|----------------|----------|----------------------|-----|-----------------|
|               |                |          | epted Qty            |     | cost            |
| GI-000121-16  | 0-0001-368-106 | MFR-031  | 1                    | 200 | 50              |
|               | 0-0050845-2    | MFR-042  | 1                    | 200 | 100             |

#### Accounting Entry – Receipt of Manufactured Part

| Account                                         | Amount in \$<br>Part 1: 0-0001-368-106 | Amount in \$<br>Part 1: 0-0050845-2 |
|-------------------------------------------------|----------------------------------------|-------------------------------------|
| Stock Suspense a/c Dr. (Order Cost)             | 200                                    | 200                                 |
| Supplier Suspense Cr. (Order Cost)              | 200                                    | 200                                 |
|                                                 |                                        |                                     |
| Stock Suspense a/c Dr. (Spare Cost)             | 50                                     | 100                                 |
| Subcontract Production WIP a/c Cr. (Spare Cost) | 50                                     | 100                                 |

#### Step 5: Receiving unused spare Parts

| Goods Receipt | Spare Part # | Serial # | Received Qty | Issued Spare Cost | Received Spare Cost |
|---------------|--------------|----------|--------------|-------------------|---------------------|
| GI-000121-16  | 254786752    |          | 1            | 50                | 50                  |

| Accounting Entry – Receipt of Unused Spare Part |              |  |  |  |  |  |  |
|-------------------------------------------------|--------------|--|--|--|--|--|--|
| Account                                         | Amount in \$ |  |  |  |  |  |  |
| Stock Suspense a/c Dr. (Spare Cost)             | 50           |  |  |  |  |  |  |
| Subcontract Production WIP a/c Cr. (Spare Cost) | 50           |  |  |  |  |  |  |

#### Step 6: Moving Manufactured Parts to Inventory

| Goods Receipt | PO Part #      | Serial # | Moved Qty | Inventory Value |
|---------------|----------------|----------|-----------|-----------------|
| GI-000121-16  | 0-0001-368-106 | MFR-031  | 1         | 250             |

| Accounting Entry – Movement of Manufactured Part |                                        |                                     |  |  |  |  |  |  |  |
|--------------------------------------------------|----------------------------------------|-------------------------------------|--|--|--|--|--|--|--|
| Account                                          | Amount in \$<br>Part 1: 0-0001-368-106 | Amount in \$<br>Part 2: 0-0050845-2 |  |  |  |  |  |  |  |
| Inventory a/c Dr. (Total Cost)                   | 250                                    | 300                                 |  |  |  |  |  |  |  |
| Stock Suspense a/c Cr. (Total Cost)              | 250                                    | 300                                 |  |  |  |  |  |  |  |

Change

Note: The above two features involve commercials and are not available for all customers. Please contact your Ramco Account Manager.

## Supplier, Warehouse and Purchase Tax Rules capture for Indian GST

Reference: AHBG-12041, AHBG-12008, AHBG-12013, AHBG-12064

#### Background

Goods and Services Tax (GST) is a proposed system of indirect taxation in India merging most of the existing taxes into single system of taxation. In a GST, different Taxes will be levied based on different group of Parts (i.e. HSN/SAC codes associated to Part) and the movement of the Parts from the supplier to Warehouse (i.e. Supplier Tax Region & Warehouse Tax Region). Provision is required to inherit the Tax codes based on the Tax Region and Part Groups. This enhancement supports the following features:

- Grouping of Parts or Services based on HSN/SAC Codes
- Identify the Tax Region for Warehouse
- Identify the Tax Region for Supplier
- Purchase Tax Rule definition based on Tax Regions, Part Groups & Document Types etc.
- Auto Inherit Document / Part TCD in the Purchase Order, based on the Purchase Tax Rule definition

#### **Change Details**

#### Supplier:

- 1. Register Supplier Screen
  - New Combo Control Column 'Tax Region' is added in 'Address Information' multiline.
  - New Combo controls 'User Defined 1', 'User Defined 2', 'User Defined 3' are added in Other Details Section
  - New link 'Maintain Entity Level Identification Ref.' is added in links section.

#### Exhibit 1: Identifies new controls added in Register Supplier screen in Supplier business component

| Register Suppl            | ier              |                            |                            |                      |                  |                           |                |                     | ⊐⊄       |         | + 2 | 0 |
|---------------------------|------------------|----------------------------|----------------------------|----------------------|------------------|---------------------------|----------------|---------------------|----------|---------|-----|---|
| - Supplier Informatio     | in               |                            |                            |                      | -                |                           |                | 1                   |          |         |     |   |
|                           | Supplier #       |                            |                            | Supplier Nam         | e                | Existing 2 cc             | lumn           | Supplier Type       | Normal   |         | r   |   |
| SI                        | upplier Category | ▼                          |                            | SPEC 2000 Cod        | e                | approach is               | modified as    | SITA / ARINO        |          |         |     | ] |
|                           | Customer # 👂     | 1090000                    | Supp                       | lier Account Group 🖇 | D INTERCO        | 3 column an               | proach         | Nature of Supplier  | External |         | -   |   |
|                           | Company Code     | <b>v</b>                   |                            | Partner I            | D                |                           | proden         | Numbering Type      | Manual   |         | -   |   |
|                           | Supp             | plier Class 🔲 Manufacturer | Distributor                | Repair Agency        | Others           | erator                    | Service Provid | ler 📃 Under Pf      | 8H       |         |     |   |
| + EDI Capabilities —      |                  |                            |                            |                      |                  |                           |                |                     |          |         |     |   |
| Terms And Condition       | ion Details      |                            | - Inbound Shipp            | ing Info             |                  |                           | - Outbound S   | hipping Info        |          |         |     |   |
| _                         | Pay Term 👂       |                            |                            | Shipping Method      |                  |                           | •              | Shipping Method     |          |         |     |   |
| р                         | ayment Mode      | Check 💌                    |                            | Shipping Cost        | •                |                           |                | Shipping Cost       |          | •       |     |   |
|                           | Currency 👂       |                            |                            | Packaging Code       |                  | •                         |                | Packaging Code      |          |         | •   |   |
| Pay                       | ment Priority    | Normal 💌                   |                            | Insurance Liability  | None             | ·                         |                | Insurance Liability | None     | -       |     |   |
|                           |                  |                            |                            |                      |                  |                           |                | Preferred Carrier   |          |         | •   |   |
| Address Informatio        | n                |                            |                            |                      |                  |                           |                |                     |          |         |     |   |
| •• • 1 -1/1               | L 🕨 🕨 🛨          | - 🗗 🛠 🔻 🔭                  |                            |                      |                  |                           | i x C I i      | ali Dilo            |          | T       |     | Q |
| # 🖹 Address ID            |                  | State                      | Count                      | ry                   |                  | Zip Code                  | Tax Regi       | on                  |          | Phone # |     |   |
| 1                         |                  | The New Controls           | INDIA                      |                      |                  | 600113                    | TN             |                     | ~        |         |     |   |
| 2                         |                  | New Controls A             | Added                      |                      |                  |                           |                |                     | ~        | •       |     |   |
|                           |                  |                            |                            |                      |                  |                           |                |                     |          |         |     |   |
|                           | <                |                            |                            |                      |                  |                           | INE            | w Column Tax        |          |         |     | > |
| Other Details             |                  |                            |                            |                      |                  |                           | ке             | gion                |          |         |     |   |
|                           | Notes            |                            |                            |                      |                  |                           |                |                     |          |         |     |   |
|                           | User Defined 1   | TSUPPLIER                  | r .                        | User Defined         | 2 U2             |                           | •              | User Defined 3      | UD3      |         |     | × |
|                           |                  |                            |                            | D a sia              | han Camalian     |                           |                |                     |          |         |     |   |
|                           |                  |                            |                            | Regis                | ter supplier     |                           |                |                     |          |         |     |   |
| Edit Supplier Details     |                  | Edit Certificate De        | etails                     |                      | Edit Supplier Pa | rt Mapping                |                | Edit Supplier TCD M | P New    | / Link  |     |   |
| Add Location Details      |                  | Record PBH Agree           | ement Details              |                      | Map Repair Ser   | vices                     | 1 -            | Map Parts to Servic | Add      | ed      |     |   |
| Manage Additional Options |                  | Maintain Carrier A         | account Information for Su | pplier/Customer      | Maintain Entity  | Level Identification Ref: |                |                     |          |         |     |   |
|                           |                  |                            |                            |                      |                  |                           |                |                     |          |         |     |   |

**Ramco Aviation Solution** 

#### 2. Edit Supplier Details Screen:

- New Combo Control Column 'Tax Region' is added in 'Address Information' multiline.
- New Combo controls 'User Defined 1', 'User Defined 2', 'User Defined 3' are added in Other Details Section
- New link 'Maintain Entity Level Identification Ref.' is added in links section.

#### Exhibit 2: Identifies new controls added in Edit Supplier Details screen in Supplier business component

| * 📄 Edit Supplier Details |                              |                            |                          |                     | 44                    | 4 6 7 8 9         | 10 > >> 7 /         | /13231 🍱 🖶           | ₽ ← '  | ? 🗔 🛛 |
|---------------------------|------------------------------|----------------------------|--------------------------|---------------------|-----------------------|-------------------|---------------------|----------------------|--------|-------|
| Supplier Information      |                              |                            |                          |                     |                       |                   |                     |                      |        |       |
| Supplier                  | # 00141                      |                            | Supplier Nam             | e Supplier 5        |                       |                   | Supplier Typ        | e Normal             |        | ~     |
| Supplier Catego           | y 13_MANUFACTURER            | •                          | SPEC 2000 Cod            | le                  | Existing 2            | 2 column          | SITA / ARING        | с                    |        |       |
| Customer #                | p                            |                            | Supplier Account Group   | P TRADE             | approach              | is modified as    | Nature of Supplie   | External             |        | •     |
| Company Co                | le                           | •                          | Partner I                | D                   | 3 column              | approach          |                     |                      |        |       |
| S                         | upplier Class 🛛 Manufacturer | Distributor                | Repair Agency            | Others              |                       |                   | Under P             | вн                   |        |       |
| + EDI Capabilities        |                              |                            |                          |                     |                       |                   |                     |                      |        |       |
| Terms And Conditions      |                              | - Inboun                   | d Shipping Info          |                     |                       | - Outbound Ship   | ping Info           |                      |        |       |
| Pay Term                  | P N030D000_00.0              |                            | Shipping Method          | As per routing guid | e                     | •                 | Shipping Method     | As per routing guide |        | •     |
| Payment Moo               | e Check 🔻                    |                            | Shipping Cost            | •                   |                       |                   | Shipping Cost       | •                    |        |       |
| Currency                  | P USD                        |                            | Packaging Code           |                     | •                     |                   | Packaging Code      |                      |        |       |
| Payment Priori            | v Normal 💌                   |                            | Insurance Liability      | None 💌              |                       |                   | Insurance Liability | None 💌               |        |       |
|                           |                              |                            | ,                        |                     |                       |                   | Preferred Carrier   |                      |        |       |
| Address Information       |                              |                            |                          |                     |                       |                   |                     |                      |        |       |
|                           |                              |                            |                          | 1                   |                       |                   |                     | -                    |        | 0     |
|                           | T = D 7- T 1x                |                            |                          | ~                   |                       |                   | A                   | •                    |        |       |
| # Address ID              | 5                            | tate                       | Counti                   | ny                  |                       | Zip Code          | Тах Кедюр           |                      |        | Phone |
| 1 1 G                     | New Cont                     | rols Added                 | UNITED                   | STATES              |                       | 06762             | DD                  |                      | ¥      |       |
| 2 8                       |                              |                            |                          |                     |                       |                   |                     |                      | · ·    |       |
|                           | ,                            | $\neg$                     |                          |                     |                       |                   |                     | New Colu             | mn Tax |       |
|                           | (                            |                            |                          |                     |                       |                   |                     | Region               |        |       |
| - Other Details           |                              |                            |                          |                     |                       | A                 |                     |                      |        |       |
| Note                      | 3                            |                            |                          |                     |                       | $\mathbf{\nabla}$ |                     |                      |        |       |
| User Defined              | 1 TSUPPLIER                  | •                          | User Defined             | 2 U2                |                       | •                 | User Defined        | 3 UD3                |        |       |
|                           |                              |                            |                          |                     |                       |                   |                     |                      |        |       |
|                           |                              |                            | Edit Su                  | upplier Details     |                       |                   |                     |                      |        |       |
| Add Location Dataila      | Edit Cost                    | ificato Dotailo            |                          | Edit Cuppling Da    | t Manning             |                   | Edit Cupplice       |                      | _      |       |
| Edit Location Details     | Record P                     | BH Agreement Details       |                          | Man Renair Sen      | rices                 |                   | Map Parts to        | lew Link             |        |       |
| Manage Additional Options | Maintain                     | Carrier Account Informatic | on for Supplier/Customer | Maintain Entity I   | evel Identification R | ef.               | Δ                   | Added                |        |       |
|                           |                              |                            |                          |                     |                       |                   | <i>`</i>            |                      |        |       |
| + Record Statistics       |                              |                            |                          |                     |                       |                   |                     |                      | -      |       |

#### 3. View Supplier Details Screen:

- New Display Only Control Column 'Tax Region' is added in 'Address Information' multiline.
- New Display Only controls 'User Defined 1', 'User Defined 2', 'User Defined 3' are added in Other Details Section
- New link 'Maintain Entity Level Identification Ref.' is added in links section.

#### 21 | Enhancement Notification

#### Exhibit 3: Identifies new controls added in View Supplier Details screen in Supplier business component

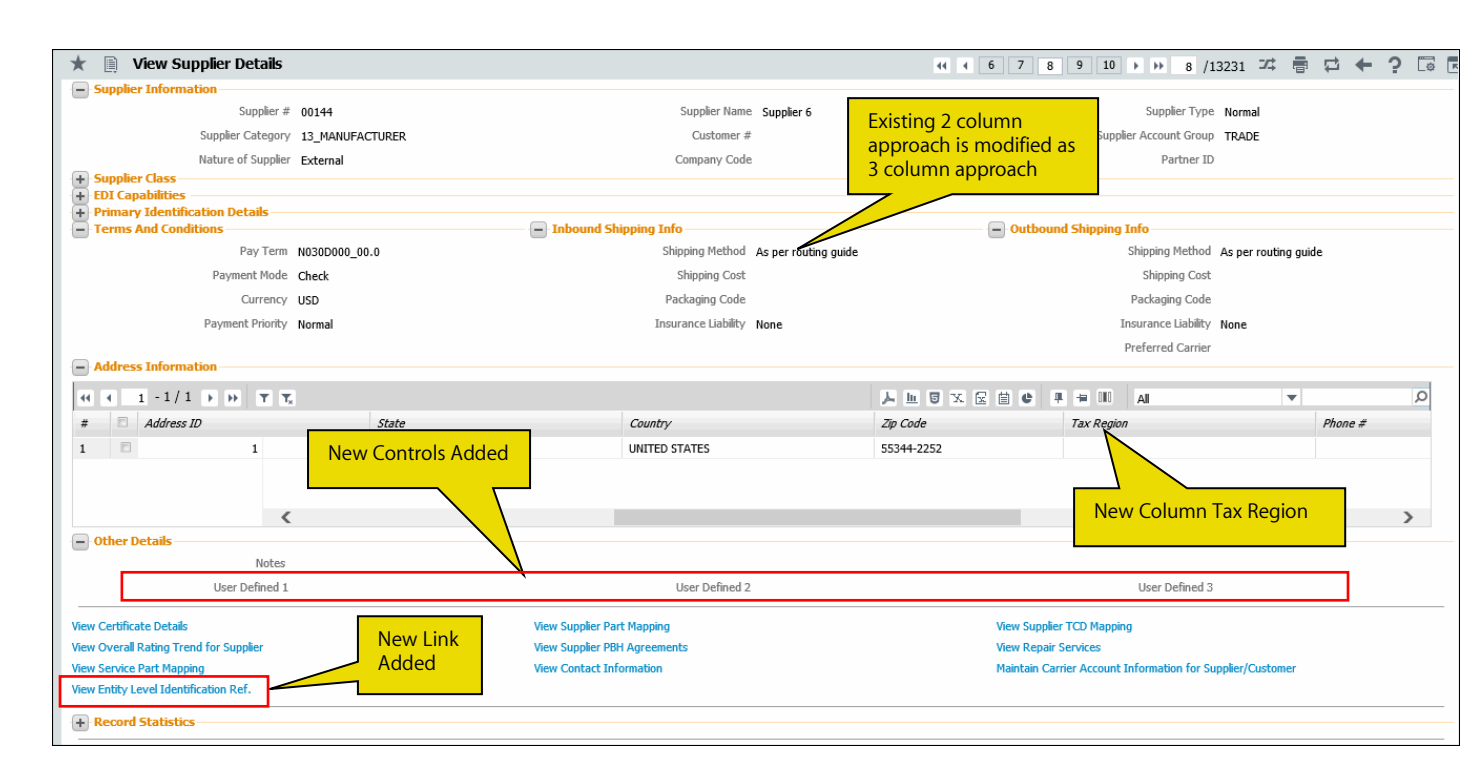

#### 4. Add Location Details Screen:

- New Combo Control Column 'Tax Region' is added in 'Address Information' multiline.
- New link 'Maintain Entity Level Identification Ref.' is added in links section.

#### Exhibit 4: Identifies new controls added in Add Location Details screen in Supplier business component

| \star 🗎 Add Location Details                                                               |                 |                                                 |                                                            |                |                   | 44 4 16 17 1                        | 8 19 20 + ++ 19          | /27 🎞 🖶    |   |   |
|--------------------------------------------------------------------------------------------|-----------------|-------------------------------------------------|------------------------------------------------------------|----------------|-------------------|-------------------------------------|--------------------------|------------|---|---|
| Supplier Information                                                                       |                 |                                                 |                                                            |                |                   |                                     |                          |            |   |   |
| Supplier #                                                                                 | WC0649          |                                                 | Supplier Name                                              | Supplier 490   |                   |                                     | Supplier Type            | Normal     |   |   |
| Supplier Category                                                                          |                 |                                                 | Supplier Status                                            | Active         | •                 | I                                   | Invoicing Org. Unit Name | RAMCO OU 🔻 |   |   |
| Customer #                                                                                 | 1090000         |                                                 | Supplier Account Group                                     | INTERCO        |                   |                                     | User Id 👂                |            |   |   |
| Remarks                                                                                    |                 |                                                 | Nature of Supplier                                         | External       | Existing 2 col    | lumn                                | Company Code             | 5          |   |   |
| Partner ID                                                                                 |                 |                                                 |                                                            |                | annroach is r     | modified as                         |                          |            |   |   |
| Operational                                                                                | Status 📃 Hold P | 0 / Hold Loan Order / Hold Release S            | lip 🔲 Hold Repair 🔲 H                                      | Hold Pay       | 3 column api      | proach                              |                          |            |   |   |
| + Supplier Class                                                                           |                 |                                                 |                                                            |                |                   | proden                              |                          |            |   |   |
| Terms And Conditions                                                                       |                 | - Inbound                                       | l Shipping Info                                            |                |                   | - Outbound                          | Shipping Info            |            |   |   |
| Pay Term <b>P</b>                                                                          | N030D000_00.0   |                                                 | Shipping Method                                            |                |                   | •                                   | Shipping Method          |            |   |   |
| Payment Mode                                                                               | Check 💌         |                                                 | Shipping Cost                                              |                |                   |                                     | Shipping Cost            | •          |   |   |
| Payee Name                                                                                 |                 |                                                 | Packaging Code                                             | /              | •                 |                                     | Packaging Code           |            |   |   |
| Currency <b>P</b>                                                                          | USD             |                                                 | Insurance Liability Nor                                    | ne 🔻           |                   |                                     | Insurance Liability      | None 💌     |   |   |
| Payment Priority                                                                           | Normal 🔻        |                                                 |                                                            |                |                   |                                     | Preferred Carrier        |            | • |   |
| - Address Information                                                                      |                 |                                                 |                                                            |                |                   |                                     |                          |            |   |   |
| ≪ ← 1 -1/1 → → + □                                                                         | T Tx            |                                                 |                                                            |                |                   | 2 🗎 💀 C 🖡                           | += 010 Al                | T          |   | Q |
| # 🖹 Address ID Pref                                                                        | ference #       | Address Category                                | Address                                                    |                | Tax Re            | egion                               | Phone                    | #          |   |   |
| 1 🗉 1                                                                                      |                 |                                                 | ✓ Ramco Sys, Chn                                           | -6000028,TN,In |                   |                                     | ~                        |            |   |   |
| 2                                                                                          |                 |                                                 | *                                                          |                |                   |                                     | *                        |            |   |   |
|                                                                                            |                 |                                                 |                                                            |                |                   |                                     |                          | 1          |   |   |
| <                                                                                          |                 |                                                 |                                                            |                |                   | New Co                              | olumn Tax                |            |   | > |
|                                                                                            |                 |                                                 | Add Locat                                                  | tion Details   |                   | Region                              |                          |            |   |   |
| Edit Location Details<br>Edit Pay To/Bill To Supplier Details<br>Manage Additional Options |                 | Edit Part Lev<br>Edit Supplier<br>Maintain Enti | el TCD<br>Bank Information<br>ty Level Identification Ref. |                | New Link<br>Added | Edit Contact In<br>Edit Certificate | formation<br>Details     |            |   |   |

#### 5. Edit Location Details Screen:

- New Combo Control Column 'Tax Region' is added in 'Address Information' multiline.
- New link 'Maintain Entity Level Identification Ref.' is added in links section.

Exhibit 5: Identifies new controls added in Edit Location Details screen in Supplier business component

| ★ 🗎 Edit Location Details                               |                                            | 4                                   | 4 4 13196 13197 13198 13199 13200 → → 1320 / | 13204 🍱 🖶 🛱 🗲 ? | ā. |
|---------------------------------------------------------|--------------------------------------------|-------------------------------------|----------------------------------------------|-----------------|----|
| <ul> <li>Supplier Information</li> </ul>                |                                            |                                     |                                              |                 |    |
| Supplier # WC9579                                       | 9                                          | Supplier Name Supplier 633          | Supplier Type                                | Normal          |    |
| Supplier Category                                       |                                            | Supplier Status Active 🔻            | Invoicing Org. Unit Name                     | RAMCO OU 🔻      |    |
| Customer # 109000                                       | 0                                          | Supplier Account Group INTER        | User Id 🖇                                    | )               |    |
| Remarks                                                 |                                            | Nature of Supplier Exter Existing 2 | column Company Code                          | 2               |    |
| Partner ID                                              |                                            | approach                            | is modified as                               |                 |    |
| Operational Status                                      | Hold PO / Hold Loan Order / Hold Release S | lip 🔲 Hold Repair 📄 🛛 3 column a    | approach                                     |                 |    |
| + Supplier Class                                        |                                            |                                     |                                              |                 |    |
| Primary Identification Details     Terms And Conditions |                                            | Shipping Info                       | Outbound Shinning Info                       |                 |    |
| Pay Term & N03000                                       | 000_00_0                                   | Shipping Method                     | Shipping Method                              |                 | -  |
| Payment Mode Check                                      | <b>*</b>                                   | Shipping Cost                       | Shipping Cost                                | •               |    |
| Pavee Name                                              |                                            | Packaging Code                      | Packaging Code                               | <b></b>         |    |
|                                                         |                                            | Insurance Liability None            | Insurance Liability                          | None            |    |
| Payment Priority Normal                                 |                                            | Notence Laberty Note                | Preferred Carrier                            | None ·          |    |
| - Address Information                                   |                                            |                                     |                                              | [·]             |    |
|                                                         |                                            | <u>, н</u>                          | 5 X Z 🗄 X C 🖛 🖶 💷 Al                         | ▼               | Q  |
| # Address ID Address Catego                             | ory Address                                | Tax Region                          | Phone #                                      | Fax #           |    |
| 1 🗖 1                                                   | <ul> <li>Ramco Sys, Chn-6</li> </ul>       | 000028,TN,In                        | ~                                            |                 |    |
| 2                                                       | *                                          |                                     | *                                            |                 |    |
|                                                         |                                            |                                     |                                              |                 |    |
|                                                         |                                            |                                     |                                              |                 |    |
|                                                         |                                            |                                     | low Column Tax                               |                 |    |
| <                                                       | New Link                                   |                                     |                                              |                 | >  |
|                                                         | Added                                      |                                     | egion                                        |                 |    |
|                                                         |                                            | Edit Location Details               |                                              |                 |    |
| Edit Part Level TCD                                     | Edit Contact In                            | formation                           | Edit Pay To/Bill To Supplier Details         |                 |    |
| Edit Supplier Bank Information                          | Edit Certificate                           | Details                             | Manage Additional Options                    |                 |    |
| Maintain Entity Level Identification Ref.               |                                            |                                     |                                              |                 |    |
| + Record Statistics                                     |                                            |                                     |                                              |                 |    |

#### 6. View Location Details Screen:

- New Display Only Control Column 'Tax Region' is added in 'Address Information' multiline.
- New link 'Maintain Entity Level Identification Ref.' is added in links section.

#### Exhibit 6: Identifies new controls added in View Location Details screen in Supplier business component

| ★ 🗎 View Location Details              |                                                            | 44 4 13196 13197 13198 13        | 1199 13200 🕨 🕨 1319 /13204 🕫 🖶 🖨 🗭 🗲 ? 🗔 🖪 |
|----------------------------------------|------------------------------------------------------------|----------------------------------|--------------------------------------------|
| Supplier Information                   |                                                            |                                  |                                            |
| Supplier # WC8758                      | Supplier Name                                              | Supplier 655                     | Supplier Type Normal                       |
| Supplier Category                      | Supplier Status                                            | Active                           | Invoicing Org. Unit Name RAMCOOU           |
| Customer # 1090000                     | Supplier Account Group                                     | INTERCO Existing 2 column        | User Id                                    |
| Remarks                                | Nature of Supplier                                         | External approach is modified as | Company Code                               |
| Partner ID                             |                                                            | 3 column approach                |                                            |
| Operational Status                     | old PO / Hold Loan Order / Hold Release Slin 📃 Hold Repair | Houray                           |                                            |
| + Supplier Class                       |                                                            |                                  |                                            |
| + Primary Identification Details       |                                                            |                                  |                                            |
| Terms And Conditions                   | Inbound Shipping Into                                      | - Outbou                         | nd Shipping Into                           |
| Pay Term N030D000_00.0                 | Shipping Method                                            | /                                | Shipping Method                            |
| Payment Mode Check                     | Shipping Cost                                              |                                  | Shipping Cost                              |
| Payee Name                             | Packaging Code                                             |                                  | Packaging Code                             |
| Currency USD                           | Insurance Liability                                        | None                             | Insurance Liability None                   |
| Payment Priority Normal                |                                                            |                                  | Preferred Carrier                          |
| - Address Information                  |                                                            |                                  |                                            |
|                                        |                                                            | , L U X C H C F                  |                                            |
| # 🗇 Address ID Preference #            | Address Category Address                                   | Tax Region                       | Phone #                                    |
| 1 🗖 1                                  | Ramco Sys, Chr                                             | -6000028,TN,In                   |                                            |
| New                                    | Link                                                       |                                  |                                            |
| Adde                                   | ed la la la la la la la la la la la la la                  | Now Colu                         | mp Tax                                     |
|                                        |                                                            | Design                           |                                            |
|                                        |                                                            | Region                           | /                                          |
| View Part Level TCD                    | View Contact Information                                   | View Pay To/I                    | Bill To Supplier Details                   |
| View Overall Rating Trend for Supplier | View Supplier Bank Information                             | View Certifica                   | ate Details                                |
| View Entity Level Identification Ref.  |                                                            |                                  |                                            |
| + Record Statistics                    |                                                            |                                  |                                            |

#### Warehouse:

- 1. Create Warehouse Information screen:
  - A new combo control 'Tax Region' has been added under Address Details Section

#### Exhibit 7: Identifies new controls added in Create Warehouse Information screen in Storage Administration

business component

| 🗎 Create Warehouse In               | 🗎 Create Warehouse Information 🛛 🕹 🕂 '                                                                  |                                |                           |                    |                            |            |                                            |                        |     |  |
|-------------------------------------|----------------------------------------------------------------------------------------------------|--------------------------------|---------------------------|--------------------|----------------------------|------------|--------------------------------------------|------------------------|-----|--|
| - Warehouse Identification D        | )etails -                                                                                               |                                |                           |                    |                            |            |                                            |                        |     |  |
| Wareho                              | ouse #                                                                                                  |                                |                           | Description        | Customer Owned             |            | Warehouse Type                             | Normal 💌               |     |  |
| Storage L                           | ocation.                                                                                                | LONDON                         | Ware                      | ehouse Category    | Customer 💌                 |            | Finance Book 👂                             | AVEOS                  |     |  |
| Warehouse                           | e Group                                                                                                 | GSTWH 💌                        |                           |                    |                            |            |                                            |                        |     |  |
| Copy Details From                   |                                                                                                    |                                |                           |                    |                            |            |                                            |                        |     |  |
| Warehouse                           | # ₽                                                                                                    | BanCust                        | Get Details               |                    |                            |            |                                            |                        |     |  |
|                                     |                                                                                                    | All                            |                           | Transaction        |                            | Storage    | e Allocation                               |                        |     |  |
|                                     | Cop                                                                                                    | y Options 📃 Zone & Bin Informa | ation                     | Stock Status       |                            | ] Storage  | e Strategies                               |                        |     |  |
|                                     |                                                                                                    | User Information               | New sector (Terr          | Part Type          |                            | Plannin    | g Parameters                               |                        |     |  |
| - Address Details                   |                                                                                                    |                                | New control Tax           |                    |                            |            |                                            |                        |     |  |
|                                     |                                                                                                    | Address 6, New Tower           | Region                    |                    |                            |            |                                            | City St-Lauren         | :   |  |
|                                     | State                                                                                                   | Quebec                         |                           | Zip Code           | H4S 2B7                    |            | Country                                    | Can                    |     |  |
| Tax                                 | Region                                                                                                  | AD V                           | Wareho                    | use Incharge 👂     | 00001502                   |            | Incharge Name                              |                        |     |  |
| - Warehouse Settings                |                                                                                                    |                                |                           |                    |                            |            |                                            |                        |     |  |
|                                     | V                                                                                                    | All Part Types Allowed         |                           | 1                  | All Transactions Allowed   |            | V                                          | All Stock Status Allov | ved |  |
|                                     |                                                                                                    | Allow Backflushing             |                           | $\checkmark$       | Allow Reservation / Hard A | Allocation |                                            | Allow Offline Usage    |     |  |
| - Warehouse Capacity Settin         | lg                                                                                                    |                                |                           |                    |                            |            |                                            |                        |     |  |
| Capacity Cons                       | straint                                                                                                 | Not Applicable                 |                           | Volume             |                            |            | Volume UOM 👂                               |                        |     |  |
|                                     | Weight                                                                                                  |                                |                           | Weight UOM 👂       | YD                         |            |                                            |                        |     |  |
| User Defined D                      | otail - 1                                                                                               |                                | llear                     | ofined Detail - 2  |                            |            |                                            |                        |     |  |
| Attachments                         | craii - T                                                                                               |                                | User L                    | Penineu Detaii - 2 |                            |            |                                            |                        |     |  |
| File Na                             | me 👂                                                                                                    |                                | View File                 |                    |                            |            |                                            |                        |     |  |
|                                     |                                                                                                    |                                |                           |                    |                            |            |                                            |                        |     |  |
|                                     |                                                                                                    |                                |                           | Create V           | Varehouse Information      | J          | Create Zone Information                    |                        |     |  |
| Edit Warehouse - Stock Status / Cor | Edit Warehouse - Stock Status / Condition Allowed Select Transactions Allowed Select Part Types Allowed |                                |                           |                    |                            |            |                                            |                        |     |  |
| Map Warehouse - User                |                                                                                                    |                                | Edit References           |                    |                            |            | Edit Interim Storage Area / Associated War | chouse                 |     |  |
| Set Warehouse Process Parameters    |                                                                                                    |                                | Edit Warehouse Informatio | in                 |                            |            |                                            |                        |     |  |
|                                     |                                                                                                    |                                |                           |                    |                            |            |                                            |                        |     |  |

#### 2. Edit Warehouse Information screen:

• A new combo control 'Tax Region' has been added under 'Address Details' section

Exhibit 8: Identifies new controls added in Edit Warehouse Information screen in Storage Administration business component

| 🗎 Edit Warehouse Informatio                               | n                                                                           |                                             |                                     | 44 4 496 497 498 499 500         | > >> 497 /500 🕮 🖽 🖨 🗲 |  |  |  |  |
|-----------------------------------------------------------|-----------------------------------------------------------------------------|---------------------------------------------|-------------------------------------|----------------------------------|-----------------------|--|--|--|--|
| - Warehouse Details                                       |                                                                             |                                             |                                     |                                  |                       |  |  |  |  |
| Warehouse #                                               | TYVR185205                                                                  | Description                                 | Tools Location                      | Status                           | Active 🔻              |  |  |  |  |
| Warehouse Type                                            | Free                                                                        | Warehouse Category                          | Tools 💌                             | Finance Book 👂                   | Aveos                 |  |  |  |  |
| Storage Location                                          | YVR1 Nev                                                                    | w control 'Tax Warehouse Group              | •                                   |                                  |                       |  |  |  |  |
| Warehouse Settings                                        | Allow Backflushing                                                          | gion' added                                 | Allow Reservation / Hard Allocation |                                  | Allow Offline Usage   |  |  |  |  |
| Address Details Address 40, New or, Green Park Road       |                                                                             |                                             |                                     |                                  |                       |  |  |  |  |
| State                                                     | вс                                                                          | Zip Code                                    | V7B 1K3                             | Country                          | Can                   |  |  |  |  |
| Tax Region                                                | AD 🗸                                                                        | Warehouse Incharge 👂                        | 00001421                            | Incharge Name                    | NIGHTINGALE, DWIGHT   |  |  |  |  |
| Warehouse Capacity Setting                                |                                                                             |                                             |                                     |                                  |                       |  |  |  |  |
| Capacity Constraint                                       | Not Applicable 🔹                                                            | Volume                                      |                                     | Volume UOM 👂                     | AMP                   |  |  |  |  |
| Weight                                                    |                                                                             | Weight UOM 👂                                | AMP                                 |                                  |                       |  |  |  |  |
| Other Details     User Defined Detail - 1     Attachments |                                                                             | User Defined Detail - 2                     |                                     |                                  |                       |  |  |  |  |
| File Name 👂                                               | Vi                                                                          | iew File                                    |                                     |                                  |                       |  |  |  |  |
|                                                           |                                                                             | Edit Warehou                                | ise Information                     |                                  |                       |  |  |  |  |
| Link Flag                                                 | Usr/Trans/UDSS/PartType/                                                    |                                             |                                     |                                  |                       |  |  |  |  |
| Create Zone Information                                   |                                                                             | Edit Zone Information                       |                                     | Map Warehouse - User             |                       |  |  |  |  |
| Edit Transactions Allowed                                 | Edit Transactions Allowed Edit Varehouse - Stock Status / Condition Allowed |                                             |                                     |                                  |                       |  |  |  |  |
| Edit References                                           |                                                                             | Edit Interim Storage Area / Associated Ware | house                               | Set Warehouse Process Parameters |                       |  |  |  |  |
| + Record Statistics                                       |                                                                             |                                             |                                     |                                  |                       |  |  |  |  |

#### 3. View Warehouse Information screen:

• A new display only control 'Tax Region' has been added under 'Address Details' section

Exhibit 9: Identifies new control added in View Warehouse Information screen in Storage Administration business component

| ★ 🗎 View Warehouse Info      | rmation                  |                     |                         | 44                              | ◀ 1271 1272 1273 1274 1275 → → 1275 /1279  | _ # 🖬 🖶 🖬 두 ? 🗔 🖪            |
|------------------------------|--------------------------|---------------------|-------------------------|---------------------------------|--------------------------------------------|------------------------------|
| - Warehouse Information      |                          |                     | _                       |                                 |                                            |                              |
| Warehouse #                  | YYZWH1                   | New control 'Tax    | Description             | Toronto Component Base          | Warehouse Status                           | Active                       |
| Warehouse Type               | Normal                   | Region' added       | Warehouse Category      |                                 | Finance Book                               | AVEOS                        |
| Storage Location             | YYZ                      | negion dudeu        | Warehouse Group         |                                 | Mode of Usage                              |                              |
| Address Details              |                          | 7/                  |                         |                                 |                                            |                              |
|                              | Address 70, New          | Green Park Road     |                         |                                 |                                            | City                         |
| State                        |                          |                     | Zip Code                |                                 | Country                                    |                              |
| Tax Region                   |                          |                     | Warehouse Incharge      |                                 | Incharge Name                              |                              |
| Warehouse Settings           | All Dark Transa Allowed  |                     |                         | all Transactions allowed        |                                            | All Charles Charles Allessed |
|                              | All Part Types Allowed   |                     |                         | All Transactions Allowed        |                                            | All Stock Status Allowed     |
| 💭 Waashawa Casa ita Catina   | Allow Backflushing       |                     | $\checkmark$            | Allow Reservation / Hard Alloca | tion                                       | Allow Offline Usage          |
| - warehouse capacity Setting |                          |                     |                         |                                 |                                            |                              |
| Capacity Constraint          | Not Applicable           |                     | volume                  |                                 | Volume DOM                                 |                              |
| Weight                       |                          |                     | Weight UOM              |                                 |                                            |                              |
| User Defined Detail - 1      |                          |                     | User Defined Detail - 2 |                                 |                                            |                              |
| - Attachments                |                          |                     | OSCI Denned Detail 2    |                                 |                                            |                              |
| - File Name                  |                          |                     |                         |                                 |                                            |                              |
| Link Flag                    | Zn/Bn/Usr/Trans/UDSS/Par | rtType/             |                         |                                 |                                            |                              |
| View Zone Information        |                          | View Transactions   | Allowed                 |                                 | View Stock Status / Condition Allowed      |                              |
| View References              |                          | View Part Types All | lowed                   |                                 | View Interim Storage Area / Associated War | ehouse                       |
| Record Statistics            |                          |                     |                         |                                 |                                            |                              |

#### Manage Purchase Tax Rules

Following controls are added / modified in the 'Tax Rules' multiline.

- New combo controls 'Tax Region from' & 'Tax Region to' are added before Applied on? Combo control.
- Existing combo control 'Part Group' is renamed as 'Part/Service Group'.

## Exhibit 10: Identifies new controls added in Manage Purchase Tax Rules screen in Tax, Charges and Discounts business component

| *      | D     | Manage Pu    | rchas | e Tax Rules         |   |                 |      |                   |     |        |      |            |           |       |    |                                                    |      |                 |                 |   | ≠ ≣       |      | +    | ? 🗔       |
|--------|-------|--------------|-------|---------------------|---|-----------------|------|-------------------|-----|--------|------|------------|-----------|-------|----|----------------------------------------------------|------|-----------------|-----------------|---|-----------|------|------|-----------|
|        | ieard | h Criteria   |       |                     |   |                 |      |                   |     |        |      |            |           |       |    |                                                    |      |                 |                 |   |           |      |      |           |
|        |       |              |       |                     |   | Search On Pr    | irpo | se                |     | ▼ Dor  | nest | ic         |           | Ŧ     |    |                                                    |      | GO              |                 |   |           |      |      |           |
|        | ax R  | ules         |       |                     |   |                 |      |                   |     |        |      |            |           |       |    |                                                    |      |                 |                 |   |           |      |      |           |
| 44     | 4     | 1 - 9 / 9    | •     | + - 0 % * *         |   |                 |      |                   |     |        |      |            |           | 人口    | 5  |                                                    | x# ( |                 | All             |   | Ŧ         |      |      | Q         |
| #      |       | Part/Service | Group | Document Type       |   | Document Sub Ty | pe   | Service Category  | Pur | pose   |      | Supplier ( | Group     |       |    | Warehouse Gr                                       | oup  | Account Usage 🔎 | Tax Region from |   | Tax Regio | n to | A    | pplied on |
| 1      | E     | ROTABLES     | ~     | Purchase Order (PO) | ~ | PO-Adhoc        | ¥    | ~                 | Dor | nestic | •    | GST PART   | S VENDOR  |       | ~  |                                                    | ~    | 1001004         | AP .            | • | AR        |      | D    | ocument   |
| 2      |       | ROTABLES     | ~     | Purchase Order (PO) | ~ | PO-Adhoc        | ¥    | ~                 | Don | nestic | ×    | GST PART   | S VENDOR  |       | *  |                                                    | ~    | 120400          | AN              | ~ | AP        | -    | D    | ocument   |
| 3      | E     | ROTABLES     | ~     | Purchase Order (PO) | ~ | PO-Adhoc        | ¥    | ~                 | Dor | nestic | ~    | GST PAR    | S VENDOR  |       | ~  |                                                    | ~    |                 |                 | ~ |           |      | D    | ocument   |
| 4      | E     | ROTABLES     | ~     | Purchase Order (PO) | ~ | PO-Adhoc        | ×    | ~                 | Don | nestic | ¥    | GST PAR    | S VENDOR  |       | _  | <mark>~                                    </mark> | ~    |                 |                 | ~ |           |      | D    | ocument   |
| 5      | E     | ROTABLES     | ~     | Purchase Order (PO) | ~ | PO-Adhoc        | ¥    | ~                 | Don | nestic | ¥    | GST PAR    | New       | colur | nn | s                                                  | •    |                 |                 | ~ |           |      | D    | ocument   |
| 6      | E     |              | *     | Purchase Order (PO) | ~ | PO-General      | ×    | GENERAL 🗸         | Dor | nestic | ¥    | GST PAR    | Adde      | -d    |    |                                                    | *    | PURCHASE ORDER  | UK              | ~ | AP        |      | r Pa | art/Line  |
| 7      | E     | HSN:ROT      |       | Purchase Order (PO) | ~ | PO-General      | ¥    | ~                 | Dor | nestic | ۲    | GST PAR    | naac      | 20    |    |                                                    | *    | PURCHASE ORDER  | UK              | ~ | AP        |      | r Pa | art/Line  |
| 8      | E     | HSN:ROT      | ~     | Purchase Order (PO) | ~ | PO-Service      | ×    | ~                 | Don | nestic | ¥    | GST PAR    | IS VENDOR |       | *  | GSTWH                                              | ~    | PURCHASE ORDER  | UK              | ~ | AP        |      | r Pa | art/Line  |
| 9      | E     | HSN:ROT      | ~     | Purchase Order (PO) | ~ | PO-Exchange     | ¥    | ~                 | Don | nestic | ¥    | GST PART   | S VENDOR  |       | ~  | GSTWH                                              | ~    | PURCHASE ORDER  | UK              | ~ | AP        | ~    | D    | ocument   |
| 10     | E     |              | ~     |                     | ~ |                 | ¥    | *                 |     |        | •    |            |           |       | ~  |                                                    | •    |                 |                 | ~ |           | ~    | ·    |           |
|        |       | <            |       |                     |   |                 |      |                   |     |        |      |            |           |       |    |                                                    |      |                 |                 |   |           |      |      | >         |
|        |       |              |       |                     |   |                 |      |                   |     |        |      | _          |           |       |    |                                                    |      |                 |                 |   |           |      |      |           |
|        |       |              |       |                     |   |                 |      |                   |     |        |      | Save       |           |       |    |                                                    |      |                 |                 |   |           |      |      |           |
|        |       |              |       |                     |   |                 |      |                   |     |        |      |            |           |       |    |                                                    |      |                 |                 |   |           |      |      |           |
| View 1 | Tax C | ode          |       |                     |   |                 | V    | iew Tax Attribute |     |        |      |            |           |       |    |                                                    |      |                 |                 |   |           |      |      |           |

When:

- 1) Option 'Tax Inheritance Basis' is set to 'Tax Rules', and
- 2) Tax rule is defined for a Part/Service group and a Tax Region from / to, with other fields selected,

On generation of PO with above attributes, the Tax according to Indian GST defined for the rule will be fetched automatically and applied at document level or line level as specified in rule.

#### Part Administration

The following enhancements are done in **Part Administration** to provide the ability to group parts and services based on the HSN codes and SAC codes, as part of the Indian GST framework.

#### 1. Part / Service Groups:

- Part Group screen (Create and Edit) has been renamed as Part / Service Group and the section 'Part Group Information' is renamed as 'Group Information'
- A new column 'Associate Services' is added in the multiline
- New values 'HSN Code' and 'SAC Code' is added in the 'Purpose' drop-down list box.
- The button 'Create Part Group' is renamed as 'Create Groups'
- The link 'Associate Parts' is renamed as 'Associate Parts/Services'
- A new link 'Associate Usages' is added, which will launch the new screen 'Manage Usage Association' screen

#### Exhibit 11: Identifies the Edit Part / Service screen in Part Administration business component

| [   | D        | E    | dit Part/Service | Groups                                 |                          |        |                   |    |                                       | Ramco                  | Role | e - Ramco OU 👻 💴 |         |     | ⊢ ?   | Ľ   |
|-----|----------|------|------------------|----------------------------------------|--------------------------|--------|-------------------|----|---------------------------------------|------------------------|------|------------------|---------|-----|-------|-----|
| -5  | ear      | ch ( | Criteria         | Group Code Controlled Group Yes Status | •                        |        | Search            |    | Group                                 | Description<br>Purpose |      |                  | •       |     |       |     |
| Pi  | art<br>∢ | Gro  | 1 - 6 / 6 🕨 🗰    | + 🗇 ¥ ¥.                               |                          |        |                   | 人业 | · · · · · · · · · · · · · · · · · · · | # # III                | All  |                  | Ŧ       |     |       | Q   |
|     | E        |      | Group Code       | Group Description                      | Associate Attributes     |        | Associate Parts   |    | Associate Services                    |                        | c    | Controlled?      | Purpos  | e   | State | JS  |
|     | E        | •    | 478098           | TESTING                                | Yes                      | ¥      | No                | ~  | Yes                                   |                        | י ץ  | 'es 🗸 🗸          | SAC Coo | e 🗸 | Activ | e · |
|     | E        |      | CONSUMABLE       | Consumable part                        | Yes                      | •      | Yes               | ~  | No                                    |                        | י ץ  | 'es 🗸 🗸          | HSN Cod | e 🗸 | Activ | e   |
|     | E        | 3    | EXPANDABLE       | EXPANDABLE PARTS                       | Yes                      | ~      | No                | *  | Yes                                   |                        | י ץ  | 'es 🗸 🗸          | SAC Cod | e 🗸 | Activ | e   |
|     | E        | 3 1  | INDIAN GST       | Indian GST Test                        | Yes                      | ~      | Yes               | ~  | No                                    |                        | ▼ Y  | 'es 🗸 🗸          | HSN Cod | e 🗸 | Activ | e   |
|     | E        | -    | TESTINGHSN       | TESTINGHSN                             | Yes                      | ~      | Yes               | ~  | No                                    |                        | י ץ  | 'es 🗸 🗸          | HSN Coo | e 🗸 | Activ | e   |
|     | E        | •    | TESTINGSAC       | TESTINGSAC                             | Yes                      | •      | No                | ~  | es                                    |                        | ▼ Y  | 'es 🗸 🗸          | SA Cod  | e 🗸 | Activ | e   |
|     |          | 3    |                  |                                        | Yes 4                    | •      | Yes               | Ne | ew Column<br>Added                    |                        | • N  | № ✓              |         | ode | Activ | e d |
| oci | ate      | Attr | ributes          |                                        | Associate Parts/Services | Edit P | art/Service Group |    | Associat                              | e Usages               |      | 'SAC Co          | de' ad  | deo | ł     |     |

#### 2. Associate Parts / Services:

- The existing Associate Parts screen is enhanced to support association of services to a group
- UI Description is changed to 'Associate Parts/Services' from 'Associate Parts'
- The section 'Part Information' is renamed as 'Part/Service Information'
- Column 'Part #' is renamed as 'Part/Service #'
- Columns Part Description is renamed as 'Description' and Part Type is renamed as 'Type'
- A link 'Help on Service' is added below the multiline.
- The button 'Associate Parts' is renamed as 'Associate Parts/Services'
- A link 'View Service Information' is added with other links

#### Exhibit 12: Identifies the Associate Parts / Services screen in Part Administration business component

|                          | 5                                 |              |                                      |            | Ramco Role - RAMCO OU  | ; ₽ | ?[ | ¢ |
|--------------------------|-----------------------------------|--------------|--------------------------------------|------------|------------------------|-----|----|---|
| - Group Information      |                                   |              |                                      |            |                        |     |    |   |
| Group Code HSN           |                                   | $\checkmark$ | Group Description HSN                |            | Associated Entity Part |     |    |   |
| Controlled Group Yes     |                                   |              | Purpose Taxes and Cha<br>Get Details | rges       |                        |     |    |   |
| Part/Service Information |                                   |              |                                      |            |                        |     |    |   |
|                          | 0 % 0 0 T T                       |              |                                      |            | III AII                | Ŧ   |    | Q |
| # 🖹 Part/Service # 🔎     | Description                       |              |                                      | Type       |                        |     |    |   |
| 1 🔲 :35895               | TESTTEST                          |              |                                      | Consumable |                        |     |    |   |
| 2 🖹                      |                                   |              |                                      |            |                        |     |    |   |
|                          |                                   |              |                                      |            |                        |     |    |   |
|                          | New Link Help on<br>Service Added |              |                                      |            |                        |     |    |   |
| telp on Service          | New Link Help on<br>Service Added |              |                                      |            |                        |     |    |   |
| telp on Service          | New Link Help on<br>Service Added |              | Associate Parts/Services             |            |                        |     |    |   |

#### 3. Associate Usages:

- This screen facilitates associating HSN Codes / SAC Codes to account code.
- Only those Account Usage codes will be loaded in Account Usage combo that are mapped to the Purchase Order transaction, which are valid for the current date.

Exhibit 13: Identifies the new screen Manage Usage Association in Part Administration business component

| Manage Usage Association     Manage Usage Association | New UI Added under Edit Part /        | o Role - RAMCO OU 🤫 ፋ 1 2 3 4 5 🕨 א 2 /28 💯 🖶 🔁 🔶 ? 🗔 🗖 |
|-------------------------------------------------------|---------------------------------------|---------------------------------------------------------|
| Group Code 478098                                     | Service Groups                        | Group Description TESTING                               |
| Controlled Group Yes                                  | Get Details                           | Purpose SAC Code                                        |
|                                                       |                                       |                                                         |
| 44 4 1 -1/1 >>>> 🔅 🔅 🝸 🔽                              |                                       |                                                         |
| # 🖹 Group Code Group Description Ac                   | Account Usage Usage Short Description | Usage Description Purpose                               |
| 1 🖹 478098 🕶 TESTING 55                               | 52900 🗸 PBH Fee                       | PBH Fee SAC                                             |
|                                                       | Associate Usages                      |                                                         |

#### 4. Associate Groups:

- UI Name is changed from 'Associate Part Groups' to 'Associate Groups'
- Section 'Part Details' is renamed as 'Part/Service Details'
- Part # is renamed as 'Part/Service #'
- Part Description is renamed as 'Part/Service Description'
- Part Type is renamed as 'Type'
- Part Category is renamed as 'Category'

#### Exhibit 14: Identifies the Associate Groups screen

| *  | D,    | Associate Groups                         |                   |                  |             | Ramco Role - RAMCO OU 💢                |   | ← ? | ¢  | к |  |  |  |  |
|----|-------|------------------------------------------|-------------------|------------------|-------------|----------------------------------------|---|-----|----|---|--|--|--|--|
| -  | Part/ | Service Details                          |                   |                  |             |                                        |   |     |    | _ |  |  |  |  |
|    |       | Part/Servi                               | ce # :35895       |                  | Part/Serv   | vice Description TESTTEST              |   |     |    |   |  |  |  |  |
|    | _     |                                          | Fype Consumable   | Category NA-MISC |             |                                        |   |     |    |   |  |  |  |  |
|    | Group | Details                                  |                   |                  |             |                                        |   |     |    |   |  |  |  |  |
| 44 | •     | 1 - 2 / 2 <b>&gt; &gt;&gt; + - 🗇 🛠 🕸</b> | T Tx              |                  |             | at a a a a a a a a a a a a a a a a a a | Ŧ |     | \$ | C |  |  |  |  |
| #  |       | Group Code 👂                             | Group Description |                  | Controlled? | Purpose                                |   |     |    |   |  |  |  |  |
| 1  |       | NONE                                     | NONE              |                  | No          | Product Line                           |   |     |    |   |  |  |  |  |
| 2  |       | HSN                                      | HSN               |                  | Yes         | Taxes and Charges                      |   |     |    |   |  |  |  |  |
| 3  |       |                                          |                   |                  |             |                                        |   |     |    |   |  |  |  |  |
|    |       |                                          |                   |                  |             |                                        |   |     |    |   |  |  |  |  |
|    |       |                                          |                   |                  |             |                                        |   |     |    |   |  |  |  |  |
|    |       |                                          |                   |                  |             |                                        |   |     |    |   |  |  |  |  |
|    |       |                                          |                   |                  |             |                                        |   |     |    |   |  |  |  |  |
|    |       |                                          |                   |                  |             |                                        |   |     |    |   |  |  |  |  |
|    |       |                                          |                   |                  |             |                                        |   |     |    |   |  |  |  |  |
|    |       |                                          |                   |                  |             |                                        |   |     |    |   |  |  |  |  |
|    |       |                                          |                   |                  |             |                                        |   |     |    | - |  |  |  |  |
|    |       |                                          |                   | Associate Groups |             |                                        |   |     |    |   |  |  |  |  |

#### 5. Help On Group Code:

- Part # field is renamed as 'Part/Service #'
- Part Description field is renamed as 'Part/Service Description'

#### Exhibit 15: Identifies the Help On Group Code screen

|                                                                                                    | ▼ |        |
|----------------------------------------------------------------------------------------------------|---|--------|
| Group Code     Group Description       Controlled Group     Yes       Group Type     Townor Code       Part/Service #     Part/Service Description                                                                                                    | • |        |
| Controlled Group     Yes     Purpose     HSN Code       Group Type     Group Usage     Image: Comparison of the computation of the computation of the computa | • |        |
| Group Type Group Usage<br>Part/Service # Part/Service Description                                                                                                    |   |        |
| Part/Service # Part/Service Description                                                                                                    |   |        |
|                                                                                                    |   |        |
| Strip Part #                                                                                                    |   |        |
| Search                                                                                                    |   |        |
| s Search Results                                                                                                    |   |        |
| 4 4 1 - 3/3 ▶ → Υ Υ, ▲ □ ○ X 区 前 平 ■ Ⅲ AII ▼                                                                                                    |   | \$     |
| 🛊 🖥 Group Code Group Description Controlled? Purpose                                                                                                    |   | Statu  |
| L CONSUMABLE Consumable part Y HSN                                                                                                    |   | Active |
| 2 INDIAN GST Indian GST Test Y HSN                                                                                                    |   | Active |
| TESTINGHSN TESTINGHSN Y HSN                                                                                                    |   | Active |

#### 6. Service Information:

- A link to 'Associate Groups' is added in the links section in Edit Service Main Information
- A link to 'View Service Groups Association' is added in the links section in View Service Main Information

#### Exhibit 16: Identifies the Edit Service Main Information screen

| ★ 🗎 Edit Service Main Information |                           | Ramco Role - RAMCO OU 44 4 1 2 3 4 | 5 🕨 🕨 3 /30 🕮 🖬 🖶 🛱 🗲 구 🗔 🗷 |
|-----------------------------------|---------------------------|------------------------------------|-----------------------------|
| - Service Identification Details  |                           |                                    |                             |
| Service # CATERING                | ;                         | Reference Status                   | , Active 💌                  |
| Service Description CATERIN       | G SERVICES                | Key Word                           | SERVICE                     |
| Service Type Regular              | •                         | Service Category                   | GENERAL SERVICE             |
| Basic Details                     |                           |                                    |                             |
| Standard Cost                     | 0.0                       | Currency                           | CAD                         |
| Default UOM 👂 SRV                 |                           |                                    |                             |
| Other Details                     |                           |                                    |                             |
| User Defined Detail - 1           |                           | User Defined Detail - 2            |                             |
| Remarks                           |                           |                                    |                             |
| File Name 👂                       | View File                 | Service Groups'                    |                             |
|                                   |                           | Edit Service Main Information      |                             |
| Maintain Planning Information     | Maintain Purchase Informa | ation Maintain Attribute N         | lapping                     |
| Maintain Other Part Nos           | Associate Service Groups  |                                    |                             |

#### 7. View Part / Service Groups:

- UI Name is changed to 'View Part/Service Groups' from 'View Part Groups'
- A new column 'Associate Services' is added
- View Parts link is renamed as 'View Parts/Services'
- New link 'View Usages' is added

#### Exhibit 17: Identifies the View Part / Service Groups screen

| *    | D)      | View Part/Service | e Groups          |                      |                 |                    |             |          |         | R                | amco Role - RAMCO OU 👻 🗄 | x 🖶 🛱 🗲 î        |    |
|------|---------|-------------------|-------------------|----------------------|-----------------|--------------------|-------------|----------|---------|------------------|--------------------------|------------------|----|
|      | earcl   | h Criteria        |                   |                      |                 |                    |             |          |         |                  |                          |                  |    |
|      |         |                   | Group             | p Code               |                 |                    |             |          |         | Group Descriptio | n                        |                  |    |
|      |         |                   | Controlled        | Group                |                 |                    |             |          |         | Purpos           | e HSN Code               | •                |    |
|      |         |                   |                   | Status 🔻             |                 |                    |             |          |         |                  |                          |                  |    |
|      |         |                   |                   |                      |                 |                    | Search      |          |         |                  |                          |                  |    |
|      | art G   | roup Details      |                   |                      |                 |                    |             |          |         |                  |                          |                  |    |
| 44   | •       | 1 - 10 / 10 🕨 🕨   | T Tx              |                      |                 |                    |             |          | 人口日     | X 2 8 # H        | All OID                  | •                | Q  |
| #    |         | Group Code        | Group Description | Associate Attributes | Associate Parts | Associate Services | Controlled? | Purpose  | Status  | Created by       | Created Date             | Last Modified by |    |
| 1    |         | ABC               | dsdsdsd           | Yes                  | Yes             | No                 | No          | HSN Code | Active  | DMUSER           | 21/Apr/2017 14:04:43     | DMUSER           |    |
| 2    |         | ABCKV             | ABCKV             | No                   | Yes             | No                 | No          | HSN Code | Active  | DMUSER           | 02/May/2017 14:40:57     | DMUSER           |    |
| 3    |         | COMPONENT         | Component Parts   | Yes                  | Yes             | No                 | No          | HSN C Ve | Active  | DMUSER           | 21/Apr/2017 15:01:58     | DMUSER           |    |
| 4    |         | CONSUMABLE        | Consumable part   | Yes                  | Yes             | No                 | Yes         | HSN Co   | Active  | DMUSER           | 21/Apr/2017 15:25:44     | DMUSER           |    |
| 5    |         | FCHBF             | DGHRFH            | Yes                  | Yes             | No                 | No          | HSN Co   | Active  | DMUSER           | 22/Apr/2017 17:49:46     | DMUSER           |    |
| 6    |         | INDIAN GST        | Indian GST Test   | Yes                  | Yes             | No                 | Yes         | HSN Cod  | Active  | DMUSER           | 21/Apr/2017 19:40:23     | DMUSER           |    |
| 7    |         | PART1             | PART CHECK        | Yes                  | Yes             | No                 | No          | HSN Code | ctive   | DMUSER           | 21/Apr/2017 14:36:53     | DMUSER           |    |
| 8    |         | SERVICES1234      | desc457           | Yes                  | Yes             | No                 | No          | HSN Code | ive     | DMUSER           | 21/Apr/2017 18:05:00     | DMUSER           |    |
| 9    |         | TESTING GROUP     | code              | Yes                  | Yes             | No                 | No          | HSN Code |         | DMUSER           | 21/Apr/2017 16:46:46     | DMUSER           |    |
| 10   |         | TESTINGHSN        | TESTINGHSN        | Yes                  | Ye              | No                 | Yes         | HSN Code |         | DMUSER           | 05/Apr/2017 15:31:50     | DMUSER           |    |
|      |         | 4                 |                   | New                  | Column          |                    |             | Ne       | w Codes | 'HSN Code' a     | and                      |                  | ×. |
| -    |         |                   |                   |                      | del e el        |                    |             |          |         |                  |                          |                  |    |
| View | Attribu | ites              |                   | A                    | Jaea            | ices               |             |          | SACC    | ode added        |                          |                  |    |
| -    |         |                   |                   |                      |                 |                    |             |          |         |                  |                          |                  |    |

#### 8. View Groups Association:

- UI Name is changed to 'View Groups Association' from 'View Part Groups Association'
- Part Details section is renamed to 'Part/Service Details;
- Part # is renamed as 'Part/Service #'
- Part Description is renamed as 'Part/Service Description'
- Part Type is renamed as 'Type'
- Part Category is renamed as 'Category'

#### Exhibit 18: Identifies the View Groups Association screen

| *  | View Groups Association            |                   | Ramco Role - RAMCO OU 💢 🖶 🛱 🗲 구 🗔 🖟 |                                |   |  |  |  |  |  |  |  |  |
|----|------------------------------------|-------------------|-------------------------------------|--------------------------------|---|--|--|--|--|--|--|--|--|
| P  | art/Service Details                |                   |                                     |                                |   |  |  |  |  |  |  |  |  |
|    | Part                               | /Service # :35895 | Pa                                  | t/Service Description TESTTEST |   |  |  |  |  |  |  |  |  |
|    |                                    | Type Consumable   | Category NA-MISC                    |                                |   |  |  |  |  |  |  |  |  |
| G  | roup Details                       |                   |                                     |                                |   |  |  |  |  |  |  |  |  |
| 44 | ( 1 - 2 / 2 ) → ¥ T T <sub>x</sub> |                   | 人口口                                 | X. 🛛 🗏 🗏 💷 🛛 Ali 🔻 🗸 🗸         | С |  |  |  |  |  |  |  |  |
| #  | Group Code                         | Group Description | Controlled?                         | Purpose                        |   |  |  |  |  |  |  |  |  |
| 1  | HSN                                | HSN               | Yes                                 | Taxes and Charges              |   |  |  |  |  |  |  |  |  |
| 2  | None                               | NONE              | No                                  | Product Line                   |   |  |  |  |  |  |  |  |  |
|    |                                    |                   |                                     |                                |   |  |  |  |  |  |  |  |  |
|    |                                    |                   |                                     |                                |   |  |  |  |  |  |  |  |  |
|    |                                    |                   |                                     |                                |   |  |  |  |  |  |  |  |  |
|    |                                    |                   |                                     |                                |   |  |  |  |  |  |  |  |  |
|    |                                    |                   |                                     |                                |   |  |  |  |  |  |  |  |  |
|    |                                    |                   |                                     |                                |   |  |  |  |  |  |  |  |  |
|    |                                    |                   |                                     |                                |   |  |  |  |  |  |  |  |  |
|    |                                    |                   |                                     |                                |   |  |  |  |  |  |  |  |  |
|    |                                    |                   |                                     |                                |   |  |  |  |  |  |  |  |  |

#### 9. View Parts / Services:

- The UI is renamed as 'View Parts / Services' from 'View Parts'
- Multiline section name is changed to 'Part/Service Information'
- Multiline columns are renamed as 'Part/Service #', Description and Type.
- Links to View Part Main Information and View Service Main Information are added.

#### Exhibit 19: Identifies the View Parts / Services screen

| *    | View Parts/Services              |                         |                                   | Ramco Role - RAMCO OU ++ + 1 2 3 + ++ 1 /3 74 | ē ⊄ ← ? ( | ¢ K |
|------|----------------------------------|-------------------------|-----------------------------------|-----------------------------------------------|-----------|-----|
| -    | Group Information                |                         |                                   |                                               |           | _   |
|      | Group Code CONSUMA               | BLE                     | Group Description Consumable part | Associated Entity Part                        |           |     |
|      | Controlled Group Yes             |                         | Purpose HSN Code                  |                                               |           |     |
|      | Part/Service Information         |                         |                                   |                                               |           |     |
| 44   | 4 1 - 3 / 3 → → ▼ ▼ <sub>x</sub> |                         |                                   |                                               | •         | Q   |
| #    | Part/Service #                   | Description             |                                   | Type                                          |           |     |
| 1    | 100-01-1187:99999                | SHALLOW, 12 POIN SOCKET |                                   | Component                                     |           |     |
| 2    | YVR756:4373A                     | APU 3SPD SWT TESTER     |                                   | Component                                     |           |     |
| 3    | YY027BH:35610                    | OFFSET PULLING HEAD     |                                   | Component                                     |           |     |
|      |                                  |                         |                                   |                                               |           |     |
|      |                                  |                         |                                   |                                               |           |     |
|      |                                  |                         |                                   |                                               |           |     |
|      |                                  |                         |                                   |                                               |           |     |
|      |                                  |                         |                                   |                                               |           |     |
|      |                                  |                         |                                   |                                               |           |     |
|      |                                  |                         |                                   |                                               |           |     |
| View | Part Information                 | View Service Inf        | ormation                          |                                               |           | _   |
| viev |                                  | VIEW SERVICE III        | VIIIduvii                         |                                               |           |     |

# Record multiple instances of Exchange Fee by amending PO even after closure

Reference: AHBG-13807

#### Background

In an exchange PO scenario, typically the unserviceable core unit will be issued and a serviceable unit will be received from the Supplier. However, if the unserviceable unit is not issued to the supplier within a specified time (as in terms and conditions), a penalty is imposed on the buyer as a late fee. Business Requirement is to provide an ability to record multiple instances of late fee or additional fee charged in an Exchange PO.

#### **Change Details**

The following changes are made in the Manage Additional Cost Information screen in Amend Purchase Order activity of Purchase Order business component.

- 1. Line/Part # combo is changed as combo UI in the multiline.
- 2. New Value 'Other Cost' is added in the 'Cost Element' drop-down list box.
- 3. A new drop-down list 'Account Usage' is added in the multiline.

Exhibit 1: Identifies the Manage Additional Cost Information screen in Purchase Order business component

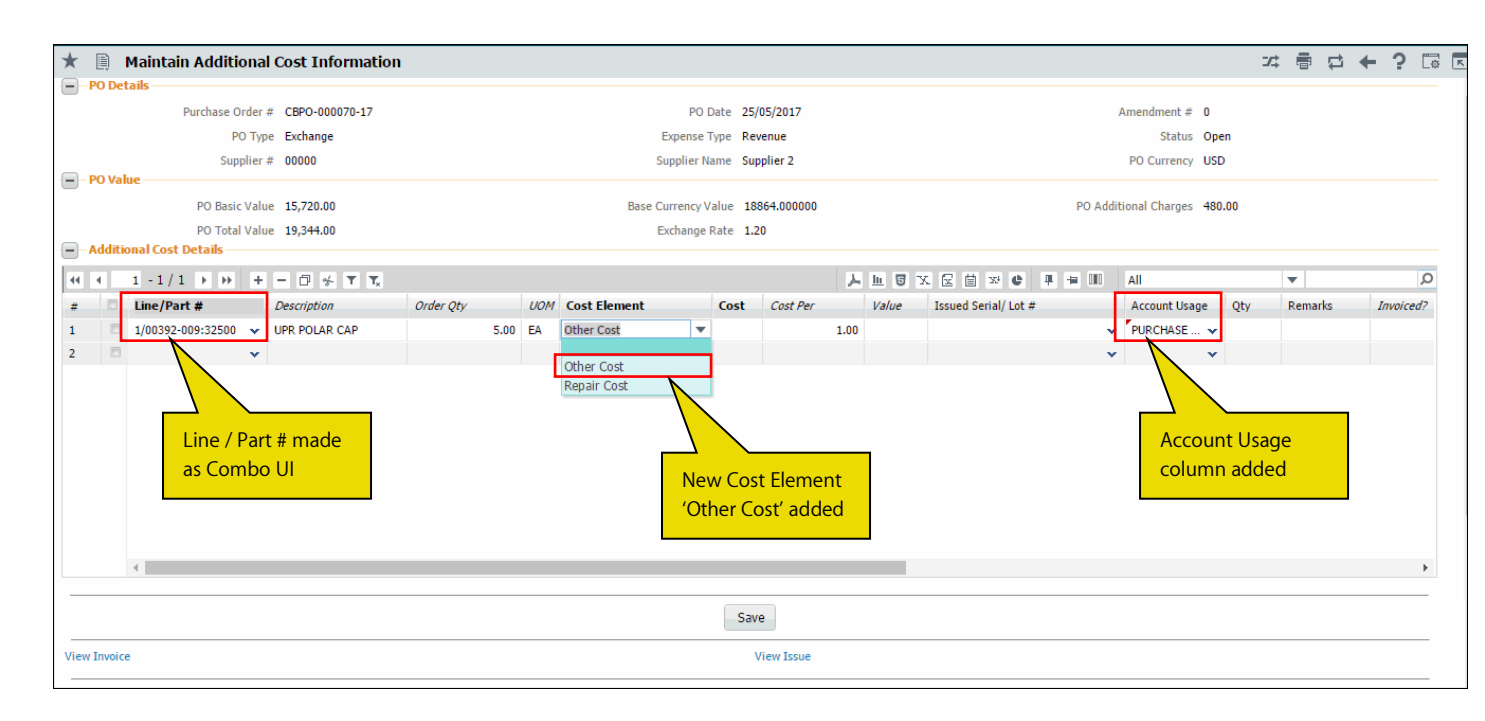

#### **Financial Postings for Invoice Processing:**

- 1. If the Repair Cost / Other Cost is recorded, then on Authorization of PO, the cost information is posted for invoice creation.
- 2. If the Repair Cost / Other Cost is modified and PO is amended, then on Authorization of amended PO, the modified cost (i.e. Old Cost Modified Cost) information is posted for invoice creation.
- 3. If the cost is Repair Cost / Other Cost is amended / modified and if PO Status is 'Closed' and the option 'Authorization of Cost amendment of "Closed" PO' is set as 'Required' in **Purchase Options Settings** page, then on Authorization of PO, the cost information (in case of recording) and or difference of cost (in case of modification) information is posted for invoice creation.

## Ability to generate Incremental invoice for Exchange PO

Reference: AHBG-14154

#### Background

Other Fees, such as Penalty or Late fee is charged on Exchange purchase orders subsequent to the receipt/issue of goods. In addition, Repair Costs can be charged against the Core shipped. To account for these expenses, Exchange purchase orders are amended with such additional costs. This enhancement enables to account for such amendments to the Repair Costs and Other Fees.

#### **Change Details**

The Accounting for the Repair Cost and the Other Cost added during amendment of the Purchase Order takes place during the Amendment and Authorization of the Purchase Orders. **Maintain Invoice** has been enhanced to enable invoicing of such amendments independently as an incremental Invoice at an Entity level i.e. (Exchange Fee, Repair Cost and Other Cost). In the **Maintain Invoice** activity, the "Invoice Remarks" field will display the "Accounting Usage & Invoicing Remarks" recorded in the associated Exchange purchase order with "Entity" as "Other Cost". Note: For 'Closed' purchase orders, if the process parameter "Authorization required for amendment" is

- 'No', the accounting entry is posted on approval of purchase orders
- 'Yes', the accounting entry is posted on authorization of the amendment purchase order

# Specify taxable amount in Document level TCD and Part level TCD in PO

Reference: AHBG-14192

#### Background

Business requirement is to provide the ability to specify or modify the Taxable Amount while recoding Document level TCDs and Part level TCDs in Purchase Order.

#### **Change Details**

The following changes are made in Logistics Common Master and Purchase Order business components:

- 1. A new set option is added under the Category 'Purchase Order' in the **Purchase Option Settings** activity of the **Logistics Common Master** business component.
  - 'Allow modification of taxable amount?' provides the following options:
    - Allowed User will be allowed to modify the Taxable amount in Edit Document TCD and Part TCD screens.
    - Not Allowed System will not allow user to enter or modify the Taxable amount in Edit Document TCD & Part TCD screens.
- 2. A new editable control 'Taxable Amount' is added in 'TCD Details' multiline in **Edit Part TCD Details** screen and **Edit Document TCD Details** screen in **Purchase Order** business component.
- 3. A new display control 'Taxable Amount' is added in 'TCD Details' multiline in **View Part TCD Details** screen and **View Document TCD Details** screen.
- 4. A new field 'Taxable Amount' is added in Purchase Order Report under 'Additional Charges' section in both PO Document Level TCD and PO Part level TCD sections.

#### **TCD Amount Computation Logic**

TCD Amount is calculated based on the Taxable Amount defaulted or modified in the **Edit Part TCD Details** and **Edit Document TCD Details** screens.

- If the Taxable Amount is defaulted in the 'TCD Details' multiline, the TCD amount is computed based on the defaulted Taxable amount.
- If the Taxable amount is entered by the user in the multiline, TCD Amount is calculated based on the user entered Taxable Amount. System will allow user to enter or modify the Taxable Amount only if the option 'Allow modification of taxable amount?' is set as 'Allowed' in the **Purchase Option Settings** activity.

If the PO Cost is modified in the Purchase Order and Taxable amount is not entered by the user,

- The system updates the Taxable amount available in the TCD as Modified PO Cost.
- TCD Amount must be recomputed for the new Taxable amount
- Difference in the TCD amount (i.e. +ve or -ve), is posted appropriately

If the PO Cost is modified and Taxable amount is entered by the user,

- The system does not update the Taxable amount available in the TCD as Modified PO basic Cost
- TCD Amount is not recomputed for the new Taxable amount

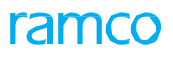

#### Exhibit 1: Identifies the option setting defined in Purchase Option Settings screen

| *  | D      | Purchase Option 9     | Settings                                   |                  |                                                            |       |          |      |        |      |             | 23         |   | + | ? |   |
|----|--------|-----------------------|--------------------------------------------|------------------|------------------------------------------------------------|-------|----------|------|--------|------|-------------|------------|---|---|---|---|
|    |        |                       |                                            |                  |                                                            |       |          |      |        |      | Date Format | dd-mm-yyyy |   |   |   |   |
|    | Purcha | ase Option Settings — |                                            |                  |                                                            |       |          |      |        |      |             |            |   |   |   | - |
|    |        |                       | Part Not Map                               | oed to Supplier  | Allow all PO and do not Map Part to Supplier               |       | <b>*</b> |      |        |      |             |            |   |   |   |   |
|    |        |                       | Allow Supplier as Manufact                 | urer Reference   | Yes 💌                                                      |       |          |      |        |      |             |            |   |   |   |   |
|    |        |                       | Allow Movement to Differ                   | ent Warehouse    | Allowed 💌                                                  |       |          |      |        |      |             |            |   |   |   |   |
|    |        |                       | Apportion Doc TCDs t                       | Line Items on    | Total Value 🔻                                              |       |          |      |        |      |             |            |   |   |   |   |
|    |        |                       | Def.Component #                            | for Inspection   | •                                                          |       |          |      |        |      |             |            |   |   |   |   |
|    | P      | lew option add        | Component Maintenance                      | Program Check    | Non-Mandatory 💌                                            |       |          |      |        |      |             |            |   |   |   |   |
|    | C      | Category 'Purch       | ase Match                                  | ing Type Policy  | 4-Way 🔻                                                    |       |          |      |        |      |             |            |   |   |   |   |
|    |        |                       | Mandatory Check for Source WC#             | in PR /PO/ RO    | Not Required                                               | •     |          |      |        |      |             |            |   |   |   |   |
|    |        |                       | Calculation of Shelf I                     | ife Expiry Date  | Automatic 💌                                                |       |          |      |        |      |             |            |   |   |   |   |
|    |        |                       | User Rights for Repair Agenc               | Classification   | Do not Enforce 💌                                           |       |          |      |        |      |             |            |   |   |   |   |
|    | Additi | onal Purchase Options |                                            |                  |                                                            |       |          |      |        |      |             |            |   |   |   |   |
|    |        |                       |                                            | Category         | Purchase Order                                             |       | r        |      |        |      |             |            |   |   |   | _ |
| 44 | 4      | 1 - 5 / 28 🕨 👐        |                                            |                  |                                                            | 下面の   |          | ₿ X4 |        | ÷ 00 | All         |            | • |   | 1 | 0 |
| #  |        | Category              | rameter                                    | Permitted Val    | lue                                                        | Value | Status   | Erro | or Mes | sage |             |            |   |   |   |   |
| 1  |        | Purchase Order        | djustment of pending Issue/Receipt Qty for | Enter '0' for 'N | Not Allowed' , '1' for 'Allowed'                           | 1     | Defined  |      |        |      |             |            |   |   |   |   |
| 2  |        | Purchase Order        | Allow modification of taxable amount       | Enter '0' for 'N | Not Allowed' , '1' for 'Allowed'                           | 1     | Defined  |      |        |      |             |            |   |   |   |   |
| 3  |        | Purchase Order        | Allow PO Currency different from Supplier  | Enter '0' for 'N | No' , '1' for 'Yes'                                        | 1     | Defined  |      |        |      |             |            |   |   |   |   |
| 4  |        | Purchase Order        | Capital part in Consignment PO             | Enter '0' for 'N | Not Allowed' , '1' for 'Allowed'                           | 1     | Defined  |      |        |      |             |            |   |   |   |   |
| 5  |        | Purchase Order        | Copy PR remarks to PO                      | Enter '0' for 'F | Required' , '1' for 'Not Required' , '2' for 'As Required' | 0     | Defined  |      |        |      |             |            |   |   |   |   |

#### Exhibit 2: Identifies the editable control 'Taxable Amount' added in Edit Part TCD Details screen

| D.     | Edit  | Part TCD Details |                |                         |           |             |                  |       |                |             |                    |          | ⊐‡  |         | ⇒ ←   | • ? | 6 |
|--------|-------|------------------|----------------|-------------------------|-----------|-------------|------------------|-------|----------------|-------------|--------------------|----------|-----|---------|-------|-----|---|
|        | O Det | ails             |                |                         |           |             |                  |       |                |             |                    |          |     |         |       |     |   |
|        |       |                  | Purchase Order | # APO00313317           |           |             |                  |       |                | Ame         | endment #          |          |     |         |       |     |   |
|        |       |                  | Supplier Nan   | ne Supplier 2           |           |             |                  |       |                |             | PO Status Fresh    |          |     |         |       |     |   |
| F      | art D | etails           |                |                         |           |             |                  |       |                |             |                    |          |     |         |       |     |   |
|        |       |                  | PO Line No     | 1 🔻 Get Details         |           |             |                  |       |                |             |                    |          |     |         |       |     |   |
|        |       |                  | Part #         | :35895                  | EXPRESS U | J.S.RATE SH | EET              |       |                |             | Mfr. Part # :35895 |          |     |         |       |     |   |
|        |       |                  | Condition      | New                     |           |             |                  |       |                | P           | O Currency USD     |          |     |         |       |     |   |
|        |       |                  | Cost           | 150.00                  |           |             |                  |       |                |             | Cost Per 20.00     |          |     |         |       |     |   |
|        |       |                  | Basic Value    | 37.50                   |           |             |                  |       |                | TCD To      | tal Amount         |          |     |         |       |     |   |
|        | CD De | etails           |                |                         |           |             |                  |       |                |             |                    |          |     |         |       |     |   |
| 44     | 4     | 1 - 3 / 3 🕨 👐 🕂  | - 0 * • •      | T Tx                    |           |             |                  |       |                |             | . # # Ⅲ AI         | I        |     | T       |       |     | Q |
| #      |       | TCD Sequence     | TCD # 🔎        | TCD Variant #           | TCD Type  | Basis       | Charge Type      |       | Taxable Amount | TCD Rate    | TCD Amount         | Currency | TCD | Descrip | ntion |     |   |
| 1      |       |                  | CHARGE_FLAT    | CHAR_FLAT               |           |             | Payable          | ~     |                | 20.000      |                    | CAD      | r - |         |       |     |   |
| 2      |       |                  | CHARGE_PER     | PER_CHAR                |           |             | Payable          | ~     |                | 10.000      |                    |          | r   |         |       |     |   |
| 3      |       |                  | CHARGE_UNIT    | UNIT_CHARGE             |           |             | Payable          | ~     |                | 10.000      |                    |          | r   |         |       |     |   |
| 4      |       |                  |                |                         |           |             | Payable          | ~     |                |             |                    |          |     |         |       |     |   |
|        |       |                  |                |                         |           |             |                  |       |                |             |                    |          |     |         |       |     |   |
|        |       |                  |                |                         |           |             |                  |       | New e          | ditable con | itrol              |          |     |         |       |     |   |
|        |       |                  |                |                         |           |             |                  |       |                |             |                    |          |     |         |       |     |   |
|        |       |                  |                |                         |           | _           |                  |       |                |             |                    |          |     |         |       |     |   |
|        |       |                  |                |                         |           |             | Edit Part TCD De | tails |                |             |                    |          |     |         |       |     |   |
| Edit D | ocume | nt TCD Details   |                | Edit Inspection Details |           |             |                  |       |                |             |                    |          |     |         |       |     |   |

#### 36 | Enhancement Notification

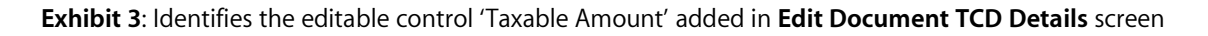

| * 🗎 Edit Document TCD Details                                                                               | ≭ 틈 후 ← ? @ @                     |
|----------------------------------------------------------------------------------------------------|-----------------------------------|
| PO Details                                                                                                  |                                   |
| Purchase Order # APO00313317 Amendme                                                                        | ent #                             |
| Supplier Name Supplier 2 PO St                                                                              | tatus Fresh                       |
| Doc Details                                                                                                 |                                   |
| Basic Value 437.50 PO Curro                                                                                 | rency USD                         |
| TCD Total Amount -15.00                                                                                     |                                   |
| TCD Details                                                                                                 |                                   |
| (4 ← 1 · 1/1 ) → + = □ ★ ひ む Y Y, 人 単 □ ★ ひ む Y Y,                                                          | AII 🔻 🔟                           |
| # TCD Sequence TCD # P TCD Variant # TCD Type Basis Charge Type Taxable Amount TCD Rate TCD Amount Currency | TCD Description Pay to Supplier # |
| 1 1 DIS_PER DISCOUNT_PER Discount Percentage Payable 🗸 150.00 10.000 -15.00 USD 🗸                           | Discount Percentage 00000         |
| 2 Payable 🗸                                                                                                 |                                   |
|                                                                                                    |                                   |
|                                                                                                    |                                   |
|                                                                                                    |                                   |
|                                                                                                    |                                   |
| New editable control                                                                                        |                                   |
|                                                                                                    | •                                 |
|                                                                                                    |                                   |
| Edit Document TCD Details                                                                                   |                                   |
| Edit Inspection Details                                                                                     |                                   |

#### Exhibit 4: Identifies the display only control 'Taxable Amount' added in View Part TCD Details screen

| *    | View Part TC         | D details          |                                                          |              |           |                                          |                         |                        |                                       |          | 그 틈          |             | ? 🗔 🗖 |
|------|----------------------|--------------------|----------------------------------------------------------|--------------|-----------|------------------------------------------|-------------------------|------------------------|---------------------------------------|----------|--------------|-------------|-------|
|      | O Details            | P                  | Purchase Order # POA-000086-<br>Supplier Name ORDNANCE C | 2017<br>ORPS |           |                                          |                         |                        | Amendment #<br>PO Status <b>Fresh</b> |          |              |             |       |
|      | Part Details         |                    | PO Line No 1 🔻 Get D                                     | etails       |           |                                          |                         |                        |                                       |          |              |             |       |
|      | Part # :35895        |                    |                                                          |              |           | EXPRESS U.S.RATE SH EET Mfr. Part # :350 |                         |                        |                                       |          |              |             |       |
|      |                      |                    | Cost 100.00                                              |              |           |                                          |                         | Cost Per 1.00          |                                       |          |              |             |       |
|      |                      |                    | Basic Value 2,000.00                                     |              |           |                                          |                         | TCD Total Amount 75.00 |                                       |          |              |             |       |
|      | rCD Details          |                    |                                                          |              |           |                                          |                         |                        |                                       |          |              |             |       |
| 44   | < <u>1-1/1</u>       | ₩ T T <sub>x</sub> |                                                          |              |           |                                          | ۶.                      |                        | € # ≠ 00                              | All      | •            |             | Q     |
| #    | TCD Sequence         | TCD #              | TCD Variant #                                            | TCD Type     | Basis     | Charge Type                              | Taxable Amount          | TCD Rate               | TCD Amount                            | Currency | TCD Descript | ion         |       |
| 1    |                      | 1 GST              | 5                                                        | Tax          | Percentag | Payable                                  |                         | 5.000                  | 75.00                                 | USD      | GST - Genera | l Sales Tax |       |
|      |                      |                    |                                                          |              | New       | display fiel                             | d                       |                        |                                       |          |              |             |       |
| View | Document TCD details |                    |                                                          |              |           |                                          | View Inspection Details |                        |                                       |          |              |             |       |

#### Exhibit 5: Identifies the display only control 'Taxable Amount' added in View Document TCD Details screen

|              | <b>D</b>             |           |                           |          |           |             |                |           |                 |          |             |          |     |       |
|--------------|----------------------|-----------|---------------------------|----------|-----------|-------------|----------------|-----------|-----------------|----------|-------------|----------|-----|-------|
| *            | View Document        | TCD deta  | ils                       |          |           |             |                |           |                 |          | ⊐/\$ !      |          | ← . | ? 🗔 🖪 |
| P            | O Details            |           |                           |          |           |             |                |           |                 |          |             |          |     |       |
|              |                      | F         | Purchase Order # POA-0000 | 86-2017  |           |             | Amendment #    |           |                 |          |             |          |     |       |
|              |                      |           | Supplier Name ORDNANG     | E CORPS  |           |             |                |           | PO Status Fre   | sh       |             |          |     |       |
|              | oc Details           |           |                           |          |           |             |                |           |                 |          |             |          |     |       |
|              |                      |           | Basic Value 6,000.00      |          |           |             |                |           | PO Currency USE | )        |             |          |     |       |
|              |                      | т         | CD Total Amount -400.00   |          |           |             |                |           |                 |          |             |          |     |       |
| - <b>-</b> - | CD Details           |           |                           |          |           |             |                |           |                 |          |             |          |     |       |
| 44           | < <u>1</u> -1/1 > >> | T Tx      |                           |          |           |             |                |           | <b>₿€</b> # # Ⅲ | All      |             | Ŧ        |     | Q     |
| #            | TCD Sequence         | TCD #     | TCD Variant #             | TCD Type | Basis     | Charge Type | Taxable Amount | TCD Rate  | TCD Amount      | Currency | TCD Descrip | otion    |     | Pay   |
| 1            |                      | 1 DIS_PER | DISCOUNT_PER              | Discount | Percentag | Payable     | 4,000          | 00 10.000 | -400.00         | USD      | Discount Pe | rcentage |     | 0000  |
|              | New display field    |           |                           |          |           |             |                |           |                 |          |             |          |     |       |
|              | •                    |           |                           |          |           |             |                |           |                 |          |             |          |     | •     |
| View I       | Inspection Details   |           |                           |          |           |             |                |           |                 |          |             |          |     |       |

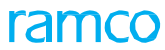

**Ramco Aviation Solution**
## Exhibit 6: Identifies the Taxable Amount field added in Purchase Order Report

|             | 6                                                | 2                                                   |                                     | PURCH                             | ASE   | ORDE                  | R                  |                                   |                              |                                                      |                               |
|-------------|--------------------------------------------------|-----------------------------------------------------|-------------------------------------|-----------------------------------|-------|-----------------------|--------------------|-----------------------------------|------------------------------|------------------------------------------------------|-------------------------------|
| ra          | amč                                              | Ċ                                                   |                                     | RAMCO SY                          | STE   | MS LIN                | IITE               | ED1                               |                              |                                                      |                               |
| м           | ail Invoices To                                  | 2311 Alfr<br>St Laurer<br>Canada I                  | SYSTE<br>ed-Nob<br>1t,QC,<br>14S 2B | MS LIMITED1<br>el Boulevard,<br>6 |       |                       | ļ                  | Purchase O<br>Amendr<br>PO        | nder#:A<br>nent#:1<br>Type:G | PO00336217<br>Seneral                                |                               |
|             | Phone<br>Fax #<br>Website<br>Supplie             | : +91 44 2<br>: +91 44 2<br>: WWW.R/<br>r: Supplier | 2SMO5<br>2SMO0<br>AMCO.(<br>2       | 4510<br>1859<br>COM               |       |                       | Ti<br>IN<br>&<br>S | HIS NUMBI<br>VOICES, F<br>CORRESF | ER MUS<br>PACKING<br>PONDEN  | T APPEAR ON<br>3 SLIP, PACKA<br>ICE.<br>YSTEMS LIMIT | I ALL<br>AGES<br>ED1          |
|             |                                                  | 74 N WA<br>BATTLE<br>UNITED                         | SHING<br>CREEK<br>STATE             | TON,<br>(,MI,<br>S,600113         |       |                       |                    | 1,                                | New Tov                      | ver, Green Parl                                      | k Road,                       |
| Co          | ntact Person :<br>Phone :<br>Fax # :<br>E-Mail : | : Sabarı<br>: 12345678<br>: TEST<br>: 123@GM        | 9<br>AIL.CO                         | M                                 |       |                       |                    |                                   |                              |                                                      |                               |
| SUP1<br>000 | PLIER #                                          | PO DA <sup>*</sup><br>14-06-20                      | TE<br>17                            | SHIP BY<br>As per routing guide   | Q     | JOTATION              | #                  | INCO                              | TERM                         | CURRENCY<br>USD                                      | PAY TERM<br>N030D000_00.<br>0 |
| DON         | BUYER                                            | CHAL                                                |                                     | E-MAIL                            |       | PHO<br>F/             | NE:<br>AX:         |                                   |                              | APPR<br>DOMINIC :                                    | OVED BY<br>SENECHAL           |
| LINE#       | PA                                               | RT#                                                 | PA                                  | RT DESCRIPTION                    |       | DUE DATE              | cc                 | QTY<br>NDITION                    | UOM                          | UNIT COST                                            | ITEM TOTAL                    |
| 1           | :35895                                           |                                                     | EXPRE                               | SS U.S.RATE SH E                  | ET 1  | 3-08-2017             |                    | 10.00<br>New                      | ea                           | 10.00                                                | 100.00                        |
|             |                                                  |                                                     |                                     | ADDITION                          | AL CH | IARGES                | \$                 | Ne                                | ew displa                    | ay field                                             |                               |
| PO Do       | cument Lo                                        | evel TCD                                            | )                                   |                                   |       |                       |                    |                                   |                              |                                                      |                               |
| S.No        | TCD #<br>TCD Descr                               | iption                                              | ד                                   | CD Variant #<br>ICD Rate          |       | TCD Type<br>TCD Basis |                    | TCD Ar                            | nount                        | Taxable                                              | mount                         |
| 1           | VAT-5<br>VAT-5                                   |                                                     |                                     | VAT-5<br>5.00                     |       | Tax<br>Percentag      | e                  | 4.50                              |                              | 4.50                                                 |                               |
| 2           | DISCOUN<br>FLAT DIS                              | IT<br>COUN⊤                                         |                                     | DISCOUNT<br>10.00                 |       | Discount<br>Percentag | e                  | -2.00                             |                              | -2.00                                                |                               |
|             |                                                  |                                                     |                                     |                                   | I     |                       |                    | -                                 | SUB                          | TOTAL                                                | 2.50                          |
|             |                                                  |                                                     |                                     |                                   |       |                       |                    | То                                | tal Additio                  | onal Charges :                                       | 2.50                          |

# WHAT'S NEW IN REPAIR ORDER?

## Ability to procure repair services on behalf of customer through RO

Reference: AHBG-13961

## Background

Currently if a part is being repaired for a customer, first the part has to be received by the login organization and then it would have to be sent to repair agency for repair. As part of scheduled / unscheduled maintenance activities, MRO sends the unserviceable components to third party vendor to get it repaired. Under this enhancement, system would be able to capture, for whom the part is being repaired. Now, a choice is provided to repair parts for a customer or for the login organization. If the part is being repaired for a customer, the customer #, customer name and RO and Invoice Organization of the customer would also be tracked. Using this feature, one can repair parts for group companies of the organization unit.

## **Change Details**

The following changes are made to address the above business need:

- 1. A new set option is added under the Category 'Repair Order' in the **Purchase Option Settings** activity of the **Logistics Common Master** business component
- 2. A new set option is added under the Category 'Repair For Customer' in the **Manage Additional Options** screen of the **Customer** business component
- 3. New controls 'Repair for' and 'Trading Partner' are added in entry screens of Edit Repair Order / Authorize Repair Order / View Repair Order screens and in Help on Repair Order screen.

## Logistics Common Master

A new set option is added under the Category 'Repair Order' in the **Purchase Option Settings** activity of the **Logistics Common Master** business component.

- 'Repair Parts on behalf of Customer?' provides the following options:
  - Allowed Repair services are allowed on behalf of customer.
  - o Not Allowed Repair services are not allowed on behalf of customer.

## <u>Customer</u>

A new set option is added under the Category 'Repair For Customer' in the **Manage Additional Options** screen of the **Customer** business component.

- 'Parts Repair on behalf of Customer?' provides the following options:
  - o Allowed Repair services are allowed on behalf of customer.
  - o Not Allowed Repair services are not allowed on behalf of customer.
- 'Default Numbering Type for Repair Order'
  - o Specify a valid numbering type applicable for Repair Order transaction.
- 'Default Numbering Type for Repair Receipt Transaction Document'
  - o Specify a valid numbering type applicable for Goods Inward transaction

- 'Default Numbering Type for Repair Order Issue'
  - Specify a valid numbering type applicable for Repair Order Issue transaction

#### **Repair Order**

The following controls are added in **Help on Repair Order** and entry screens of **Edit Repair Order** / **Authorize Repair Order** / **View Repair Order** screens.

- a. Combo control 'Repair for' with editable field to enter Trading Partner # is added in Search Criteria. The 'Repair for' combo lists the values 'Self', 'Customer' and 'Supplier'.
- b. Two display only fields 'Repair for' and 'Trading Partner' are added in the multiline.

When an automatic Repair Order is generated through AME / SWO / CO and If the RO has Customer # reference, and for the Customer #,

- if the option setting "Repair Parts on behalf of Customer?" is set as 'Allowed' in the Manage Additional Options screen, then Repair Order is generated on behalf of the Customer # with 'Repair for' updated as "Customer", 'Repair for Trading Partner #' as "Customer #" and Trading Partner Name as the 'Customer Name' as defined in the Customer business component.
- If the option setting "Repair Parts on behalf of Customer?" is set as ' Not Allowed', Repair Order is generated as per the existing logic.

| * 🗎   | Purchase Option 9       | Settings                                 |                  |                                              |       |         |               |     | 7\$ | ē ( | ± 🔶 | ? | 0 |
|-------|-------------------------|------------------------------------------|------------------|----------------------------------------------|-------|---------|---------------|-----|-----|-----|-----|---|---|
| Purcl | hase Option Settings —  |                                          |                  |                                              |       |         |               |     |     |     |     |   |   |
|       |                         | Part Not Map                             | oed to Supplier  | Allow all PO and do not Map Part to Supplier |       | •       |               |     |     |     |     |   |   |
|       |                         | Allow Supplier as Manufact               | urer Reference   | Yes 💌                                        |       |         |               |     |     |     |     |   |   |
|       |                         | Allow Movement to Differ                 | ent Warehouse    | Allowed 💌                                    |       |         |               |     |     |     |     |   |   |
|       |                         | Apportion Doc TCDs to                    | Line Items on    | Total Value 💌                                |       |         |               |     |     |     |     |   |   |
|       |                         | Def.Component #                          | for Inspection   | <b>v</b>                                     |       |         |               |     |     |     |     |   |   |
|       |                         | Component Maintenance                    | Program Check    | Non-Mandatory                                |       |         |               |     |     |     |     |   |   |
|       |                         | Match                                    | ing Type Policy  | 4-Way 🔻                                      |       |         |               |     |     |     |     |   |   |
|       | New option add          | led Under ory Check for Source WC#       | in PR /PO/ RO    | Not Required                                 |       |         |               |     |     |     |     |   |   |
|       | Category 'Repai         | r Order' Calculation of Shelf I          | ife Expiry Date  | Automatic 💌                                  |       |         |               |     |     |     |     |   |   |
|       |                         | User Rights for Repair Agenc             | Classification   | Do not Enforce 💌                             |       |         |               |     |     |     |     |   |   |
| Addit | tional Purchase Options |                                          |                  |                                              |       |         |               |     |     |     |     |   |   |
|       |                         |                                          | Category         | Repair Order                                 |       | •       |               |     |     |     |     |   | _ |
| 44 4  | 11 - 15 / 25 🕨 👐        | O G T T.                                 |                  |                                              | と同    | 9 X 2   | 비 과 부 속 🎟     | All |     | •   |     |   | Q |
| #     | Category                | neter                                    | Permitted Val    | ve                                           | Value | Status  | Error Message |     |     |     |     |   |   |
| 11 🗉  | Repair Order            | e Part Repair Order on a Component part  | Enter '0' for 'N | ot Allowed' , '1' for 'Allowed'              | 1     | Defined |               |     |     |     |     |   |   |
| 12 🗉  | Repair Order            | cess pending jobs for Auto RO?           | Enter '0' for 'N | o' , '1' for 'Yes' , '2' for 'Draft RO'      | 1     | Defined |               |     |     |     |     |   |   |
| 13 🗉  | Repair Order            | epair Order on behalf of Trading Partner | Enter '0' for 'N | ot Allowed' , '1' for 'Allowed'              | 1     | Defined |               |     |     |     |     |   |   |
| 14 🛛  | Repair Order            | Repair Parts on behalf of Customer       | Enter '0' for 'N | ot Allowed' , '1' for 'Allowed'              | 1     | Defined |               |     |     |     |     |   |   |
| 15 🖸  | Repair Order            | Set up RO automatically on Maintenance   | Enter '0' for 'N | ot Required' , '1' for 'Owned parts'         | 1     | Defined |               |     |     |     |     |   |   |
|       |                         |                                          |                  |                                              |       |         |               |     |     |     |     |   | _ |
|       |                         |                                          |                  | Set Options                                  |       |         |               |     |     |     |     |   |   |
|       |                         |                                          |                  |                                              |       |         |               |     |     |     |     |   | _ |

## Exhibit 1: Identifies the option setting defined in Purchase Option Settings screen

## Exhibit 2: Identifies the option setting in Manage Additional Options screen in Customer business component

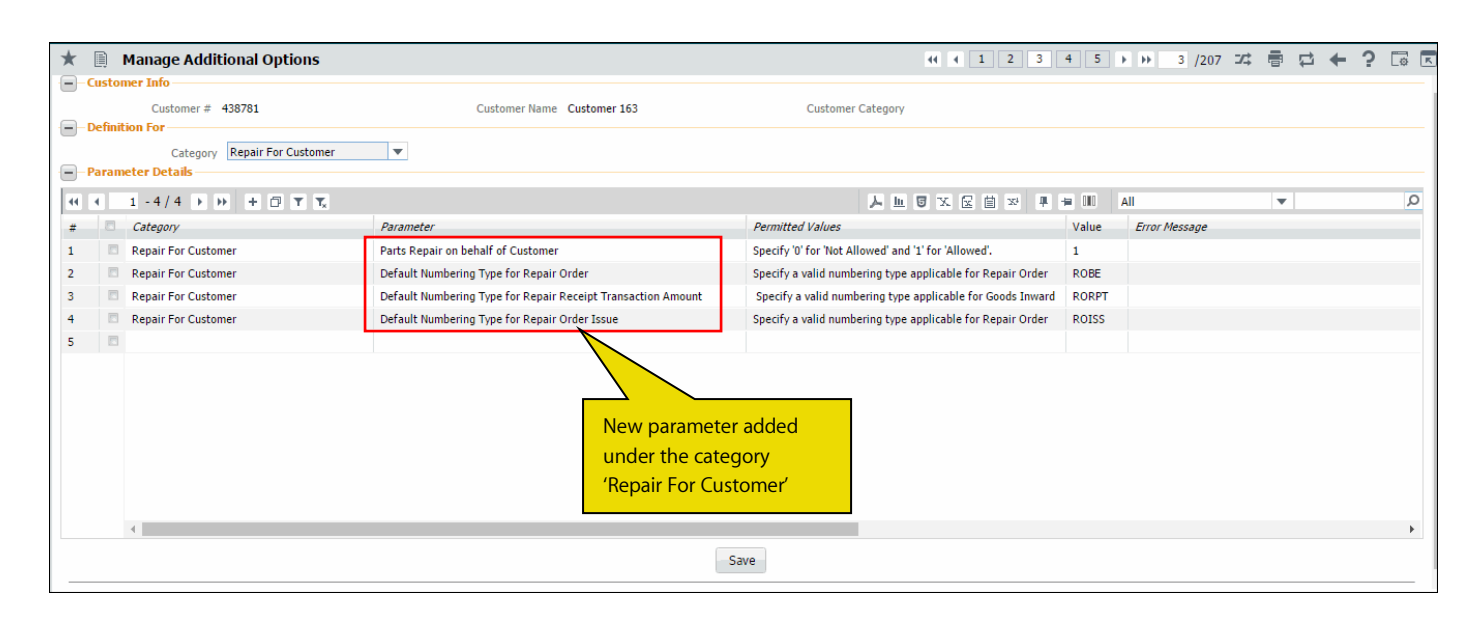

## Exhibit 3: Identifies the controls added in select page of Edit Repair Order screen

| *  | D)    | Select Repair Order    |                         |                        |          |               |    |                   |                 | 7\$       | ē (      | ± +                  | ? | to t |
|----|-------|------------------------|-------------------------|------------------------|----------|---------------|----|-------------------|-----------------|-----------|----------|----------------------|---|------|
|    | Direc | t Entry                |                         |                        |          |               |    |                   |                 |           |          |                      |   |      |
|    |       | Repair Order           | #                       | Edit RO                |          |               |    |                   |                 |           |          |                      |   |      |
| Р  | rima  | ary Search Criteria Ad | lvanced Search Criteria |                        |          |               |    |                   |                 |           |          |                      |   |      |
|    |       | Action                 | Edit RO                 | New combo control      |          | Shop Job Type |    | •                 | Status          | •         |          |                      |   |      |
|    |       | Repair Order #         | ŧ                       | 'Repair for' in Search |          | RO Category   |    | •                 | Buyer Group     |           |          | •                    |   |      |
|    |       | Repair Shop #          | ŧ                       | Criteria               |          | RO Date: From |    | <b>**</b>         | RO Date To      |           | l        | Ξ.                   |   |      |
|    |       | Part # / Mfr. Part #   | £                       | Chichu                 |          | Serial #      |    |                   | Lot #           |           |          |                      |   |      |
|    |       | Part Type              | •                       |                        |          | Part Category | •  |                   | Customer #      |           |          |                      |   |      |
|    |       | Repair fo              | r Self 💌                |                        | Ref.     | Document Type |    | $\checkmark$      | Ref. Document # | (Demoin)  |          | in al                |   |      |
|    |       |                        | 0.16                    |                        |          |               |    |                   |                 | Repair    | for a    | na                   |   |      |
|    |       |                        | Customer                |                        |          |               |    |                   |                 | Trading   | Part     | ner                  |   | -    |
|    |       |                        | Supplier                |                        |          | Search        |    |                   |                 | added i   | n mւ     | <mark>ultilin</mark> | e |      |
|    | Sean  | ch Results             |                         |                        |          |               |    |                   |                 | <u> </u>  | <u> </u> |                      |   |      |
|    |       |                        |                         |                        |          |               |    |                   |                 | $\square$ |          |                      | _ | 0    |
| 44 | 4     | 1 - 10 / 940 > >>      | + D Q Q T T             |                        |          |               |    | Y TO X K E X      |                 |           | Ŧ        |                      | _ | Q    |
| #  |       | Repair Order #         | Repair Shop #           | Part #                 | Buyer Gr | oup Status    | Re | Reason for Return | Repair for      | Trading I | Partner  |                      |   |      |
| 1  |       | AFRO-000014-2011       | 99999                   | 767C0000-01:f1958      |          | Draft         |    |                   | Self            |           |          |                      |   |      |
| 2  |       | AFRO-000015-2011       | 99999                   | 767C0000-01:f1958      |          | Draft         |    |                   | Self            |           |          |                      |   |      |
| 3  |       | AFRO-000016-2011       | 99999                   | 767C0000-01:f1958      |          | Fresh         |    |                   | Self            |           |          |                      |   |      |
| 4  | E     | AFRO-000026-2011       | 99999                   | 767C0000-01:F1958      |          | Draft         |    |                   | Self            |           |          |                      |   |      |
| 5  | E     | AFRO-000027-2011       | 73030                   | 161T2008-5:81205       | AOG DES  | K Draft       |    |                   | Self            |           |          |                      |   |      |
| 6  |       | AFRO-000029-2011       | 0SEV1                   | 14401-085:29780        |          | Draft         |    |                   | Self            |           |          |                      |   |      |
| 7  | E     | AFRO-000033-2011       | 99999                   | 747768:99167           |          | Draft         |    |                   | Self            |           |          |                      |   |      |
| 8  |       | AFRO-000042-2011       | 99999                   | 0-0440-4-0001:36361    |          | Draft         |    |                   | Self            |           |          |                      |   |      |
| 9  | E     | AFRO-000046-2011       | 33805                   | 4-7700-4-0006:36361    |          | Draft         |    |                   | Self            |           |          |                      |   |      |
| 10 | E     | AFRO-000047-2011       | 99999                   | 0-0440-4-0001:36361    |          | Draft         |    |                   | Self            |           |          |                      |   |      |
|    |       |                        |                         | 4                      |          |               |    |                   | -               |           |          |                      |   | ×    |
|    |       |                        | Rev                     | erse RO                |          |               |    |                   | Cancel RO       |           |          |                      |   |      |

| Exhibit 4: Identifies the | controls added in Hel | p On Repair Order screen |
|---------------------------|-----------------------|--------------------------|
|---------------------------|-----------------------|--------------------------|

| Help | on F<br>Searcl<br>Re<br>Dair Sh | Repair Order h Criteria pair Order # op # / Name Repair for Repair for Self Customer | N<br>co<br>ir | lew combo<br>ontrol 'Repair for'<br>n Search Criteria | art #             | ▼<br>▼<br>Search |                   | ▼<br>▼ RO Dat | 帚 다 ?<br>RO Status<br>e: From / To |   |
|------|---------------------------------|--------------------------------------------------------------------------------------|---------------|-------------------------------------------------------|-------------------|------------------|-------------------|---------------|------------------------------------|---|
| 44   | •                               | 1 - 10 / 19 Supplier                                                                 |               |                                                       |                   |                  |                   | L 🖶 💷 🗛 All   | <b>v</b>                           | Q |
| #    |                                 | Repair Order #                                                                       | Status        | Returned By                                           | Reason for Return |                  | Repair Order Date | Repair for    | Trading Partner                    |   |
| 1    |                                 | AFRO-000001-2011                                                                     | Authorized    |                                                       |                   |                  | 16-11-2011        | Self          |                                    |   |
| 2    |                                 | AFRO-000002-2011                                                                     | Authorized    |                                                       |                   |                  | 17-11-2011        | Self          |                                    |   |
| 3    |                                 | AFRO-000003-2011                                                                     | Closed        |                                                       |                   |                  | 17-11-2011        | Self          |                                    |   |
| 4    |                                 | AFRO-000004-2011                                                                     | BER Closed    |                                                       |                   |                  | 18-11-2011        | Self          | (Densir for and                    |   |
| 5    |                                 | AFRO-000005-2011                                                                     | Closed        |                                                       |                   |                  | 20-11-2011        | Self          | Repair for and                     |   |
| 6    |                                 | AFRO-000006-2011                                                                     | Closed        |                                                       |                   |                  | 21-11-2011        | Self          | Trading Partner                    |   |
| 7    |                                 | AFRO-000007-2011                                                                     | Authorized    |                                                       |                   |                  | 21-11-2011        | Self          | added in multiline                 |   |
| 8    |                                 | AFRO-000008-2011                                                                     | Authorized    |                                                       |                   |                  | 21-11-2011        | Self          |                                    |   |
| 9    |                                 | AFRO-000009-2011                                                                     | Confirmed     |                                                       |                   |                  | 21-11-2011        | Self          |                                    |   |
| 10   |                                 | AFRO-000010-2011                                                                     | Shipped       |                                                       |                   |                  | 21-11-2011        | Self          |                                    |   |
|      |                                 | 4                                                                                    |               |                                                       |                   |                  |                   |               |                                    | Þ |

## Accounting Impact

If any Organization repair parts on behalf of its Group Company then based on the Group Company relationship available/established in **Maintain Organization Parameters** along with other set options as mentioned above, the accounting shall be posted in the respective destination company OU itself.

## Transaction Flow:

After setting up of all relevant master data, Source Company can raise Repair Order on behalf of its related company. User need to specify the Trading Partner (which is nothing but Customer Code identified as related company) and choose 'Repair for' as 'Customer' on account of whom the Repair Order is affected. RO will be recorded in Source Company records. Exchange Rate Information shall be captured from source company records for accounting transaction impacting Goods Inward.

**Goods Inward** shall be recorded in Source Company but the accounting entry shall take place in Destination Company.

**Supplier Order Based Invoice** has to be recorded in the respective Destination Company itself for the Repair Order raised by the Source Company. 'Help button' on Repair Order has been enhanced to refer and fetch the Repair Order created in Source Company by referring the 'Ordering Point' (See Exhibit 5) which load the company code of other related company based on CIM interaction. User can also view the Repair Order against which the invoice needs to be raised.

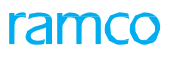

Exhibit 5: Help on Order in Supplier Order Based Invoice

| -Se | arch Criteria — |                        |                 |                       |            | -B- <del>(</del>                                 |   |
|-----|-----------------|------------------------|-----------------|-----------------------|------------|--------------------------------------------------|---|
|     | Or              | Order #                | Orderin         | ng Point will load    | Ex         | Order Type All   pense Type Both   ward Cover No |   |
|     | Sear            | h based on Order Based |                 |                       | <b>=</b>   | Date To 28/Apr/2017                              |   |
|     |                 | earch Type Invoice     |                 | Search                |            |                                                  |   |
| Se  | arch Results —  |                        |                 |                       |            |                                                  |   |
| 4   | 1 - 10 / 17     | 44 <b>) )) T</b>       |                 |                       |            | •                                                |   |
| ٦   | Crdering Po     | nt                     | Order #         | Order Authorized Date | Supplier # | Supplier Name                                    |   |
|     | RAMCOOU         |                        | POA-000104-2017 | 20/Apr/2017           | 00000      | Supplier 2                                       |   |
|     | RAMCOOU         |                        | POA-000097-2017 | 13/Apr/2017           | 00000      | Supplier 2                                       |   |
|     | RAMCOOU         |                        | POA-000096-2017 | 13/Apr/2017           | 00000      | Supplier 2                                       |   |
|     | RAMCOOU         |                        | POA-000093-2017 | 05/Apr/2017           | 0000       | TAGSH                                            |   |
|     | RAMCOOU         |                        | POA-000078-2015 | 14/Oct/2015           | 00060      | Supplier 6                                       |   |
|     | RAMCOOU         |                        | POA-000073-2014 | 16/Jul/2014           | 00000      | Supplier 2                                       |   |
|     | RAMCOOU         |                        | POA-000063-2011 | 22/Nov/2011           | 81205      | Supplier 350                                     |   |
|     | RAMCOOU         |                        | POA-000062-2011 | 22/Nov/2011           | 81205      | Supplier 350                                     |   |
|     |                 |                        | POA-000061-2011 | 22/Nov/2011           | 81205      | Sumlier 350                                      |   |
|     | _ `             |                        |                 |                       |            |                                                  | , |
|     |                 |                        |                 |                       |            |                                                  |   |
|     |                 |                        |                 |                       |            |                                                  |   |
|     |                 |                        |                 | ОК                    |            |                                                  |   |

Installation level set option is also introduced to regulate the account postings in **Set Finance Process Parameter** activity. **(See Exhibit 6).** Note that this is general set option which is applicable for all 'On behalf procurement transactions being customer.

- If the option setting "Accounting Required for Related Company being Customer" is set as 'Yes' in the **Set Finance Process Parameter** screen, then account postings for on behalf of group company shall take place in the destination company OU itself.
- If the option setting "Accounting Required for Related Company being Customer" is set as 'No' in the Set Finance Process Parameter screen, then account postings for on behalf of group company shall NOT take place at all.

| <b>Exhibit 0</b> . New option settings for regulating account posting | gs |
|-----------------------------------------------------------------------|----|
|-----------------------------------------------------------------------|----|

| *         | D :   | Set Finance Pro            | cess Parameters          |                                                        |                                      |       |             |             |        | 73           |       |   | + | <b>?</b> [ | 0  | ĸ |
|-----------|-------|----------------------------|--------------------------|--------------------------------------------------------|--------------------------------------|-------|-------------|-------------|--------|--------------|-------|---|---|------------|----|---|
| <b></b> 5 | earch | <b>Criteria</b><br>Paramet | er Level Installation Le | vel 🔻 Business Pr                                      | rocess Finance Setup                 | Ŧ     |             |             | Catego | Global Param | eters |   | v |            |    |   |
|           | earch | Results                    |                          |                                                        |                                      |       |             |             |        |              |       |   |   |            |    |   |
| 44        | •     | 1 - 2 / 2 > >>             | + 🗗 Y Tx                 | Brown Brown to                                         | A l                                  |       |             |             | All    |              | •     | - |   | J          | 5  |   |
| #<br>1    |       | Finance Setup              | Global Parameters        | Accounting Required for Related Company being Customer | Enter '0' for 'No' and '1' for 'Yes' | value | Not Defined | Error Messa | ige    |              |       |   |   |            | ۰. |   |
| 2         |       | Finance Setup              | Global Parameters        | Accounting Required for Related Company being Supplier | Enter '0' for 'No' and '1' for 'Yes' |       | Not Defined |             |        |              |       |   |   |            |    |   |
| 3         |       |                            |                          |                                                        |                                      |       |             |             |        |              |       |   |   |            |    |   |
|           |       |                            |                          |                                                        |                                      |       |             |             |        |              |       |   |   |            |    |   |
|           |       |                            |                          |                                                        |                                      |       |             |             |        |              |       |   |   |            |    |   |
|           |       |                            |                          |                                                        |                                      |       |             |             |        |              |       |   |   |            |    |   |
|           |       |                            |                          |                                                        |                                      |       |             |             |        |              |       |   |   |            |    |   |
|           |       |                            |                          |                                                        |                                      |       |             |             |        |              |       |   |   |            |    |   |
|           |       |                            |                          |                                                        |                                      |       |             |             |        |              |       |   |   |            |    |   |
|           |       |                            |                          |                                                        |                                      |       |             |             |        |              |       |   |   |            |    |   |
|           |       | •                          |                          |                                                        |                                      |       |             |             |        |              |       |   |   | 1          | ۶. |   |
|           |       |                            |                          |                                                        |                                      |       |             |             |        |              |       |   |   |            | -  |   |

# Ability to manage taxes in Repair Order at RO Quote line level and support Indian GST

Reference: AHBG-14228

## Background

Currently in Repair Order, there is a provision to capture the tax at document level only. But there is no provision to capture the Taxes at Quote Line level (i.e. Part). Hence there is a requirement to capture the Tax at Quote Line level and also modify the taxable amount while recording Document and Quote Line # / Part # TCDs in Repair Order.

## **Change Details**

This enhancement allows recording TCDs at Quote Line level and also modifying the taxable amount while recording Document and Quote Line # / Part # TCDs. The total tax amount is displayed in **Manage Repair Quote** in order currency and base currency. This is facilitated through the below changes:

## Logistics Common Master

A new set option is added under the Category 'Repair Order' in the **Purchase Option Settings** activity of the **Logistics Common Master** business component.

- 'Allow modification of taxable amount?' provides the following options:
  - Allowed User will be allowed to modify the Taxable amount in Edit TCD screen.
  - o Not Allowed System will not allow user to enter or modify the Taxable amount in Edit TCD screen.

## Exhibit 1: Identifies the option setting defined in Purchase Option Settings screen

| $\star$ |        | Purchase Option 9     | Settings   |                                     |                  |                                              |                                              |          |       |               |             | 7          |   | ₽ + | ? |   |
|---------|--------|-----------------------|------------|-------------------------------------|------------------|----------------------------------------------|----------------------------------------------|----------|-------|---------------|-------------|------------|---|-----|---|---|
|         |        |                       |            |                                     |                  |                                              |                                              |          |       |               | Date Format | dd-mm-yyyy |   |     |   |   |
| -       | Purcha | ase Option Settings — |            |                                     |                  |                                              |                                              |          |       |               |             |            |   |     |   |   |
|         |        |                       |            | Part Not Map                        | ped to Supplier  | Allow all PO and do not Map Part to Supplier |                                              | <b>*</b> |       |               |             |            |   |     |   |   |
|         |        |                       |            | Allow Supplier as Manufact          | urer Reference   | Yes 💌                                        |                                              |          |       |               |             |            |   |     |   |   |
|         |        |                       |            | Allow Movement to Differ            | ent Warehouse    | Allowed 💌                                    |                                              |          |       |               |             |            |   |     |   |   |
|         |        |                       |            | Apportion Doc TCDs t                | Line Items on    | Total Value 💌                                |                                              |          |       |               |             |            |   |     |   |   |
|         | Nev    | w option addeo        | d Undei    | r Def.Component #                   | for Inspection   | <b>•</b>                                     |                                              |          |       |               |             |            |   |     |   |   |
|         | Cat    | egory 'Repair (       | Order'     | Component Maintenance               | Program Check    | Non-Mandatory 💌                              |                                              |          |       |               |             |            |   |     |   |   |
|         | Cut    | egory nepulie         | JIGCI      | Match                               | ing Type Policy  | 4-Way 💌                                      |                                              |          |       |               |             |            |   |     |   |   |
|         |        |                       |            | Mandatory Check for Source WC#      | in PR /PO/ RO    | Not Required                                 | •                                            |          |       |               |             |            |   |     |   |   |
|         |        |                       |            | Calculation of Shelf                | ife Expiry Date  | Automatic 💌                                  |                                              |          |       |               |             |            |   |     |   |   |
|         |        |                       |            | User Rights for Repair Agenc        | Classification   | Do not Enforce 🔹                             |                                              |          |       |               |             |            |   |     |   |   |
|         | Additi | onal Purchase Options |            |                                     |                  |                                              |                                              | _        |       |               |             |            |   |     |   |   |
|         |        | _                     |            |                                     | Category         | Repair Order                                 |                                              |          |       |               |             |            |   |     |   | _ |
| 44      | •      | 1 - 5 / 25 🕨 👐        |            | Kà Y T <sub>x</sub>                 |                  |                                              | <u>,                                    </u> | 3 X 2 (  | 1 X4  | <b>₽ € 00</b> | All         |            | • |     |   | Q |
| #       |        | Category              | Ameter     | r                                   | Permitted Valu   | lue                                          | Value                                        | Status   | Error | Message       |             |            |   |     |   |   |
| 1       |        | Repair Order          | A ow Cost  | t Amendment of Invoiced RO          | Enter '0' for 'N | Not Required' , '1' for 'Required'           | 1                                            | Defined  |       |               |             |            |   |     |   |   |
| 2       |        | Repair Order          | Allow mod  | lification of taxable amount        | Enter '0' for 'N | Not Allowed' , '1' for 'Allowed'             | 1                                            | Defined  |       |               |             |            |   |     |   |   |
| 3       |        | Repair Order          | Allow Repa | air Shop Shipping Date earlier than | Enter '0' for 'N | No', '1' for 'Yes'                           | 1                                            | Defined  |       |               |             |            |   |     |   |   |
| 4       |        | Repair Order          | Allow ship | ment of Spares until receipt of     | Enter '0' for 'N | No', '1' for 'Yes'                           | 1                                            | Defined  |       |               |             |            |   |     |   |   |
| 5       |        | Repair Order          | Amendmer   | nt of RO when GR is in Received     | Enter '0' for 'N | No', '1' for 'Yes'                           | 1                                            | Defined  |       |               |             |            |   |     |   |   |

## **Repair Order**

The following changes have been made in the **Repair Order** business component.

#### Edit TCD and View TCD screens:

- 5. The existing combo 'Matl Line #' has been renamed as 'Quote Line # / Part #'.
- 6. The 'TCD Mode' drop-down lists the additional value 'Quote Line # / Part #' along with the existing value 'Document' in the Search Criteria.
  - If TCD Mode is selected as 'Document' in Edit TCD screen, the system retrieves and displays all the saved records for the Document TCD with TCD Mode as 'Document', Quote Line # / Part # as 'Blank' and Taxable amount as 'Total Repair cost of all lines' along with other values for respective records in the multiline (if available). (*Existing Logic*)
  - If the TCD Mode is selected as 'Quote Line # / Part #', the retrieves and displays all the saved records for the Quote Line TCD with TCD Mode as 'Quote Line #/Part #' and Quote Line # / Part # as 'respective quote line reference' and Taxable amount as 'Repair cost of respective line selected in the Quote Line #/Part #' along with other values for respective records in the multiline (if available).
- 7. Search criteria has been modified from 2 column approach to 3 column approach.
- 8. New drop-down list boxes 'TCD Mode' and 'Quote Line # / Part #' and an editable control 'Taxable Amount' have been added in 'TCD Information' multiline. (These are display only controls in **View TCD** screen).

## Manage Repair Quote screen:

9. Two new tiles 'Total TCD Amount' and 'Total TCD Amount (Base Curr.)' have been added in 'Repair Cost Details' tile section.

#### **TCD Amount Calculation Logic**

With the introduction of new value 'Quote Line # / Part #' in TCD, TCDs can be recorded now at each Repair part level based on tax inheritance logic. The TCD amount is calculated based on the following logic:

- If TCDs are recorded / modified and if TCD Mode is selected as 'Document', and if user has not entered taxable amount, then on save, **TCD Amount** is computed on the RO Total Cost (*Total Repair Cost + Total Exchange Fee* + *Total BER Cost - Total Salvage Cost*). Also the system displays the Taxable Amount as the RO Total Cost and TCD Amount on page refresh.
- 2. If TCDs are recorded / modified and if TCD Mode is selected as 'Quote # / Line #', and if user has not modified taxable amount, then on save, the **TCD Amount** is computed on the RO Total Value for the selected Quote # / Line # (*Repair Cost + Exchange Fee + BER Cost Salvage Cost* for the selected line). The system displays the Taxable Amount corresponding to the Quote # / Line # on selection of 'Quote Line # / Part #' combo.
  - Note: If user has entered / modified the taxable amount, then on save, the TCD Amount is computed on the user modified Taxable Amount.

#### TCD Difference Amount Calculation Logic

If RO is amended and Repair Cost is modified, the system updates the Taxable amount available in the **Edit TCD** screen as the modified RO Cost and then post the TCD diff. amount on save based on the following logic:

- 1. If TCD Mode is set as 'Document' and if user has not entered the Taxable amount, the TCD Amount is recomputed based on the revised taxable amount and the diff. TCD amount (i.e. +ve or -ve) is posted appropriately.
- If TCD Mode is set as 'Quote Line # / Part #' and if user has not entered the Taxable amount corresponding to the Quote Line # / Part #, the the TCD Amount is recomputed based on the revised taxable amount for the Quote Line # / Part # and the diff. TCD amount (i.e. +ve or -ve) is posted for the Quote Line # / Part # by apportioning the cost to all qty appropriately.

## Tax Inheritance Logic at line level

Based on TCD Code, Tax Region from, Tax Region to and other parameters like Part Group, Supplier Group, Warehouse Group, Document Type and Document Sub Type, Tax Inheritance happens at line level.

| S.N<br>o | Part<br>Grp | Sup<br>Grp | Doc<br>Typ<br>e | Doc<br>Sub | Wh Grp | Applie<br>d on? | Tax<br>Regio<br>n<br>From | Tax<br>Regio<br>n To | Eff<br>From | Eff To  | Orde<br>r of<br>Pref | Тах   | Va<br>r |
|----------|-------------|------------|-----------------|------------|--------|-----------------|---------------------------|----------------------|-------------|---------|----------------------|-------|---------|
| 1        | PGrp        | SGrp       | RO              | Norma      | WhGrp  | Doc             | TN                        | AP                   | 17/02/1     | 20/02/1 | 3                    | SGST1 | V1      |
|          | 1           | 1          | no              | 1          | 1      | Doc             |                           | 7.4                  | 5           | 5       | 5                    | 50511 | • •     |
|          | PGrp        |            |                 |            |        | Doc             |                           |                      | 17/02/1     | 20/02/1 | 1                    | SGST2 | V2      |
| 2.       | 1           |            |                 |            |        |                 |                           |                      | 5           | 5       | I                    | 50512 | ٧Z      |
|          | PGrp        | SGrp       |                 |            |        | Doc             | ΔP                        | КΔ                   | 17/02/1     | 20/02/1 | 4                    | CGST  | V/3     |
| 3.       | 1           | 1          |                 |            |        |                 | 7.1                       | 101                  | 5           | 5       | т                    | 3     | vS      |
|          | PGrp        | SGrp       | RO              | Norma      | WhGrp  | Doc             | TN                        | KΔ                   | 17/02/1     | 20/02/1 | 2                    | SGSTA | VA      |
| 4.       | 2           | 1          | no              | I          | 1      |                 | IIN                       |                      | 5           | 5       | 2                    | FICDC | VŦ      |
|          | PGrp        | SGrp       | RO              | Norma      |        | Doc             | KΔ                        | TN                   | 17/02/1     | 20/02/1 | 6                    | SGST2 | V5      |
| 5.       | 1           | 1          | no              | I          |        |                 | 101                       |                      | 5           | 5       | 0                    | 50512 | vS      |
|          | PGrp        | SGrp       | RO              | Norma      |        | Doc             | TN                        | TN                   | 17/02/1     | 20/02/1 | 5                    | IGST1 | V6      |
| 6.       | 1           | 1          | 10              | I          |        |                 |                           |                      | 5           | 5       | 5                    |       | vO      |

Example: Consider that tax rules are defined as per the below table.

When a RO is created with one part and if the parameters determined from RO are "PGrp1, SGrp1, RO, General and WhGrp1" then we find an exact match on 'S.No: 1' and it should consider inheriting T1 and V1 as TCD. In case if 'S. No: 1' is not available then it should check if there are any 4 parameter match i.e., 'S.No: 5 & 6' are matching. Tax Type of the Tax Rules are same, so the one with least order of preference i.e., 5 is considered in this case.

#### 46 | Enhancement Notification

#### Exhibit 2: Identifies the changes in Edit TCD screen in Repair Order business component

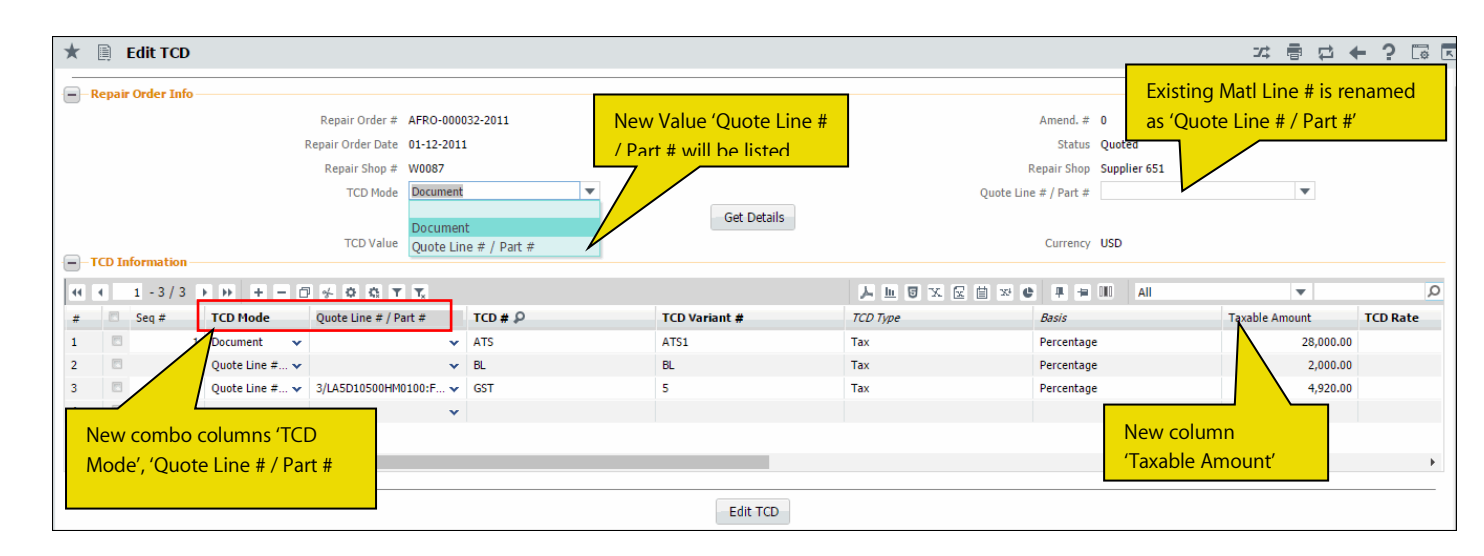

#### Exhibit 3: Identifies the changes in View TCD screen in Repair Order business component

| *  | 🗎 View TCD         | )                    |                       |                         |                 |                 |                      | 자 들 다 ·          | ← ? 🗔 🗷  |
|----|--------------------|----------------------|-----------------------|-------------------------|-----------------|-----------------|----------------------|------------------|----------|
| R  | epair Order Info   |                      |                       |                         |                 |                 |                      |                  |          |
|    |                    | Repair Order # AF    | RO-000032-2011        |                         | RO Date 01-12-2 | 011             | Amendmer             | 1t # 0           |          |
|    |                    | Status Qu            | uoted                 |                         | TCD Mode Docume | ent 🔻           | Quote Line # / Pa    | rt #             | •        |
|    |                    |                      |                       | New Value 'Quote Lir    | Get C           | aent            |                      |                  |          |
|    |                    | TCD Value 44         | ,324.00               | / Part # will be listed | Pov Quote       | Line # / Part # |                      | 1                |          |
| T  | CD Information –   |                      |                       |                         |                 |                 | Existing Matl Line # |                  |          |
| 44 | <li>1 - 3 / 3</li> | ► 🕨 T Tx             |                       |                         |                 | と同じ             | x                    | <b>v</b>         | Q        |
| #  | Seq # TO           | CD Mode              | Quote Line # / Part # | # TCD #                 | TCD Variant #   | TCD Type        | Basis                | Taxable Amount   | TCD Rate |
| 1  | 1 Do               | ocument              |                       | ATS                     | ATS1            | Tax             | Percentage           | 28,000.00        |          |
| 2  | 2 Qu               | uote Line # / Part # |                       | BL                      | BL              | Tax             | Percentage           | 2,000.00         |          |
| 3  | 3 Qu               | uote Line # / Part # | 3/LA50                |                         | 5               | Tax             | Percentage           | 4 920 00         |          |
|    |                    |                      | New c                 | olumns 'TCD Mode',      |                 |                 | New                  | v column         |          |
|    |                    |                      | 'Quote                | e Line # / Part #       |                 |                 | (T                   | alala Ana aveat/ |          |
|    | 4                  |                      |                       |                         |                 |                 | Idx                  |                  | •        |

#### Exhibit 4: Identifies the changes in Manage Repair Quote screen

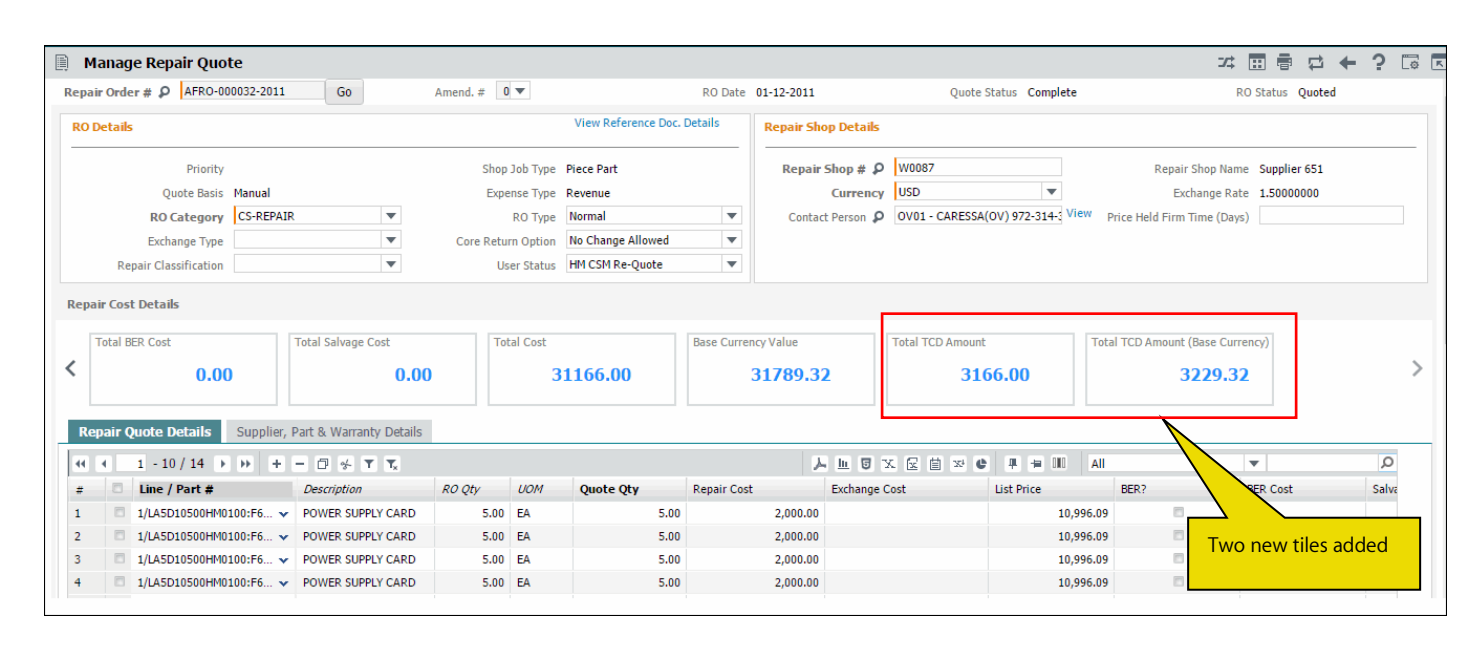

**Ramco Aviation Solution** 

## <u>TCD</u>

A new drop-down list box 'Expense Category' is added in the 'Tax Rules' multiline of the **Manage Purchase Tax Rules** activity of the **Taxes Charges and Discounts** business component, to capture the Expense Category in TNC for tax rule definition.

Exhibit 5: Identifies the changes in Manage Purchase Tax Rules screen

| _   | carc | il criteria      |       |                 |                 | -                |                 |          |               |             |   |            |                      |  |
|-----|------|------------------|-------|-----------------|-----------------|------------------|-----------------|----------|---------------|-------------|---|------------|----------------------|--|
| 1-1 | ax R | ules             |       | Search On       | Document Type   |                  | •               |          |               | GO          |   |            |                      |  |
| 4   | •    | 1 - 10 / 25 > >> | + - ( |                 |                 |                  | 4               | l In     | 日本民自立         |             | A | AII.       | <b>T</b>             |  |
|     |      | Supplier Group   |       | Warehouse Group | Account Usage 🔎 | Expense Category | Tax Region from |          | Tax Region to | Applied on? |   | Tax Code 🔎 | Tax Code Desc.       |  |
|     |      | GST PARTS VENDOR | *     | ~               |                 | FACILITY MANA    |                 | •        | ~             | Part/Line   | • | DIS_PER    | Discount Percentage  |  |
|     |      |                  | ~     | ×               |                 | FACILITY MANA    | TS              | •        | AS 🗸          | Document    | • | HST ON     | HST - Ontario        |  |
|     |      | GST PARTS VENDOR |       | •               |                 | FACILITY MANA    | AD              | <b>~</b> | сн 🗸          | Document    | • | тх         | Payable              |  |
|     |      | GST PARTS VENDOR | *     | •               |                 | FACILITY MANA    |                 | •        | *             | Document    | • | BL         | Input Tax Expense    |  |
|     |      | GST PARTS VENDOR | ~     | ×               |                 | FACILITY MANA    |                 | •        | *             | Document    | • | IM         | Recipient -Rev. Chg. |  |
|     |      | GST PARTS VENDOR | ~     | Evpense         | ategory         | FACILITY MANA    | BH              | ¥        | ст 🗸          | Document    | ¥ | IS         | Recipient -Expense   |  |
|     |      | GST PARTS VENDOR | ~     | Experises       |                 | FACILITY MANA    |                 | ¥        | *             | Document    | ¥ | EP         | Recipient -Rev. Chg. |  |
|     |      | GST PARTS VENDOR | *     | added in        | multiline       | FACILITY MANA V  |                 | *        | *             | Part/Line   | ¥ | ТХ         | Payable              |  |
|     |      | GST PARTS VENDOR | ~     | •               |                 | FACILITY MANA    |                 | •        | *             | Part/Line   | ¥ | BL         | Input Tax Expense    |  |
|     |      | GST PARTS VENDOR | *     | •               | 131000          | FACILITY MANA 🗸  | AD              | *        | AR 🗸          | Document    | × | IS         | Recipient -Expense   |  |
|     |      | 4                |       |                 |                 |                  |                 |          |               |             |   |            |                      |  |
|     |      |                  |       |                 |                 |                  |                 |          |               |             |   |            |                      |  |
|     |      |                  |       |                 |                 | Save             |                 |          |               |             |   |            |                      |  |

## **Repair Order Report**

New columns 'TCD Mode', 'Quote Line # / Part #' and Taxable Amount have been be added under Additional Charges Cluster in Repair Order Report.

# WHAT'S NEW IN INVENTORY SETUP?

## Ability to manage replenishment of customer stock

Reference: AHBG-11025

## Background

MRO procures parts on behalf of its customers and uses the same for customer operations. There might be essential customer parts used extensively on a day to day basis. Business Requirement is provide the ability to manage replenishment for customer stock to ensure that the customer operations remain perennial and their parts do not get out of stock.

## **Change Details**

The following changes are made to address the above business need:

- 4. A new set option is added under the Category 'Customer Part Usage' in the **Manage Additional Options** screen of the **Customer.**
- 5. A new set option is added under the Category 'Replenishment' in the **Set Inventory Process Parameters** activity of the **Logistics Common Master** business component.
- 6. New controls 'Ownership' and 'Trading Partner #' are added in search criteria as well as in the multiline in **Warehouse Planning Parameter** screen (Both Maintain and View screens).
- 7. New controls 'Ownership' and 'Trading Partner #' are added in search criteria as well as in the multiline for the Replenishment Option 'Manage Warehouse Planning Parameters' in **Manage Stock Replenishment** screen

## **Customer**

A new set option is added under the Category 'Customer Part Usage' in the **Manage Additional Options** screen of the **Customer** business component to facilitate replenishment.

- 'Default Stock Status for Customer Stock Replenishment:
  - Valid Stock status of Ownership 'Customer' must be entered as a permitted value. At the time of generation of replenishment documents, system will consider the default stock status as user entered stock status.

#### Exhibit 1: Identifies the option setting in Manage Additional Options screen in Customer business component

| * | Ì                       | Manage Additional Options                                  |                                                       |                             | 44 4 1 2 3                   | 4 5   | • •     | 1 /205  | 7\$ |   | + | ? | 0 |
|---|-------------------------|------------------------------------------------------------|-------------------------------------------------------|-----------------------------|------------------------------|-------|---------|---------|-----|---|---|---|---|
|   | istor<br>efinit<br>aram | customer # 1037<br>ion For<br>Category Customer Part Usage | Customer Name AVIATION CUSTOMER 2                     | Customer                    | Category                     |       |         |         |     |   |   |   |   |
| 4 |                         | 1-2/2 > >> + 🗇 Y Y,                                        |                                                       |                             |                              | ÷     | All     |         |     | Ŧ |   |   | Q |
| # |                         | Category                                                   | Parameter                                             | Permitted Values            |                              | Value | Error M | lessage |     |   |   |   |   |
| 1 |                         | Customer Part Usage                                        | Usage of other Customer stocks                        | Enter '0' for 'Allowed      | ' , '1' for 'Not Allowed' .  | 1     |         |         |     |   |   |   |   |
| 2 |                         | Customer Part Usage                                        | Default Stock Status for Customer Stock Replenishment | Enter a valid stock st      | atus of Ownership 'Customer' |       |         |         |     |   |   |   |   |
| 3 |                         | 4                                                          | New paramet<br>category 'Cus<br>Customer              | er added un<br>tomer Part U | der the<br>Jsage' in         |       |         |         |     |   |   |   | • |
|   |                         |                                                            | Sa                                                    | ave                         |                              |       |         |         |     |   |   |   |   |

#### **Logistics Common Master**

A new set option is added under the Category 'Replenishment' in the **Set Inventory Process Parameters** activity of the **Logistics Common Master** business component.

- 'Replenishment of Customer Stock' provides the following options:
  - Allowed Replenishment of Customer stocks is allowed using Warehouse Planning Parameters and Manage Stock Replenishment.
  - Not Allowed Replenishment of Customer stocks is not allowed using Warehouse Planning Parameters and Manage Stock Replenishment

## Exhibit 2: Identifies the option setting in Set Inventory Process Parameters screen

| *  | <u></u>        | Set Inventory  | Process Parameters                                            |                                                                      |             |                     | 7\$ E         | ; ⇔ + ? ⊡ ( |
|----|----------------|----------------|---------------------------------------------------------------|----------------------------------------------------------------------|-------------|---------------------|---------------|-------------|
|    |                | <b>C 1</b> - 1 |                                                               |                                                                      |             | Date Format dd-mm-y | yyy           |             |
|    | earci<br>earch | n Criteria     |                                                               | Category Replenishment                                               |             | V                   |               |             |
| 44 | •              | 1 - 5 / 5 🕨 🗰  | + 🗇 🕸 🛪 🕇 🔨                                                   |                                                                      | o x E i     | ) 🍽 🗏 🖷 🔟 Al        | <b>•</b>      | Q           |
| #  |                | Category       | Parameter                                                     | Permitted Value                                                      | Value       | Status              | Error Message |             |
| 1  |                | Replenishment  | Allocated Stock Qty for Replenishment Calculation             | Enter '0' for 'Exclude' , '1' for 'Include'                          | 0           | Defined             |               |             |
| 2  |                | Replenishment  | Default "Purpose" for Auto PO generated during Stock          | Enter '0' for 'Not Applicable' , Enter a valid 'Purpose' defined for | PO Domestic | Defined             |               |             |
| 3  |                | Replenishment  | Include Supplier Stock other than 'PBH' during Replenishment? | Enter '0' for 'No' , '1' for 'Yes'                                   | 1           | Defined             |               |             |
| 4  |                | Replenishment  | Replenishment of Customer Stock                               | Enter '0' for 'Not Allowed' , '1' for 'Allowed'                      | 1           | Defined             |               |             |
| 5  |                | Replenishment  | Trigger Replenistent upon Allocation of Parts                 | Enter '0' for 'No' , '1' for 'Yes'                                   | 1           | Defined             |               |             |
| 6  |                |                | New option added Under Ca                                     | ategory                                                              |             |                     |               |             |
|    |                | 4              | Replenishment in Set Inver                                    | itory                                                                |             |                     |               | •           |
|    |                |                | Process Parameters                                            |                                                                      |             |                     |               |             |
|    |                |                |                                                               | Set Parameters                                                       |             |                     |               |             |

## Storage Administration

A new drop-down list box 'Ownership' and an editable control 'Trading Partner #' are added in Search Criteria as well as in the multiline in **Maintain Warehouse Planning Parameter** and **View Warehouse Planning Parameter** screens in the **Storage Administration** business component. The 'Ownership' drop-down box (in the multiline) lists the following values based on the set option 'Replenishment of Customer Stock?' defined for the Category 'Replenishment' in **Set Inventory Process Parameters** screen.

- 'Owned' if the set option is set as 'Not Allowed'
- 'Owned', 'Customer' if the set option is set as 'Allowed'

#### Exhibit 3: Identifies the Maintain Warehouse Planning Parameter screen

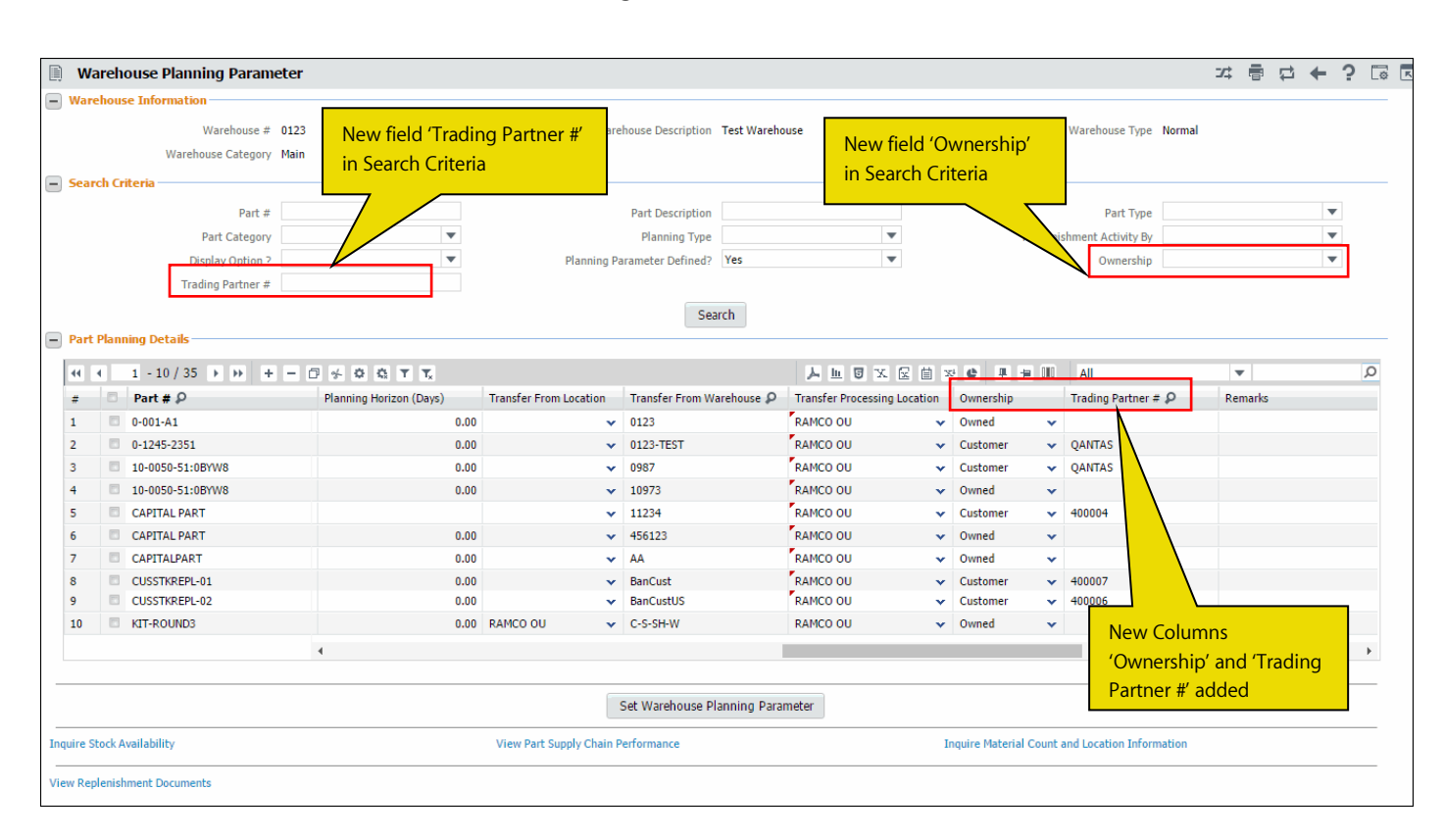

## Exhibit 4: Identifies the View Warehouse Planning Parameter screen

| *       |                 | V    | /arehouse Planning Pa                                         | arameter                |                     |                          |                                | 44 4                                                                                                    | 1 2 3 4              | 5 🕨 👐                                                  | 1 /1276 | 7\$ F    | ¢   | + | ? 🗔         | 1 |
|---------|-----------------|------|---------------------------------------------------------------|-------------------------|---------------------|--------------------------|--------------------------------|----------------------------------------------------------------------------------------------------|----------------------|--------------------------------------------------------|---------|----------|-----|---|-------------|---|
|         | War             | ehou | use Information<br>Warehouse #<br>Warehouse Category          | 0123<br>Main            |                     | Warehouse Des            | cription 'Owners               | ds 'Trading Partne<br>hip' in Search Crite                                                                                                    | er # and<br>eria     | Warehouse Type                                         | Normal  |          |     |   |             |   |
| -       | Sear            | ch C | <b>riteria</b><br>Part #<br>Part Category<br>Display Option ? | v                       |                     | Part Des<br>Planni<br>Ov | rription<br>ng Type<br>mership | ▼<br>▼                                                                                                    | Repler               | Part Type<br>hishment Activity By<br>Trading Partner # | e       |          |     | • | ]<br>]<br>] |   |
|         | Stor            | age  | Allocation Information                                        | T                       |                     |                          | Search                         | 人口同文反首                                                                                                    | 6 4 5 1              | All                                                    |         | <b>v</b> |     |   | <b>۔</b>    |   |
|         | #               |      | Part #                                                        | Planning Horizon (Days) | Transfer From Locat | ion Trans                | fer From Warehouse             | Transfer Processing Location                                                                                                    | Ownership            | Trading Partn                                          | ner #   | Remark   | s - |   | -           |   |
|         | 1               |      | 0-001-A1                                                      |                         | 0.00                |                          |                                |                                                                                                    | Owned                |                                                        |         |          |     |   |             |   |
|         | 2               |      | 0-1245-2351                                                   |                         | 0.00                |                          |                                |                                                                                                    | Customer             | QANTAS                                                 |         |          |     |   |             |   |
|         | 3               |      | 10-0050-51:0BYW8                                              |                         | 0.00                |                          |                                |                                                                                                    | Customer             | QANTAS                                                 |         |          |     |   |             |   |
|         | 4               |      | 10-0050-51:0BYW8                                              |                         | 0.00                |                          | Now Colum                      | and the second second se | Owned                |                                                        |         |          |     |   |             |   |
|         | 5               |      | CAPITAL PART                                                  |                         |                     |                          | New Colum                      | ins                                                                                                    | Customer             | 400004                                                 |         |          |     |   |             |   |
|         | 6               |      | CAPITAL PART                                                  |                         | 0.00                |                          | 'Ownership                     | and 'Trading                                                                                                    | Owned                |                                                        |         |          |     |   |             |   |
|         | 7               |      | CAPITALPART                                                   |                         | 0.00                |                          | Partner #' a                   | dded                                                                                                    | Owned                |                                                        |         |          |     |   |             |   |
|         | 8               |      | CUSSTKREPL-01                                                 |                         | 0.00                |                          |                                |                                                                                                    | Customer             | 400007                                                 |         |          |     |   |             |   |
|         | 9               |      | CUSSTKREPL-02                                                 |                         | 0.00                |                          |                                |                                                                                                    | Customer             | 400006                                                 |         |          |     |   |             |   |
|         | 10              |      | KIT-ROUND3                                                    |                         | 0.00 RAMCO OU       | 0123                     |                                | RAMCO OU                                                                                                    | Owned                |                                                        |         |          |     |   |             |   |
|         |                 |      |                                                               | 4                       |                     |                          |                                |                                                                                                    |                      |                                                        |         |          |     |   | F           |   |
| Inq<br> | uire S<br>w Rep | tock | Availability<br>shment Documents                              |                         | View Part Supply C  | hain Performano          | e                              | In                                                                                                    | quire Material Count | t and Location Infor                                   | rmation |          |     |   |             |   |

## Stock Analysis

A new drop-down list box 'Ownership' and an editable control 'Trading Partner #' are added in Planning Criteria as well as in the multiline for the Replenishment Option 'Manage Warehouse Planning Parameters' in **Manage Stock Replenishment** screen of **Stock Analysis** business component. The 'Ownership' drop-down box (in the multiline) lists the following values based on the set option 'Replenishment of Customer Stock?' defined for the Category 'Replenishment' in **Set Inventory Process Parameters** screen.

- 'Owned' if the set option is set as 'Not Allowed'
- 'Owned', 'Customer' if the set option is set as 'Allowed'

## Exhibit 5: Identifies the Manage Stock Replenishment screen

| ★ 🗎 Ma                        | inage St  | tock F   | Replenishment               |              |                   |                     |                       |                             |                     |                  |                            |                   |        |           |             |              | 2\$ i             |      | ⇒ ←        | ?      | Tộ K |
|-------------------------------|-----------|----------|-----------------------------|--------------|-------------------|---------------------|-----------------------|-----------------------------|---------------------|------------------|----------------------------|-------------------|--------|-----------|-------------|--------------|-------------------|------|------------|--------|------|
| Create                        | Edit /    | View     |                             |              |                   |                     |                       |                             |                     |                  |                            |                   |        |           |             |              |                   |      |            |        |      |
| Replenishment                 | t Info    |          |                             |              |                   |                     |                       |                             |                     |                  |                            |                   |        |           |             |              |                   |      |            |        |      |
|                               | Repl      | enishm   | ent # 👂 REPL00004           | 62014        |                   |                     |                       |                             | Category            |                  |                            | •                 |        |           |             | Statu        | is Fresh          |      |            |        |      |
|                               | Replenis  | hmen     | Option Manage W             | arehouse Pla | nning P           | Ŧ                   |                       |                             | Remarks             |                  |                            |                   |        |           |             | User State   | IS                |      |            |        | •    |
|                               |           |          |                             |              |                   |                     |                       |                             |                     |                  |                            |                   |        |           |             |              |                   |      |            |        |      |
|                               |           |          |                             |              |                   |                     | _                     |                             |                     |                  |                            |                   |        |           |             |              |                   |      |            |        |      |
| Planning Crite                | eria      |          |                             |              | Part De           | tails               |                       |                             |                     |                  |                            |                   |        |           |             |              |                   |      |            |        |      |
| Planning Level                |           |          | Warehouse #                 |              | 44 4              | 1 - 2               | / 2 🕩                 | + - □                       | * 0 C T             | T <sub>x</sub>   | 人口                         |                   | ] X4   | e #       | HI III All  |              |                   | r    |            |        | Q    |
| Specific Wareh                | iouse 1   | •        | 0987                        | Ŧ            | #                 | Error               | Wa                    | rehouse # 🔎                 | Part # 🔎            | Description      |                            | Ownership         |        | Trading I | Partner # 🔎 | UOM          | Planning Type     | Nev  | v Planning | ј Туре | Sa   |
| Storage Locatio               | n         |          | Planning Type               |              | 1                 |                     | 098                   | 7                           | :35895              | EXPRESS U.S      | S.RATE SH                  | Customer          | ~      | 438/81    |             | EA           | Min-Max           |      |            | ~      |      |
|                               |           | *        |                             | <b>T</b>     | 2                 |                     | 098                   | 7                           | :35895              | EXPRESS U.S      | S.RATE SH                  | Customer          | ~      | 400007    |             | EA           | Min-Max           |      |            | ~      |      |
| Pln. Parameter                | Defined ? |          | Last Computed Date <        | i =          | 3                 |                     |                       |                             |                     |                  |                            | Owned             | ~      |           |             |              |                   |      |            | ~      |      |
| Anly. Classifica<br>Part Type | tion      | -<br>-   | Part Category               |              |                   | New filt<br>Partner | ers 'O<br>#' in F     | wnership' a<br>Planning Cri | nd 'Tradin<br>teria | g                |                            |                   |        |           |             |              |                   |      |            |        |      |
| Part Group                    |           |          | Part #                      | v            |                   |                     |                       |                             |                     |                  |                            |                   |        |           |             |              |                   |      |            |        |      |
| Ownership                     |           | •        | :35895<br>Trading Partner # |              |                   |                     |                       |                             |                     |                  |                            |                   |        |           | New         | Colum        | ns                |      |            |        |      |
|                               |           | •        |                             |              |                   |                     |                       |                             |                     | •                |                            |                   |        |           | 'Own        | ership'      | and 'Trad         | lina | _          |        | •    |
|                               | G         | iet Part | Details                     | 3            | )                 |                     |                       | Record / U                  | pdate               |                  |                            |                   |        | Confirm   | Partn       | er #' ad     | dded              |      |            |        |      |
|                               |           |          |                             | -            | Summa             | ry                  |                       |                             |                     |                  |                            |                   |        |           |             |              |                   |      |            |        |      |
|                               |           |          |                             |              |                   | Total n             | o. of Item            | 5 2                         |                     | Total no. of I   | items for Up               | date              |        |           | Total r     | io. of Items | Updated           |      |            |        |      |
|                               |           |          |                             |              | Maintai           | n Warehous          | e Planning            | Parameter                   |                     | Maintain Part    | Planning Inf               | formation         |        |           | Set Reple   | nishment P   | arameters         |      |            |        |      |
|                               |           |          |                             |              | Inquire<br>View W | Stock Availa        | ibility<br>anning Pai | rameter                     |                     | Inquire Mater    | ai Count an<br>ming Inform | d Location Infori | mation |           | View Part   | Supply Cha   | in Performance    |      |            |        |      |
|                               |           |          |                             |              | rish n            | arenouse i i        | uning i u             |                             |                     | Them a direction | ining thi thin             | ideroni -         |        |           | Territore   | supply cit   | and en officience |      |            |        |      |

# WHAT'S NEW IN STOCK MANAGEMENT?

## Ability to use other customer parts across ownership

*Reference: AHBG-13872* 

## Background

MRO will manage the Customer Inventory and uses the same for customer operations. In case if customer parts are not available, then system will pick the internal parts based on the contractual terms and if internal parts are also not available, then system will wait for Customer Parts to be replenished even though the same part is available with the other customer. Similarly when MRO requires parts internally and the same parts are not available in stock, system has to wait for the parts to be replenished to satisfy the requirements. This may lead to stock out situation and also leads to reduction in operational efficiency. Currently there is no provision to pick other customer parts, when the parts are not available in the stock. Business need is to provide the ability to use of other customer parts, when the parts are not available in stock. This will avoid the stock out situations and improves the operational efficiency.

## **Change Details**

## **Customer**

A new set option is added under the Category 'Customer Part Usage' in the **Manage Additional Options** screen of the **Customer** business component to facilitate usage of other customer part.

- 'Usage of other Customer stocks' is added with the following options:
  - Allowed Other Customer parts will be allocated against demand based on definition available in the Demand and Receipt pegging preference across ownership, when the requested customer parts are not available.
  - Not Allowed Other Customer parts will not be considered against a demand irrespective of definition available in the Demand and Receipt pegging preference across ownership, when the requested customer parts are not available.

Exhibit 1: Identifies the option setting in Manage Additional Options screen in Customer business component

|   | D)              | Manage Additional Options              |                                        |                    |                                     |                | 2 3    | 4 5        | • •  | 1 /206 🗊 | : 8 | ₽ ←    | ?    | 6  |
|---|-----------------|----------------------------------------|----------------------------------------|--------------------|-------------------------------------|----------------|--------|------------|------|----------|-----|--------|------|----|
|   | ustor<br>efinit | ner Info<br>Customer # 1037<br>ion For | Customer Name A                        | VIATION CUSTOMER 2 | Customer Category                   |                |        |            |      |          |     |        |      |    |
| P | aram            | Category                               | V                                      |                    |                                     |                |        |            |      |          |     |        |      |    |
|   | •               | 1-8/8 🕨 🗰 🕂 🗖 🕇 🔭                      |                                        |                    | 人口                                  |                | 1 x4 # | 1 III      | All  |          | Ŧ   |        |      | Q  |
| # | F               | Category                               | Parameter                              |                    | Permitted Values                    |                | Value  | Error Mes. | sage |          |     | Create | d by |    |
| 1 | F               | Customer Part Usage                    | Usage of other Customer stocks         |                    | Enter '0' for 'Not Allowed' , '1' f | or 'Allowed' . | 1      |            |      |          |     | DMUSE  | R    |    |
| 2 | 1               | Customer Stock Valuation               | Valuation of Revenue Parts             |                    | Specify '0' for 'Not Required' an   | d '1' for      |        |            |      |          |     |        |      |    |
| 3 |                 | Procurement for Customer               | Parts purchase on behalf of Customer   |                    | Specify '0' for 'Not Required' an   | d '1' for      |        |            |      |          |     |        |      |    |
| 4 | 1               | Procurement for Customer               | Default numbering type for Purchase R  | equest             | Specify a valid numbering type      | applicable for |        |            |      |          |     |        |      |    |
| 5 |                 | Procurement for Customer               | Default numbering type for Auto Purcha | ase Reque          | Specify a valid numbering type      | applicable for |        |            |      |          |     |        |      |    |
| 6 |                 | Procurement for Customer               | Default numbering type for Purchase    | Now parameter a    | ddad undar tha                      | ible for       |        |            |      |          |     |        |      |    |
| 7 | E.              | Procurement for Customer               | Default numbering type for Goods Inv   | New parameter a    |                                     | able for       |        |            |      |          |     |        |      |    |
| 8 |                 | Procurement for Customer               | Default numbering type for Exchange    | category 'Custon   | ner Part Usage' in                  | ible for       |        |            |      |          |     |        |      |    |
| 9 | 1               |                                        |                                        | Customer           |                                     |                |        |            |      |          |     |        |      |    |
|   |                 |                                        |                                        |                    |                                     |                |        |            |      |          |     |        |      |    |
|   |                 |                                        |                                        |                    |                                     |                |        |            |      |          |     |        |      |    |
|   |                 |                                        |                                        |                    |                                     |                |        |            |      |          |     |        |      |    |
|   |                 | 4                                      |                                        |                    |                                     |                |        |            |      |          |     |        |      | ×. |
|   |                 |                                        |                                        | Sav                | /e                                  |                |        |            |      |          |     |        |      |    |

## Sale Contract

A new set option is added under the Category 'Execution' in the **Part Handling Details** tab of the **Edit Terms of Execution** screen in **Sale Contract** business component.

- 'Usage of Other Customer Parts' provides the following options:
  - Allowed Other Customer parts will be allocated against demand based on definition available in the Demand and Receipt pegging preference across ownership, when the requested customer parts are not available.
  - Not Allowed Other Customer parts will not be considered against a demand irrespective of definition available in the Demand and Receipt pegging preference across ownership, when the requested customer parts are not available.

Exhibit 2: Identifies the new option setting in Edit Terms of Execution tab in Sale Contract business component

| * [   | Ì     | Edit Ter   | ns of Execution       |                     |                             |             |                       |                                        |         |            |        |                    | -          | /; ! | = 4   | ± +       | ?    | [( |
|-------|-------|------------|-----------------------|---------------------|-----------------------------|-------------|-----------------------|----------------------------------------|---------|------------|--------|--------------------|------------|------|-------|-----------|------|----|
| 🗕 Mai | in C  | ontract De | tails                 |                     |                             |             |                       |                                        |         |            |        |                    |            |      |       |           |      | F  |
|       |       |            | Contract # / Rev. # 4 | 000007EMCF348n10 /  | 0                           |             | Contract Type         | Customer Specific                      |         |            |        | Contract Status    | s Approved | l I  |       |           |      |    |
|       |       |            | Contract Category S   | LA                  |                             |             | Sale Type             | F & M                                  |         |            |        | Contract Date      | e 01/10/20 | 06   |       |           |      |    |
|       |       |            | Customer # 4          | 00007               |                             |             | Customer Name         | Customer 8                             |         |            |        | Currency           | y USD      |      |       |           |      |    |
|       |       |            | Effective from 1      | 2/11/2011           |                             |             | Effective to          | 13/11/2011                             |         |            |        | User Statu:        | s          |      |       |           |      |    |
| Ope   | erati | onal Paran | eters Permitted W     | ork Delays Part     | Handling Details Cu         | ustomer Sup | plied Parts           |                                        |         |            |        |                    |            |      |       |           |      |    |
| - Pa  | rt I  | informatio |                       |                     |                             |             |                       |                                        |         |            |        |                    |            |      |       |           |      |    |
|       |       | Pref. St   | ck Status-Customer    | ustomer Owned       | •                           | Pref. S     | tock Status-Internal  | veos Owned 💌                           |         |            | Custo  | mer Specific Parts |            |      |       |           |      |    |
|       |       |            |                       |                     | -                           |             |                       |                                        | and the |            | 010    | 411                |            | - 1  |       |           | 0    |    |
|       | 1     | 1 - 0 /    | 13 / // + -           |                     | Tx                          | Malua       | Value Calested        |                                        | Auto    |            | d Note |                    | nternal    | •    | Commo | ute Tet   | ~    | J  |
| #     |       | Catego     | y Element             | Destription         |                             | value       | Value Selecteu        | Fermittee Values                       | Auto    | nui        | u Note |                    | nternal    | HOID | comme | nus - mue | Indi |    |
| 1     |       | Executio   | n Parts Consumption   | Parts Supplied by   |                             | U           | Univ Customer         | Enter o for Only Customer , 1 for      |         | × .        | -      |                    | ~          |      |       |           |      |    |
| 2     |       | Executio   | n Customer Parts      | Customer Supplied   | Parts                       | 2           | Not Applicable        | Enter "0" for "Customer Specific Part  |         | ¥ .        | ·      |                    | *          |      |       |           |      |    |
| 3     | 1     | Executio   | n Usage of Internal   | Usage of Internal P | arts in case of shortage of | 0           | Allowed               | Enter '0' for 'Allowed' , '1' for 'Not |         | * '        |        |                    | *          |      |       |           |      |    |
| 4     | 1     | Execution  | n Customer Parts      | Usage of Other Cus  | tomer Parts                 |             |                       | Enter '0' For 'Allowed' , '1' For 'Not |         | <b>*</b> ' | 1      |                    | *          |      |       |           |      |    |
| 5     | E     | Executio   | n Exchange            | Top-assembly Regu   | xchanges                    | 1           | Not Allowed           | Enter "0" for 'Allowed' , "1" for 'Not |         | <b>*</b>   | ·      |                    | *          |      |       |           |      |    |
| 6     | E     | Executio   | n Exchange            | Top-assemble        | d Exchanges                 | 1           | Not Allowed           | Enter "0" for 'Allowed' , "1" for 'Not |         | ¥ .        |        |                    | *          |      |       |           |      |    |
| 7     | E     |            |                       |                     | <u></u>                     | 2           | Allowed with Approval | Enter "0" for 'Allowed' , "1" for 'Not | Yes     | ¥          | -      | 0                  | Other 🗸    |      |       |           |      |    |
| 8     | E     | New        | option added          | Under Catego        | ory                         | 2           | Allowed with Approval | Enter "0" for 'Allowed' , "1" for 'Not | Yes     | ¥          |        | 0                  | Other 🗸    |      |       |           |      |    |
|       |       | 'Exe       | ution' in Sale        | Contract            |                             | 4           |                       |                                        |         |            |        |                    | _          |      |       |           |      | Þ  |
|       |       |            |                       |                     |                             |             | Save Dait Hand        | ling Details                           |         |            |        |                    |            |      |       |           |      |    |
|       |       |            |                       |                     |                             |             | Save Part Hand        | ing Details                            |         |            |        |                    |            |      |       |           |      | _  |

## Stock Demand Management

A new activity **Demand & Receipt pegging reference across ownership** is added in the **Stock Demand Management** business component, to facilitate allocation and issue of other Customer Parts when the Requested Customer Stock is not available. The activity enables identifying the Demand and Receipt pegging preference for the customer stocks across ownerships (i.e. Usage of customer parts for Internal and other customer requirements), along with order of preference & Conversion Mode.

- 1. Demand Trading Partner # Identifies the Trading Partner when other customer parts can be used for the Demand Trading Partner, if requested part is not available with the customer #. This field can be left blank, when other customer parts can be used for internal requirements.
- 2. Supply Trading Partner # Identifies the Trading Partner that supplies the Requested Part #.
- 3. Order of Preference The preferred sequence in which the Supply Trading Partner must be searched for Requested quantities for the Demand Trading Partner #. Sequence number is a positive integer.
- 4. Conversion Mode Conversion of Ownership and Stock status of parts within the Supply Trading Partner & Demand Trading Partner #. The Conversion Mode is either 'Direct' or 'Through Internal'.

- Direct Stock Status and Ownership of the Part supplied by the Supply Trading Partner # will be changed as Requested Stock Status and Ownership for the Demand Trading Partner #. For Trading Partner Type 'Owned', Conversion Mode will always be Direct.
- Through Internal Stock Status and Ownership of the Part supplied by the Supply Trading Partner # will be updated as 'Ownership Internal' during the Stock Status Conversion and then the same parts will be allocated to Demand Trading Partner #.

## Exhibit 3: Identifies the activity Demand & Receipt pegging reference across ownership in Stock Demand Management business component

| *     | Ē      | Demand & Receij      | ot p  | egging preference acros          | s ownership                  |                |        |      |              |       |         |           |           |         |       |                         | ⊐‡ |      | ₽    | + | ? [    | Ø K  |
|-------|--------|----------------------|-------|----------------------------------|------------------------------|----------------|--------|------|--------------|-------|---------|-----------|-----------|---------|-------|-------------------------|----|------|------|---|--------|------|
|       | earc   | h Criteria           |       |                                  |                              |                |        |      |              |       |         |           |           |         |       |                         |    |      |      |   |        |      |
|       |        | т                    | radin | g Partner Type/Trading Partner # | Customer                     | •              |        |      |              |       |         | Get       | Details   |         |       |                         |    |      |      |   |        |      |
|       | )ema   | nd & Receipt pegging | pre   | ference                          |                              |                |        |      |              |       |         |           |           | ,       |       |                         |    |      |      |   |        |      |
| 44    | •      | 1 - 4 / 4 🕨 🕨        | +     | - 🗇 🛠 T Tx                       |                              |                |        |      |              | ۶.    | L T X   | x t       | 1 224 (   | 8       | ÷ III | All                     |    | -    |      |   |        | Q    |
| #     |        | Trading Partner Type |       | Demand - Trading Partner # 🔎     | Supply - Trading Partner # 🔎 | Order of Prefe | erance | Co   | onversion Mo | de    | Demand  | d - Tradi | ing Partn | er Name | Suppl | y - Trading Partner Nar | ne | Rema | arks |   | Create | d by |
| 1     |        | Customer             | •     | 400007                           | 400093                       |                | :      | 1 Di | rect         | ~     | Custom  | er 8      |           |         | Custo | mer 12                  |    |      |      |   | DMUSE  | R    |
| 2     |        | Customer             | •     | 400093                           | 400096                       |                |        | 1 Di | rect         | V~    | Custom  | er 12     |           |         | Custo | mer 13                  |    |      |      |   | DMUSE  | R    |
| 3     |        | Customer             | •     | 400093                           | 400007                       |                |        | 2 Di | rect         |       | Custom  | er 12     |           |         | Custo | mer 8                   |    |      |      |   | DMUSE  | R    |
| 4     | E      | Custo                | •     | 400007                           | 400016                       |                | :      | 3 Di | rect         |       | stom    | er 8      |           |         | Custo | mer 10                  |    |      |      |   | DMUSE  | R    |
| 5     |        | Custome              | ~     |                                  |                              |                |        | Di   | rect         |       |         |           |           |         |       |                         |    |      |      |   |        |      |
|       |        | Trading Par          | tne   |                                  |                              |                |        |      |              | Conv  | version | Mo        | de – I    | Direct  |       |                         |    |      |      |   |        |      |
|       |        | Custom an            |       | л турс                           |                              |                |        |      |              |       |         |           |           | Jucci   |       |                         |    |      |      |   |        |      |
|       |        | Customer &           | 0     | wned                             |                              |                |        |      | Ċ            | s ini | rougn   | Inter     | rnai      |         |       |                         |    |      |      |   |        |      |
|       |        |                      |       |                                  |                              |                |        |      |              |       |         |           |           |         |       |                         |    |      |      |   |        |      |
|       |        |                      |       |                                  |                              |                |        |      |              |       |         |           |           |         |       |                         |    |      |      |   |        |      |
|       |        |                      |       |                                  | 4                            |                |        |      |              |       |         |           |           |         |       |                         |    |      |      |   |        | ×.   |
|       |        |                      |       |                                  |                              |                |        |      |              |       |         |           |           |         |       |                         |    |      |      |   |        |      |
|       |        |                      |       |                                  |                              |                | Save   | e    |              |       |         |           |           |         |       |                         |    |      |      |   |        |      |
| Set O | ptions |                      |       |                                  |                              |                |        |      |              |       |         |           |           |         |       |                         |    |      |      |   |        |      |

## Usage of other customer parts, when requested customer part is not available in the stock

When a Customer Part is requested through a General Materials Request or Maintenance Material Request having no Sale Contract reference, then system will allocate the parts based on following hierarchy.

- 1. Allocate the Requested Parts with the Requested Ownership and Stock Status.
- 2. Allocate Alternate Parts or Stock status based on demand and receipt pegging preferences set in Set options activity in Stock Demand Management business component, when Requested Part is not available.
- Allocate other Customer Parts based on Option setting 'Usage of other Customer stocks' defined in the Manage Additional options screen in Customer Master component and the definition set in Demand & Receipt pegging preference across ownership, when the Requested Customer Parts are not available.
  - Note: If system allocates other customer part for the Material Request, then at the time of Issue Confirmation, system will create an Automatic Stock Conversion document to change the Ownership from Supply Trading Partner to Demand (Requested) Trading Partner. Similarly stock status will also be changed to Requested Stock Status, if the Supplied Stock Status and Requested Stock Status are different.

When a Customer Part is requested through a Maintenance Material Request having Sale Contract reference, then system will allocate the parts based on following hierarchy.

 Allocate the Requested Parts with the Requested Ownership and Stock Status. Allocate Alternate Parts or Stock status based on demand and receipt pegging preferences set in Set options activity in Stock
 Demand Management business component, when Requested Part is not available.

## 55 | Enhancement Notification

- 2. Allocate the Internal Parts, when the Sale Contract says consider the Internal stocks when the Customer Parts are not available.
- 3. Allocate other Customer Parts based on Option setting defined in the **Sale Contract** (i.e. Usage of Other Customer Parts) business component and the definition set in **Demand & Receipt pegging preference across ownership**, when the Requested Customer Parts are not available.
  - Note: If system allocates other customer part for the Material Request, then during Issue Confirmation, system will create an Automatic Stock Conversion document to change the Ownership from Supply Trading Partner to Demand (Requested) Trading Partner. Similarly stock status will also be changed to Requested Stock Status, if the Supplied Stock Status and Requested Stock Status are different.

## Usage of other customer parts, when requested internal parts are not available in the stock

## Logistics Common Master

A new set option is added under the Category 'Stock Demand Management' in the **Set Inventory Process Parameters** activity of the **Logistics Common Master** business component.

- 'Usage of Customer Parts incase of shortage of Internal Parts' provides the following options:
  - Allowed Upon Authorization of Maintenance or General MR having the internal parts requirement, system should consider customer stocks available in the same warehouse or Matrix warehouse, when the requested part is not available and also there is Demand and Receipt pegging preference across ownership is already defined for Trading Partner Type 'owned' and Supply Trading Partner #.
  - Not Allowed Upon Authorization of Maintenance or General MR having the internal Parts requirement, system should consider only requested internal parts and it should not consider customer parts.

Exhibit 4: Identifies the option setting added under the Category 'Stock Demand Management' in Set Inventory Process Parameters screen

| *  | D.     | Set Inventory      | Process Parameters                                                           |                                                                 |              |     |                  |         | 7¢      | Ē | + | ? | 5 |
|----|--------|--------------------|------------------------------------------------------------------------------|-----------------------------------------------------------------|--------------|-----|------------------|---------|---------|---|---|---|---|
|    | iearcl | Criteria           |                                                                              |                                                                 |              |     | Date Format dd-r | тт-уууу |         |   |   |   |   |
|    | Searcl | Results            |                                                                              | Category Stock Demand Management                                | t            |     | V                |         |         |   |   |   |   |
| 44 | •      | 1 - 5 / 5 🕨 🗰      | + 0 0 0 T T                                                                  | A                                                               | <u>III</u> 😈 | X Z |                  | All     |         | - |   |   | Q |
| #  |        | Category           | Parameter                                                                    | Permitted Value                                                 | Va           | lue | Status           | Error   | lessage |   |   |   |   |
| 1  |        | Stock Demand       | Default Need Date: From                                                      | Enter no. of days to be considered prior to the current date    | 30           |     | Defined          |         |         |   |   |   |   |
| 2  |        | Stock Demand       | Default Need Date: To                                                        | Enter no. of days to be considered later than current Date      | 30           |     | Defined          |         |         |   |   |   |   |
| 3  |        | Stock Demand       | PR generation option                                                         | Enter '1' for 'Prime Part' , '2' for 'Requested Part' , '3' for | 2            |     | Defined          |         |         |   |   |   |   |
| 4  |        | Stock Demand       | Prioritization of MR for receipt pegging                                     | Enter '1' for 'All MR' , '2' for 'Originating MR followed by MR | 2            |     | Defined          |         |         |   |   |   |   |
| 5  |        | Stock Demand       | Usage of Customer Parts in case of shortage of Internal Parts                | Enter '0' for 'Not Allowed' , '1' for 'Allowed'                 | 1            |     | Defined          |         |         |   |   |   |   |
| 6  |        | New par<br>Categor | rameter added under the<br>y 'Stock Demand Management'<br>tics Common Master |                                                                 |              |     |                  |         |         |   |   |   | • |
|    |        |                    |                                                                              | Set Parameters                                                  |              |     |                  |         |         |   |   |   |   |

Note: This feature involves commercials and is not available for all customers. Please contact your Ramco Account Manager.

# Ability to value customer stock in inventory and persist the value in transactions

Reference: AHBG-11495

## Background

MRO organizations may maintain their customer's inventory and procure parts on behalf of their customers. Hence a need arises to valuate customer stocks and manage accounting for the inventory. This feature provides the ability to value customer stock in the inventory, manage accounting for the customer inventory and generate / publish reports on the stock value of the customer's inventory. This enhancement provides the following features:

- Ability to identify a Customer owned stock status as 'Valuated'
- Ability to identify customers whose inventory shall be valued
- Ability to persist the stock value for Customer Owned Parts (if transacted in Stock Statuses that are valuated) based on the Part's Valuation Method, Expense Type and Expensing Policy
- Ability to persist the stock value in the Inventory transactions like Stock Issue, Receipts, Returns, Corrections and Conversions
- Ability to generate Stock Reports for Customer Inventory with the Value of the same displayed
- Ability to manage Accounting for Customer Inventory (if the Customer is a group company)

## **Change Details**

## Logistics Common Master

A new set option is added under the Category 'Stock Maintenance' in the **Set Inventory Process Parameters** activity of the **Logistics Common Master** business component, to facilitate valuation of customer stock in inventory.

- 'Inventory Valuation of Customer Stock' with the following options:
  - Yes -Indicates valuation of customer stock in the inventory is required.
  - No Valuation of customer stock is not required.

## User Defined Stock Status

The Status Attribute 'Valuated?' is set as "Yes" for Customer Owned Stock Status in the **User Defined Stock Status** business component based on the above option set in the Logistics Common Master, to identify valuation of customer owned parts.

## <u>Customer</u>

A new set option 'Valuation of Revenue Parts' is added in the **Manage Additional Options** screen of the **Customer** business component to facilitate valuation of customer stock.

- 'Valuation of Revenue Parts' is added with the following options:
  - o Required Indicates that revenue parts needs to be valuated for a given customer in the inventory.
  - o Not Required Indicates valuation of revenue parts for the given customer is not required

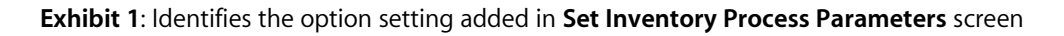

| \star 🗎 Set Inventory Process Parar | neters                                                                                         |                                                 |         | 7.      |   | ⇒ ← | ? 🗔 🖪      |
|-------------------------------------|------------------------------------------------------------------------------------------------|-------------------------------------------------|---------|---------|---|-----|------------|
|                                     | Catagory Stock Mainten                                                                         | Date Format dd/n                                | ım/yyyy |         |   |     |            |
| Search Results                      | Category                                                                                       | , and                                           |         |         |   |     |            |
| (i i -3/3 ) → + □ Ø Ø               | 1 T T.                                                                                         |                                                 | All     |         | Ŧ |     | Q          |
| # Category                          | Parameter                                                                                      | Permitted Value                                 | Value   | Status  |   |     | Error Mess |
| 1 🗉 Stock Maintenance               | Inventory Valuation for Customer stock                                                         | Enter '0' for 'No' , '1' for 'Yes'              | 1       | Defined |   |     |            |
| 2 🗉 Stock Maintenance               | hventory Valuation for Supplier Stock                                                          | Enter '0' for 'No'                              | 0       | Defined |   |     |            |
| 3 🗉 Stock Maintenance               | alue Weighted Avgerate Parts based on the last Wt. Avg. Rate when the Part is not available in | Enter '0' for 'Not Allowed' , '1' for 'Allowed' | 0       | Defined |   |     |            |
| 4                                   |                                                                                                |                                                 |         |         |   |     |            |
| New parameter added under           | r the                                                                                          |                                                 |         |         |   |     |            |
| Catagony (Stock Maintenance         |                                                                                                |                                                 |         |         |   |     |            |
| Category Stock Maintenance          |                                                                                                |                                                 |         |         |   |     |            |
|                                     |                                                                                                |                                                 |         |         |   |     |            |
|                                     |                                                                                                |                                                 |         |         |   |     |            |
| 4                                   |                                                                                                |                                                 |         |         |   |     | •          |
|                                     |                                                                                                |                                                 |         |         |   |     |            |
|                                     | Set Parameters                                                                                 |                                                 |         |         |   |     |            |

## Exhibit 2: Identifies the option setting added in User Defined Stock Status business component

| *      |        | Edit User Defined Stock Statı | IS         |                                                     | 7\$ |     | t) • | F | ?   | C. |
|--------|--------|-------------------------------|------------|-----------------------------------------------------|-----|-----|------|---|-----|----|
|        | stock  | Status Identification Details |            |                                                     |     |     |      |   |     |    |
|        |        | Sto                           | ck Status  | Customer Owned   Get Details  Record Status  Active |     |     |      |   |     |    |
|        |        | Stock Status De               | escription | Customer Inventory                                  |     |     |      |   |     |    |
|        | status | Attributes Mapping            |            |                                                     |     |     |      |   |     |    |
| 44     | •      | 1 - 12 / 13 🕨 🗰 🕂 🗇 🖗         | С Т Т,     |                                                     |     | v I |      |   |     | Q  |
| #      | F      | Status Attributes             | Mapping    |                                                     |     |     |      |   |     |    |
| 1      | E      | Allocable                     | Yes        |                                                     |     |     |      | ~ | -   |    |
| 2      |        | Cycle Counting                | Yes        |                                                     |     |     |      | ~ | •   |    |
| 3      | F      | Default                       | No         |                                                     |     |     |      | ~ | 1   |    |
| 4      |        | Nettable                      | No         |                                                     |     |     |      | ~ | 1   |    |
| 5      | F      | Ownership-Customer            | No         |                                                     |     |     |      | ~ |     |    |
| 6      |        | Ownership-Internal            | No         | Valuated set as 'Yes' for                           |     |     |      | ~ | •   |    |
| 7      | P      | Ownership-Others              | No         | Customer Owned Stock Statuses                       |     |     |      | ~ | •   |    |
| 8      |        | Ownership-Supplier            | Yes        |                                                     |     |     |      | ~ | 1   |    |
| 9      | P      | Physical Inventory            | No         |                                                     |     |     |      | ~ | •   |    |
| 10     |        | Scrap                         | No         |                                                     |     |     |      | ~ | · . |    |
| 11     |        | Stockable                     | Yes        |                                                     |     |     |      | ~ | •   |    |
| 12     |        | Valuated                      | Yes        |                                                     |     |     |      | ~ |     |    |
|        |        |                               |            |                                                     |     |     |      |   |     | _  |
|        |        |                               |            | Edit Stock Status                                   |     |     |      |   |     |    |
| Part 1 | уре М  | apping                        |            | Transaction Mapping Status Mapping                  |     |     |      |   |     | _  |

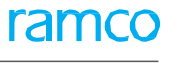

#### Exhibit 3: Identifies the option setting added in Manage Additional Options screen in Customer business component

| *  | D)     | Manage Additional Options |                                                       |                         |                            |        |               | ⊐7‡ |   | ‡<br>+ | ?    | ¢ K |
|----|--------|---------------------------|-------------------------------------------------------|-------------------------|----------------------------|--------|---------------|-----|---|--------|------|-----|
|    | ustor  | ner Info                  |                                                       |                         |                            |        |               |     |   |        |      |     |
|    |        | Customer #                | Customer Name                                         | Customer                | Category                   |        |               |     |   |        |      |     |
|    | efinit | ion For                   |                                                       |                         |                            |        |               |     |   |        |      |     |
|    |        | Category                  | V                                                     |                         |                            |        |               |     |   |        |      |     |
| P  | aram   | eter Details              |                                                       |                         |                            |        |               |     |   |        |      |     |
| 44 | •      | 1-8/8 • • + 🗇 T Tx        |                                                       |                         |                            | 1 x* # | 🗯 💷 🛛 All     |     | T |        |      | Q   |
| #  | E      | Category                  | Parameter                                             | Permitted Values        |                            | Value  | Error Message |     |   | Create | d by |     |
| 1  |        | Customer Part Usage       | Usage of other Customer stocks                        | Enter '0' for 'Not Allo | wed' , '1' for 'Allowed' . |        |               |     |   |        |      |     |
| 2  |        | Customer Stock Valuation  | Valuation of Revenue Parts                            | Specify '0' for 'Not Re | quired' and '1' for        |        |               |     |   |        |      |     |
| 3  |        | Procurement for Customer  | Parts purchase on behalf of Customa                   | Specify '0' for 'Not Re | quired' and '1' for        |        |               |     |   |        |      |     |
| 4  |        | Procurement for Customer  | Default numbering type for Purchase R                 | Specify a valid number  | ering type applicable for  |        |               |     |   |        |      |     |
| 5  |        | Procurement for Customer  | Default numbering type for Auto Purchase              | Specify a valid numbe   | ering type applicable for  |        |               |     |   |        |      |     |
| 6  |        | Procurement for Customer  | Default numbering type for Purchase Order             | Specify a valid numbe   | ering type applicable for  |        |               |     |   |        |      |     |
| 7  |        | Procurement for Customer  | Default numbering type for Goods I                    |                         | applicable for             |        |               |     |   |        |      |     |
| 8  |        | Procurement for Customer  | Default numbering type for Exchange New parameter add | ded in Custom           | ner applicable for         |        |               |     |   |        |      |     |
| 9  |        |                           | for valuation of Rev                                  | enue parts fo           | r 🔤                        |        |               |     |   |        |      |     |
|    |        |                           | the customer                                          |                         |                            |        |               |     |   |        |      |     |
|    |        |                           |                                                       |                         |                            |        |               |     |   |        |      |     |
|    |        |                           |                                                       |                         |                            |        |               |     |   |        |      |     |
|    |        | 4                         |                                                       |                         |                            |        |               |     |   |        |      | •   |
|    |        |                           |                                                       |                         |                            |        |               |     |   |        |      |     |
|    |        |                           | Sa                                                    | ive                     |                            |        |               |     |   |        |      |     |

## **Transaction Wise Customer Stock Valuation**

#### Unplanned Receipt:

The customer stocks brought into inventory via unplanned receipt will be valuated if

- a. Part's expense type is 'Revenue'.
- b. For the Customer # entered, set option 'Valuation of Revenue Parts' is set as 'Required' in Customer Business Component.
- c. For the selected stock status, 'Valuation' attribute defined is 'Yes' for the Ownership-Customer in UDSS.
- d. Cost will be taken as the Total Cost if it is entered (Validation to restrict entering of total cost for Customer Stock will be relaxed based on set option ), else the Standard Cost of the Part and stock will be moved into inventory, provided the expensing policy of the part is other than 'On Receipt'.

#### Stock Return:

The customer stocks shall be valuated if,

- a. Part's expense type is 'Revenue'.
- b. For the Customer # entered, set option 'Valuation of Revenue Parts' is set as 'Required' in Customer Business Component.
- c. For the selected stock status, 'Valuation' attribute defined is 'Yes' for the Ownership-Customer in UDSS.
- d. Cost will be computed based on the Return Basis i.e., for Return Basis 'Excess Return' and 'Returnable', the part value shall be the issue cost. For return basis 'Core', the part value shall be computed based on the valuation method of the part, provided the expensing policy of the part is other than 'On Receipt'.

#### Stock Transfer Receipt:

The customer stocks brought into inventory via Stock Transfer Receipt will be valuated if

- a. Part's expense type is 'Revenue'.
- b. For the Customer # entered, set option 'Valuation of Revenue Parts' is set as 'Required' in Customer Business Component.
- c. For the selected stock status, 'Valuation' attribute defined is 'Yes' for the Ownership-Customer in UDSS.
- d. Cost will be taken as the Issue Cost if issued customer part is valuated, provided the expensing policy of the part is other than 'On Receipt'.

## Tools Return:

The customer stocks brought into inventory will be valuated if

- a. Part's expense type is 'Revenue'.
- b. For the Customer # entered, set option 'Valuation of Revenue Parts' is set as 'Required' in Customer Business Component.
- c. For the selected stock status, 'Valuation' attribute defined is 'Yes' for the Ownership-Customer in UDSS.
- d. Cost will be taken as the Issue Cost if issued customer part is valuated, provided the expensing policy of the part is other than 'On First Issue'.

## Kit Return:

The customer stocks will be valuated if

- a. Part's expense type is 'Revenue'.
- b. For the Customer # entered, set option 'Valuation of Revenue Parts' is set as 'Required' in Customer Business Component.
- c. For the selected stock status, 'Valuation' attribute defined is 'Yes' for the Ownership-Customer in UDSS.
- d. Cost will be taken as the Inventory Cost if issued customer part is valuated, provided the expensing policy of the part is other than 'On First Issue'.

## Stock Issues:

The customer stocks will be valuated if

- a. Part's expense type is 'Revenue'.
- b. For the Customer # entered, set option 'Valuation of Revenue Parts' is set as 'Required' in Customer Business Component.
- c. For the selected stock status, 'Valuation' attribute defined is 'Yes' for the Ownership-Customer in UDSS.
- d. Stock will be issued in the inventory with the cost it carries in the inventory.

## Stock Correction:

The customer stocks brought into inventory will be valuated if

- a. Part's expense type is 'Revenue'.
- b. For the Customer # entered, set option 'Valuation of Revenue Parts' is set as 'Required' in Customer Business Component.
- c. For the selected stock status, 'Valuation' attribute defined is 'Yes' for the Ownership-Customer in UDSS.
- d. Cost will be taken based on the Valuation Method.

## Stock Status Conversion:

The customer stocks brought into inventory via unplanned receipt will be valuated if

- a. Part's expense type is 'Revenue'.
- b. For the Customer # entered, set option 'Valuation of Revenue Parts' is set as 'Required' in Customer Business Component.
- c. For the selected stock status, 'Valuation' attribute defined is 'Yes' for the Ownership-Customer in UDSS.
- d. If internal stock is converted to Customer Stock which is valuated, customer stock will take the internal stock value and vice versa.

# Valuation of Customer Stock in GI and Minor enhancements in Purchasing on behalf of Customer

Reference: AHBG-10647, AHBG-12237, AHBG-12070

## Background

Currently, Purchase Requests on behalf of Customer can only be covered using Purchase Orders raised on behalf of the same customer. Business requirement is to relax this function and enable to cover such PRs even against the Purchase Orders raised for self, as internal stock can be used against Customer demands. Also the enhancement provides the ability to valuate the customer parts received through Goods Inward.

## **Change Details**

A new set option is added under the Category 'Purchase Request' in the **Purchase Options Settings** activity of the **Logistics Common Master** business component.

- Coverage of 'On behalf of Customer PR' by 'On behalf of Customer PO' with the following options:
  - Optional Coverage of Customer PRs on behalf of Customer PO can be made optional.
  - o Mandatory Customer PRs need to be covered against PO of same customer

A new set option is added in the Manage Additional Options screen of the Customer business component.

- "Parts Procure on behalf of customer" is added with the following options:
  - o Required Indicates that sourcing of customer demands is through On behalf Purchases
  - Not Required On behalf purchase is not applicable.

Exhibit 1: Identifies the option setting in Purchase Option Settings screen

| ★ 🗎 Purchase Option Settings                                                        | 고 클 다 ← ? 뎒                                                                     |
|-------------------------------------------------------------------------------------|---------------------------------------------------------------------------------|
| Allow Movement to Different Warehouse                                               | Allowed 💌                                                                       |
| Apportion Doc TCDs to Line Items on                                                 | Total Value                                                                     |
| Def.Component # for Inspection                                                      | V                                                                               |
| Component Maintenance Program Check                                                 | Non-Mandatory 💌                                                                 |
| Matching Type Policy                                                                | 4-Way 💌                                                                         |
| Mandatory Check for Source WC# in PR /PO/ RO                                        | Not Required 💌                                                                  |
| Calculation of Shelf Life Expiry Date                                               | Automatic 💌                                                                     |
| User Rights for Repair Agency Classification                                        | Do not Enforce 💌                                                                |
| Additional Pr<br>New parameter added under the<br>Category 'Purchase Request'       | Purchase Request                                                                |
|                                                                                     |                                                                                 |
| # Category Parameter                                                                | Permitted Value Value Status Error Message                                      |
| 11 🗉 Purchase Request Pending Repl. Qty check for Scrap                             | Enter '0' for 'Not Required', '1' for 'Required' 0 Defined                      |
| 12 🗉 Purchase Request Copy Customer # in MR as PR Remarks for sed from              | Plan Enter '0' for 'Not Required', '1' for 'Required' 0 Defined                 |
| 13 🗉 Purchase Request PR Work Center different from Ref. Doc. Work Center           | Enter '0' for 'Not Allowed', '1' for 'Allowed' 1 Defined                        |
| 14 🗉 Purchase Request Specific Buyer Group based PR search                          | Enter '0' for 'Exclude PR without a Buyer Group', '1' for 'Include PR 1 Defined |
| 15 🗉 Purchase Request Coverage of 'On behalf of Customer PR' by 'On behalf of Custo | ner PO' Enter '0' for 'Optional', '1' for 'Mandatory' Not                       |
| 4                                                                                   | ,                                                                               |
|                                                                                     | Set Options                                                                     |

#### Exhibit 2: Identifies the option setting in Manage Additional Options screen in Customer business component

| *  | D                                                              | Manage Additional Options |                                              |                                                   |       |         |         | 7 |   |         | <b>?</b> [ | () |  |
|----|----------------------------------------------------------------|---------------------------|----------------------------------------------|---------------------------------------------------|-------|---------|---------|---|---|---------|------------|----|--|
|    | usto                                                           | mer Info                  |                                              |                                                   |       |         |         |   |   |         |            |    |  |
|    |                                                                | Customer #                | Customer Name                                | Customer Category                                 |       |         |         |   |   |         |            |    |  |
|    | Definit                                                        | tion For                  |                                              |                                                   |       |         |         |   |   |         |            | -  |  |
| _  |                                                                | Category                  | <b>v</b>                                     |                                                   |       |         |         |   |   |         |            |    |  |
|    | aram                                                           | neter Details             |                                              |                                                   |       |         |         |   |   |         |            |    |  |
| 44 | •                                                              | 1-8/8 🕨 🕨 🛨 🗹 🗛           |                                              |                                                   | ti xi | H H III | All     |   | Ŧ |         |            | Q  |  |
| #  | E                                                              | Category                  | Parameter                                    | Permitted Values                                  | Value | Error M | Message |   |   | Created | w .        |    |  |
| 1  | E                                                              | Customer Part Usage       | Usage of other Customer stocks               | Enter '0' for 'Not Allowed' , '1' for 'Allowed' . |       |         |         |   |   |         |            |    |  |
| 2  |                                                                | Customer Stock Valuation  | Valuation of Revenue Parts                   | Specify '0' for 'Not Required' and '1' for        |       |         |         |   |   |         |            |    |  |
| 3  | E                                                              | Procurement for Customer  | Parts purchase on behalf of Customer         | Specify '0' for 'Not Required' and '1' for        |       |         |         |   |   |         |            |    |  |
| 4  |                                                                | Procurement for Customer  | Default numbering type for Purchase Request  | Specify a valid numbering type applicable for     |       |         |         |   |   |         |            |    |  |
| 5  |                                                                | Procurement for Customer  | Default numbering type for Auto Purchase     | Specify a valid numbering type applicable for     |       |         |         |   |   |         |            |    |  |
| 6  |                                                                | Procurement for Customer  | Default numbering type for Purchase Order    | Specify a valid numbering type applicable for     |       |         |         |   |   |         |            |    |  |
| 7  | E                                                              | Procurement for Customer  | Default numbering type for Goods Inward Docu | Specify a valid numbering type applicable for     |       |         |         |   |   |         |            |    |  |
| 8  | E                                                              | Procurement for Customer  | Default numbering type for Exchange Issue    | Specify a valid numbering type applicable for     |       |         |         |   |   |         |            |    |  |
| 9  |                                                                |                           |                                              |                                                   |       |         |         |   |   |         |            |    |  |
|    | 9 B<br>New set option 'Parts purchase<br>on behalf of Customer |                           |                                              |                                                   |       |         |         |   |   |         |            |    |  |
|    |                                                                | 4                         |                                              |                                                   |       |         |         |   |   |         |            | •  |  |
|    |                                                                |                           | Sa                                           | ve                                                |       |         |         |   |   |         |            |    |  |
|    |                                                                |                           |                                              |                                                   |       |         |         |   |   |         |            |    |  |

#### Exhibit 3: Identifies the option setting added in Manage Additional Options screen in Customer business component

| *   |       | Manage Additional Options |                                           |                 |                            |                          |        |               | 7\$ |   | <b>→</b> | ?  | Č K |
|-----|-------|---------------------------|-------------------------------------------|-----------------|----------------------------|--------------------------|--------|---------------|-----|---|----------|----|-----|
|     | ustor | ner Info<br>Customer #    | Customer Name                             |                 | Customer Cal               | tegory                   |        |               |     |   |          |    |     |
| — Р | aram  | Category                  | •                                         |                 |                            |                          |        |               |     |   |          |    |     |
| 44  | •     | 1-8/8 🕨 🕨 🕂 🗇 🝸 🗛         |                                           |                 |                            |                          | 1 X4 🖡 | 😑 💷 🛛 All     |     | Ŧ |          | _  | Q   |
| #   | E     | Category                  | Parameter                                 |                 | Permitted Values           |                          | Value  | Error Message |     |   | Created  | by |     |
| 1   |       | Customer Part Usage       | Usage of other Customer stocks            |                 | Enter '0' for 'Not Allowe  | d' , '1' for 'Allowed' . |        |               |     |   |          |    |     |
| 2   |       | Customer Stock Valuation  | Valuation of Revenue Parts                |                 | Specify '0' for 'Not Requi | ired' and '1' for        |        |               |     |   |          |    |     |
| 3   |       | Procurement for Customer  | Parts purchase on behalf of Customa       |                 | Specify '0' for 'Not Requi | ired' and '1' for        |        |               |     |   |          |    |     |
| 4   | 1     | Procurement for Customer  | Default numbering type for Purchase R     |                 | Specify a valid numbering  | ng type applicable for   |        |               |     |   |          |    |     |
| 5   | E     | Procurement for Customer  | Default numbering type for Auto Purchase  |                 | Specify a valid numberin   | ng type applicable for   |        |               |     |   |          |    |     |
| 6   |       | Procurement for Customer  | Default numbering type for Purchase Order |                 | Specify a valid numberin   | ng type applicable for   |        |               |     |   |          |    |     |
| 7   | E     | Procurement for Customer  | Default numbering type for Goods I        |                 |                            | applicable for           |        |               |     |   |          |    |     |
| 8   |       | Procurement for Customer  | Default numbering type for Exchan New     | / parameter add | aed in Custome             | applicable for           |        |               |     |   |          |    |     |
| 9   |       |                           | for v                                     | aluation of Rev | enue parts for             |                          |        |               |     |   |          |    |     |
|     |       |                           | the                                       | customer        |                            |                          |        |               |     |   |          |    |     |
|     |       |                           |                                           |                 |                            |                          |        |               |     |   |          |    |     |
|     |       |                           |                                           |                 |                            |                          |        |               |     |   |          |    |     |
|     |       | 4                         |                                           |                 |                            |                          |        |               |     |   |          |    | •   |
|     |       |                           |                                           | Sa              | ve                         |                          |        |               |     |   |          |    |     |
|     |       |                           |                                           | 58              |                            |                          |        |               |     |   |          |    | _   |

## Auto Generation of PR from Plan Material Screen:

Purchase for will be updated as customer and Pur. For Trading Partner # with the Customer # in MR if:

- 1) Option 'Purchase Order on behalf of Customer' is set as 'Allowed' in the Purchase Option setting
- 2) MR # referring which PR is generated has a Customer # for whom in Customer master, Purchase On behalf of customer is set as 'Allowed'
- 3) Option for default sourcing for demands is set as 'On Behalf Procurement',

If option default sourcing for demands is set as 'Customer Goods PO', the PR will be generated with Purchase for as 'Self' and PO & Inv. Org. will be derived as the login company description.

## **Billable to customer:**

If Purchase for Trading Partner # entered is a non-group company (i.e.) Nature of Relationship is set as 'External' in the Edit Customer Record activity of the Customer business component, Billable to Customer checkbox can be checked in Create Purchase Order or in PR Based PO Screen, and the value can be modified in Edit and Amend PO Screens. In case it is an auto generated PO, if Purchase for Trading Partner # entered is a non-group company and if the option 'Billability of on behalf procurement' is set as 'Yes', the Billable to customer checkbox will be checked, else, it will not be checked.

## **Customer Parts valuation:**

Customer Part Inventory Cost will be computed based on the Receipt Type - Part Expense Type - Part Valuation Method - Expensing Policy and stock value will be updated as per following logic and finance postings will be called (as required).

## **Regular Purchase:**

Customer Part Inventory Cost will be computed as PO Cost if,

- 1) Part Expense Type is 'Revenue'.
- 2) 'Valuation of Revenue Parts' (Customer business component) is set as 'Required' for the Customer #.
- 3) For the selected stock status, 'Valuation' attribute defined for the Ownership-customer Stock Status is 'Yes' in UDSS.
- 4) Expensing Policy of the part is other than 'On Receipt'.

## **Repair Receipt:**

Customer Part Inventory Cost will be computed as Total Repair Cost if,

- 1) Part Expense Type is 'Revenue'.
- 2) 'Valuation of Revenue Parts' (**Customer** business component) is set as 'Required' for Customer # in Reference Document.
- 3) For the selected stock status, 'Valuation' attribute defined is 'Yes' for the Ownership-Customer in UDSS.
- 4) Expensing Policy of the part is other than 'On Receipt'.

## CO based CGR:

Customer Part Inventory Cost will be computed based on valuation method if,

- 1) Part Expense Type is 'Revenue'.
- 2) 'Valuation of Revenue Parts' (Customer business component) is set as 'Required' for the Customer #.
- 3) For the selected stock status, 'Valuation' attribute defined is 'Yes' for the Ownership-Customer in UDSS.
- 4) Expensing Policy of the part is other than 'On Receipt'.

## Direct CGR:

Customer Part Inventory Cost will be computed based on valuation method if,

- 1) Part Expense Type is 'Revenue'.
- 2) 'Valuation of Revenue Parts' (Customer business component) is set as 'Required' for the Customer #.
- 3) For the selected stock status, 'Valuation' attribute defined is 'Yes' for the Ownership-Customer in UDSS.
- 4) Expensing Policy of the part is other than 'On Receipt'.

## Cust. Goods PO based CGR:

Customer Part Inventory Cost will be computed based on valuation method if,

- 1) Part Expense Type is 'Revenue'.
- 2) 'Valuation of Revenue Parts' (Customer business component) is set as 'Required' for the Customer #.
- 3) For the selected stock status, 'Valuation' attribute defined is 'Yes' for the Ownership-Customer in UDSS.
- 4) Expensing Policy of the part is other than 'On Receipt.

## **Accounting Impact**

## Pre-requisite for Procurement of Parts on behalf of Customer (Non Group Company)

A new Automatic Post Account Type: "CUSTOMER PENDING BILLBACK" has been introduced to account for all the part and TCD cost incurred while Part(s) are procured on behalf of Customer with the intention of billing it back to Customer for reimbursement. The value of Part Cost will be accounted to this automatic posting account type during Goods Receipt. The value for Taxes, Charges and Discount added in Purchase Order with Account Rule as "Add to Stock" shall be accounted in the automatic posting account type. The balance lying in Customer Pending Bill-back will be knocked off proportionate to the number of quantity invoiced billed back to Customer using Customer Billback Invoice.

The break-up information for the balance in the "CUSTOMER PENDING BILLBACK" can be reviewed in the **View Account Balance** report (Book Keeping  $\rightarrow$  Finance Book Processing  $\rightarrow$  View Account Balance) for the Transit Account Type "CUSTOMER PENDING BILLBACK".

A new Pre-defined usage "COGS-BB" (Cost of Goods Sold – Bill back) has been introduced to book the cost incurred through the Purchase Orders which are flagged as Non-billable to Customer. The COGS accounting shall take place during confirmation of the Goods Inward. The default Cost Center for this COGS-BB account is enabled in the following screen: Finance Setup  $\rightarrow$  BU Parameter Setup  $\rightarrow$  Set Parameters - Default Cost Center.

| PO: Billable to |               |                                                         |                                                                                         |
|-----------------|---------------|---------------------------------------------------------|-----------------------------------------------------------------------------------------|
| Customer?       | Transaction   | Event                                                   | Account Postings                                                                        |
| Yes             | Goods Receipt | GI Inspection                                           | Dr. Customer Pending Billback<br>Cr. Supplier Suspense/Exchange                         |
| Yes             | Goods Receipt | GI Inspection- With TCD Account<br>Rule- 'Expense Off'  | Dr. TCD Account<br>Cr. Supplier Suspense/Exchange                                       |
| Yes             | Goods Receipt | GI Inspection- With TCD Account<br>Rule- 'Add to Stock' | Dr. Customer Pending Billback<br>Cr. Supplier Suspense/Exchange                         |
| No              | Goods Receipt | GI Inspection                                           | Dr. Cost of Goods Sold-Billback<br>(Predefined Usage)<br>Cr. Supplier Suspense/Exchange |
| No              | Goods Receipt | GI Inspection- With TCD Account<br>Rule- 'Expense Off'  | Dr. TCD Account<br>Cr. Supplier Suspense/Exchange                                       |
| No              | Goods Receipt | GI Inspection- With TCD Account<br>Rule- 'Add to Stock' | Dr. Cost of Goods Sold-Billback<br>(Predefined Usage)<br>Cr. Supplier Suspense/Exchange |

## Accounting Entries for Procurement of Part(s) on behalf of Customer (Non-Group Company) - Goods Receipt

## Supplier Order Based Invoice

When the Purchase Order raised on behalf of Customer is invoiced, any rate variances or exchange rate variances in the Invoice shall be billed back to customer. Such variances will be posted to Customer Pending Bill back for both Item Cost and T/C/D value.

## Accounting Entries for Procurement of Part(s) on behalf of Customer (Non-Group Company) – Supplier Invoice

| PO: Billable to |                     |                                                                                                    |                                                                                                    |
|-----------------|---------------------|----------------------------------------------------------------------------------------------------|----------------------------------------------------------------------------------------------------|
| Customer?       | Transaction         | Event                                                                                                    | Account Postings                                                                                                    |
| Yes             | Supplier<br>Invoice | Save & Authorize / Match Invoice-<br><u>COST</u><br>a. Exch. Rate Variance (Loss)<br>b. Positive Variance- Part and TCD<br>Cost         | All Variance except Discount<br>Dr. Customer Pending Billback<br>Cr. Supplier Control Account<br>For Discount / negative variance<br>Dr. Supplier Control Account<br>Cr. Customer Pending Billback |
| Yes             | Supplier<br>Invoice | Save & Authorize / Match Invoice-<br><u> <i>COST</i></u><br>Invoice Level TCD (Expense Off)                                             | Dr. TCD Account<br>Cr. Supplier Control Account                                                                                                    |
| Yes             | Supplier<br>Invoice | Save & Authorize / Match Invoice<br><u>COST</u><br>Exchange Rate Variance (Gain)                                                        | Dr. Supplier Control Account<br>Cr. Customer Pending Billback                                                                                                    |
| No              | Supplier<br>Invoice | Save & Authorize / Match Invoice-<br><u> <i>COST</i></u><br>a. Exch. Rate Variance (Loss)<br>b. Positive Variance- Part and TCD<br>Cost | All Variance except Discount<br>Dr. COGS-BB<br>Cr. Supplier Control Account<br>For Discount/ negative variance<br>Dr. Supplier Control Account<br>Cr. COGS-BB                                      |
| No              | Supplier<br>Invoice | Save & Authorize / Match Invoice-<br><u> <i>COST</i></u><br>Invoice Level TCD                                                           | Dr. TCD Account<br>Cr. Supplier Control Account                                                                                                    |
| No              | Supplier<br>Invoice | Save & Authorize / Match Invoice<br><u>COST</u><br>Exchange Rate Variance (Gain)                                                        | Dr. Supplier Control Account<br>Cr. COGS-BB                                                                                                    |

## **Procurement of Parts on behalf of Customer (Group Company)**

Reference: AHBG-12082, AHBG-12113

## Background

Currently, Purchase Order supports only procurement of part(s) on behalf of Supplier which is a group Company. This enhancement allows user to procure part(s) on behalf of Customer which is a group Company, accept the Goods and record Invoice against the same. This will bring provision to carry out transaction on behalf of the related companies and recording the same in the respective books of accounts. Though all the transactions are carried out by Source Company, Account postings for the same are recorded in Destination Company.

## **Change Details**

Group Company (related Company) need to be set up in Ramco Application by virtue of which relationship shall be established amongst them to carry out transactions on behalf of another. To carry out business, Transacting Company need to identify its Destination Company. After Identification, it need to set up the **Customer Master** with **Nature of Customer** (See Exhibit: 4) as 'Group Company' and specify the unique **Company Code** i.e., Destination Company Code.

Example: Transacting Company 'ABC Ltd.' need to procure part(s) on behalf of its Group Company say 'XYZ Ltd.', then in the books of 'ABC Ltd.', Customer Master shall be set up in the name of 'XYZ Ltd.' and it is identified as Group Company/Trading Partner.

New Set options (See Exhibit: 5) are introduced to Enable Automatic Accounting on behalf of Destination Company in Business Process Component **Finance Setup** under Component **Organization Setup** Activity **Maintain Organization Parameters**. Here, Login OU Company (Source Company) shall establish the relationship amongst the Group Companies.

In **Maintain Organization Parameters** screen, user needs to provide input for 2 parameters namely: 'Defn. for Company Code' and 'Transacting With Company Code'.

- 'Defn. for Company Code' captures the Source Company Code i.e., organization that will procure part(s) on behalf of related company
- 'Transacting With Company Code' is used capture the Destination Company Code whereby the accounting transaction shall be recorded.

**Exhibit 1**: **Edit Customer Main Information** screen for capturing the Destination (Group) Company in the books of Source Company

| ★ ■ Edit Customer Main Information |                                                                                                    |                |                    |                | Pamo | o Role - RAMCO C | 11 24 24    |                               |        | <b>■</b> →                        | 4  | 2 1  |     |
|------------------------------------|----------------------------------------------------------------------------------------------------|----------------|--------------------|----------------|------|------------------|-------------|-------------------------------|--------|-----------------------------------|----|------|-----|
|                                    | y unuser                                                                                                    |                |                    |                | Name | Eligagen         | епстуре     |                               |        | , <sup>(1)</sup> , <sup>(1)</sup> | -  | T LS | 2   |
| Customer Cated                     | orv                                                                                                    | •              |                    |                |      | <br>P            | rospect #   |                               |        |                                   |    |      | ^   |
| - Trade Regulatory Compliance      |                                                                                                    |                |                    |                |      |                  |             |                               |        |                                   |    |      |     |
| Last Reviewed D                    | ate 28/Jan/2016                                                                                                |                |                    |                |      | Valio            | l Till Date | 04/Feb/2018                   | Î      |                                   |    |      |     |
| - Address Information              |                                                                                                    |                |                    |                |      |                  |             |                               |        |                                   |    |      |     |
| Address Lir                        | e 1 2450 SASKATCHEWAN AVE                                                                                      | ENUE LIN       |                    |                |      | Addr             | ess Line 2  |                               |        |                                   |    |      |     |
| Address Lir                        | e 3                                                                                                    |                |                    |                |      |                  | City        | Trichy                        |        |                                   |    |      |     |
| Zip C                              | de 620001                                                                                                    |                |                    |                |      |                  | State       | Tamil Nadu                    |        |                                   |    |      |     |
| ISO Countr                         | / # CA                                                                                                    |                |                    |                |      |                  | Phone       | 514-422-7239                  |        |                                   |    |      |     |
| Мо                                 | ile                                                                                                    |                |                    |                |      |                  | Fax         |                               |        |                                   |    |      |     |
| E-1                                | ail ammtrzsr@airindia.in                                                                                       |                |                    |                |      |                  | URL         |                               |        |                                   |    |      |     |
| - Additional Details               |                                                                                                    |                |                    |                |      |                  |             |                               |        | -                                 |    |      | - 1 |
| Nature Of Custo                    | ner Group Company                                                                                              | •              |                    |                |      |                  | BU          | AVBU                          | Ŧ      |                                   |    |      |     |
| Company C                          | de AVN                                                                                                    | •              |                    |                |      |                  | Partner ID  |                               |        |                                   |    |      |     |
|                                    |                                                                                                    |                |                    |                |      |                  | V           | Auto Gen. CO against Intercom | pany R | 0                                 |    |      |     |
| Nature of Relations                | ip 🔽 Part Sale                                                                                                 |                | Service Sale       |                |      |                  |             |                               |        |                                   |    |      |     |
|                                    | Component Loan                                                                                                 |                | Component Exchange |                |      |                  |             |                               |        |                                   |    |      |     |
| - Commercial Information           |                                                                                                    |                |                    |                |      |                  |             |                               |        |                                   |    |      |     |
| Credit Checking                    | At Total Hierarchy                                                                                             | •              |                    |                |      | Customer Account | Group 👂     | UK                            |        |                                   |    |      |     |
| - Address ID Details               |                                                                                                    |                |                    |                |      |                  |             |                               |        |                                   |    |      |     |
| (4 4 1 - 3 / 3 ) >> + = □ < ∅ <    | T Tx                                                                                                    |                |                    |                | 人口日  | X 🛛 🗎 🛪          | # #         | All                           |        | •                                 |    | Q    |     |
| # 🗇 Address ID Address Line 1      | 1                                                                                                    | Address Line 2 |                    | Address Line 3 | 3    |                  | City        |                               |        | Zip Coo                           | le |      |     |
| a market and the second            | e dan menantakan di karangan di karangan di karangan di karangan di karangan di karangan di karangan di karang |                |                    |                |      |                  |             |                               |        |                                   |    |      | •   |

Exhibit 2: Set options enabling accounting on behalf of Destination Companies

|     | •              | anitalii Options for Partner Transactions                            |                                                             |                                         |                        |                               | ⊐/‡           | ● ₹        | t 🔶      |
|-----|----------------|----------------------------------------------------------------------|-------------------------------------------------------------|-----------------------------------------|------------------------|-------------------------------|---------------|------------|----------|
| Арр | licable        | Relations Set Options                                                |                                                             |                                         |                        |                               |               |            |          |
|     | earch<br>et Op | by Defn, for Company Code v v                                        | Transacting with Company Code                               | <ul> <li>AVN</li> <li>Search</li> </ul> | ▼                      | Option Category               | Related Compa | ny - Custo | omer 🔻   |
|     | 4              | 1-6/6 🕨 🕨 + - 🗗 🛠 🍸 🏹                                                |                                                             | 人上の                                     |                        | ali 🗎                         | T             |            |          |
| #   |                | Process Parameter                                                    | Permitted Values                                            | Value                                   | Defn. for - Partner Id | Transacting with - Partner Id | Error Message | Option (   | Category |
| 1   |                | Enable Automatic Accounting on behalf of Dest. Company (Customer)    | Enter '0' for 'No' and '1' for 'Yes'                        | 1                                       |                        |                               |               | Related    | Company  |
| 2   |                | Basis of Accounting in Destination Company (Customer)                | Enter '0' for 'Account Mapping' and '1' for 'Source Account | 1                                       |                        |                               |               | Related    | Company  |
| 3   |                | Consider Source Company CC and Analysis for Dest. Company Accounting | Enter '1' for 'Yes'                                         | 1                                       |                        |                               |               | Related    | Company  |
| 4   |                | Default FB for Recording Transactions for Trading Partner (Customer) | Enter valid Finance Book defined in Destination Company     | AVNPFB                                  |                        |                               |               | Related    | Company  |
| 5   |                | Invoicing for Purchase on behalf of Dest. Company (Customer)         | Enter '1' for 'By Dest. Company'                            | 1                                       |                        |                               |               | Related    | Company  |
| 6   |                | Capex PO on behalf of Dest. Company (Customer)                       | Enter '0' for 'Not Allowed' and '1' for 'Allowed'           | 1                                       |                        |                               |               | Related    | Company  |
| 7   |                |                                                                      |                                                             |                                         |                        |                               |               |            |          |
|     |                | 4                                                                    | Save                                                        |                                         |                        | _                             |               |            |          |

| Process Parameter                  | Permitted Values                    | Remarks                                      |
|------------------------------------|-------------------------------------|----------------------------------------------|
| Enable Automatic Accounting on     | Enter '0' for 'No' and '1' for 'Yes | Based on this option, automatic accounting   |
| behalf of Dest. Company            |                                     | for the procurement can be enabled in the    |
| (Customer)                         |                                     | destination Company.                         |
| Basis of Accounting in Destination | Enter '0' for 'Account Mapping'     | If option is set as '0': Accounting          |
| Company (Customer)                 | and '1' for 'Source Account Code'   | Transaction in the Destination Company       |
|                                    |                                     | will take place based on the account code    |
|                                    |                                     | mapping from Source to Destination           |
|                                    |                                     | Company (See Exhibit:6)                      |
|                                    |                                     | If option is set as '1': Accounting in       |
|                                    |                                     | Destination Company shall be based on        |
|                                    |                                     | similar Account code available in Source     |
|                                    |                                     | Company for the Transaction Types- Goods     |
|                                    |                                     | Inward and Supplier Order Based Invoice      |
| Consider Source Company CC and     | Enter '1' for 'Yes'                 | This set option uses the Cost Center (CC)    |
| Analysis for Dest. Company         |                                     | and Analysis Code of the Source Company      |
| Accounting (Customer)              |                                     | for accounting in Destination Company.       |
| Default FB for Recording           | Enter valid Finance Book defined    | User need to provide a valid default Finance |
| Transactions for Trading Partner   | in Destination Company              | Book in which the account postings shall be  |
| (Customer)                         |                                     | recorded for the Destination Company         |
| Invoicing for Purchase on behalf   | Enter '1' for 'By Dest. Company'    | User is allowed to record invoice against    |
| of Dest. Company (Customer)        |                                     | Purchase Order only in Destination           |
|                                    |                                     | Company.                                     |
| Capex PO on behalf of Dest.        | Enter '0' for 'Not Allowed' and '1' | If this option is set as '0': - Transacting  |
| Company (Customer)                 | for 'Allowed'                       | Company is not allowed to procure capital    |
|                                    |                                     | part on behalf of destination company. If    |
|                                    |                                     | this option is set as '1': - Transacting     |
|                                    |                                     | Company is allowed to procure part on        |
|                                    |                                     | behalf of destination co.                    |

Exhibit 3: Set options enabling accounting on behalf of Destination Companies in Maintain Account Mapping across Companies

| D  | Main  | tain Account Mappi    | ing across Companie     | s                     |                    |                          |          |                  |            | Ramo       | o Role - RAMCO OU     |          | ? 🗔 🗖    |
|----|-------|-----------------------|-------------------------|-----------------------|--------------------|--------------------------|----------|------------------|------------|------------|-----------------------|----------|----------|
|    | earch | by                    |                         |                       |                    |                          |          |                  |            |            |                       |          |          |
|    |       | Sou                   | rce Company Code 🔻 🛛    | VN 🔻                  |                    | Destination Company Code | ABCL     | •                |            |            | Unmapped              | Accounts |          |
|    |       |                       |                         |                       |                    |                          | Search   |                  |            |            |                       |          |          |
| /  | ccou  | nt Mapping            |                         |                       |                    |                          |          |                  |            |            |                       |          |          |
| 44 | •     | 21 - 30 / 143 🕨 🕨     | + - 🛛 🖈 T Tx            |                       |                    |                          | <u>ہ</u> |                  | 📋 X4       | # # III    | Source Acct. Currency | ▼ USD    | × D      |
| #  |       | Source Account Code 🔎 | Source Acct. Desc       | Source Acct. Currency | Source Acct. Class | Dest. Company            |          | Dest. Partner Id | Dest. Acco | unt.Code 🔎 |                       |          | Dest. Ac |
| 21 |       | 131000                | Inventory - Consumables | CAD                   | BALANCESHEET       | ABCL                     | ~        |                  | 231000     |            |                       |          |          |
| 22 |       | 132000                | Goods Receipt Pending   | CAD                   | BALANCESHEET       | ABCL                     | ~        |                  | 232000     |            |                       |          |          |
| 23 |       | 132100                | Inventory - Suspense    | CAD                   | BALANCESHEET       | ABCL                     | ~        |                  | 232100     |            |                       |          |          |
| 24 |       | 132101                | Customer Exchange       | CAD                   | BALANCESHEET       | ABCL                     | ~        |                  | 232101     |            |                       |          |          |
| 25 |       | 133000                | Goods In Transit        | CAD                   | BALANCESHEET       | ABCL                     | ~        |                  | 233000     |            |                       |          |          |
| 26 |       | 134000                | OV - Repairables        | CAD                   | BALANCESHEET       | ABCL                     | ~        |                  | 234000     |            |                       |          |          |
| 27 |       | 134100                | OV - Consumables        | CAD                   | BALANCESHEET       | ABCL                     | ~        |                  | 234100     |            |                       |          |          |
| 28 |       | 136000                | Maintenance Suspense    | CAD                   | BALANCESHEET       | ABCL                     | ~        |                  | 236000     |            |                       |          |          |
| 29 |       | 136100                | Rental Suspense         | CAD                   | BALANCESHEET       | ABCL                     | ~        |                  | 236100     |            |                       |          |          |
| 30 |       | 136200                | Spare Suspense          | CAD                   | BALANCESHEET       | ABCL                     | ~        |                  | 236200     |            |                       |          |          |
|    |       | 4                     |                         |                       |                    |                          |          |                  |            |            |                       |          | ۰.       |
|    |       |                       |                         |                       |                    | Save                     |          |                  |            |            |                       |          |          |
|    |       |                       |                         |                       |                    | Save                     |          |                  |            |            |                       |          |          |
|    |       |                       |                         |                       |                    |                          |          |                  |            |            |                       |          |          |
|    |       |                       |                         |                       |                    |                          |          |                  |            |            |                       |          |          |
|    |       |                       |                         |                       |                    |                          |          |                  |            |            |                       |          |          |

## **Transaction Flow:**

After setting up of all relevant master data, Source Company can raise Purchase Order on behalf of its related company. User need to specify the Trading Partner (which is nothing but Customer Code- identified as related company) and choose 'Purchase for' as 'Customer' on account of whom the purchase is affected. Purchase Order Types: General/Express and Exchange shall support procurement on behalf of customer. PO will be recorded in Source Company records. Exchange Rate Information shall be captured from source company records for accounting transaction impacting Goods Inward.

**Goods Inward** shall be recorded in Source Company but the accounting entry shall take place in Destination Company. Stock Status of such goods moved into the warehouse shall be of ownership as 'Customer'.

**Supplier Order Based Invoice** has to be recorded in the respective Destination Company itself for the Purchase Order raised by the Source Company. 'Help button' on Purchase Order has been enhanced to refer and fetch the Purchase Order created in Source Company by referring the 'Ordering Point' (See Exhibit 7) which load the company code of other related company based on CIM interaction. User can also view the Purchase Order against which the invoice needs to be raised.

## **Prepayment Voucher**

**Prepayment Voucher** for advances has to be created in the respective Destination Company. **Prepayment Voucher** is enhanced to refer the Purchase Order created in Source Company. Advance information in Purchase Order – Terms and Conditions will be considered for recording Prepayment. Help on Ref. Document # in Prepayment Voucher is enhanced to refer Purchase Order from Source Company.

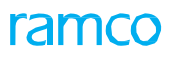

## Exhibit 4: Help on Order in Supplier Order Based Invoice

|          | Searc | h Criteria                   |               |                 |            |                         |         |            |                           | , B,           | 1 | F L% | # ( |
|----------|-------|------------------------------|---------------|-----------------|------------|-------------------------|---------|------------|---------------------------|----------------|---|------|-----|
|          | Jean  | Order #                      |               |                 | Invoice    | Category Purchase Order | T       |            | Order Ty                  | e All 💌        |   |      |     |
|          |       | Ordering Point<br>Supplier # | All           | *               | Ordering I | Point will load         |         |            | Expense Ty<br>Forward Cov | er No V        |   |      |     |
|          |       | Search based on              | Order Based 🔍 | ]               | all the OU | S                       |         |            | Date                      | To 28/Apr/2017 |   |      |     |
|          |       | Search Type                  | Invoice       | L               |            |                         |         |            |                           |                |   |      |     |
| <u> </u> | Searc | h Results                    |               |                 |            |                         |         |            |                           |                |   |      |     |
| 44       | •     | 1 - 10 / 1744 🕨 🕨            | T Tx          |                 |            | <u>له ا</u>             | U X C İ | # ₩ 00     | All                       | •              |   |      |     |
| #        |       | Ordering Point               |               | Order #         |            | Order Authorized Date   |         | Supplier # |                           | Supplier Name  |   |      |     |
| 1        |       | RAMCOOU                      |               | POA-000104-2017 |            | 20/Apr/2017             |         | 00000      |                           | Supplier 2     |   |      | -   |
| 2        |       | RAMCOOU                      |               | POA-000097-2017 |            | 13/Apr/2017             |         | 00000      |                           | Supplier 2     |   |      |     |
| 3        |       | RAMCOOU                      |               | POA-000096-2017 |            | 13/Apr/2017             |         | 00000      |                           | Supplier 2     |   |      |     |
| 4        |       | RAMCOOU                      |               | POA-000093-2017 |            | 05/Apr/2017             |         | 0000       |                           | TAGSH          |   |      |     |
| 5        |       | RAMCOOU                      |               | POA-000078-2015 |            | 14/Oct/2015             |         | 00060      |                           | Supplier 6     |   |      |     |
| 6        |       | RAMCOOU                      |               | POA-000073-2014 |            | 16/Jul/2014             |         | 00000      |                           | Supplier 2     |   |      |     |
| 7        |       | RAMCOOU                      |               | POA-000063-2011 |            | 22/Nov/2011             |         | 81205      |                           | Supplier 350   |   |      |     |
| 8        |       | RAMCOOU                      |               | POA-000062-2011 |            | 22/Nov/2011             |         | 81205      |                           | Supplier 350   |   |      |     |
| 0        |       | RAMCOOLI                     |               | POA-00061-2011  |            | 22/Nov/2011             |         | 81205      |                           | Supplier 350   |   | •    |     |

# Ability to compute inventory revaluation across warehouses and part types

Reference: AHBG-10518

## Background

In Ramco, for computing inventory revaluation across locations, it is required to compute it separately for every combination of warehouse and part type. Computing inventory Revaluation for each Warehouse or part type is a time consuming and cumbersome process. Hence a provision is required to compute the inventory revaluation across warehouses and part types in one go.

## **Change Details**

With the help of this new enhancement, user can compute the Inventory Revaluation across all the warehouse or Part Types in one go. Also Inventory Revaluation document status is enabled to track the progress of document. This enhancement provides the following features:

- Inventory Valuation processing at Storage Location level
- Inventory Valuation processing across Part types
- Provision to compare the system arrived Supplier Price list value with the modified market rate
- Provision to compute the Supplier Pricelist value including the Charges and Discounts mapped with the supplier
- Track the Status of Inventory Revaluation document

## **Compute Inventory Revaluation screen**

The following changes are made in the **Compute Inventory Revaluation** screen.

1. In the 'Inventory Revaluation Details' section:

- New display only field 'Status' is added.
- New Combo UI field 'Storage Location' is added.
- Warehouse # and Part Type are made Non-Mandatory fields.
- 2. In the 'Part Details' multiline of 'Stock Revaluation Details' tab:
  - New Columns 'Warehouse #' and 'Stock Correction #' are added.
  - New Columns 'Supplier #', 'Supplier Pricelist Value' are added.
- 3. In the 'Stock Revaluation Summary' section of the Stock Revaluation details tab:
  - Stock Correction # display only field is removed.

## View Inventory Revaluation screen

This activity is renamed 'Edit/View Inventory Revaluation'

- 4. In the Search Criteria section,
  - New combos 'Storage Location' and 'Status' are added.
  - In Search Details multiline, 'Status' and 'Created date' are added.

## Logic Changes

- a. Storage Location selection is made mandatory for performing Inventory Revaluation.
- b. On clicking 'Analyze Revaluation' button, Revaluation # will be generated with status as 'Draft'.
- c. An offline scheduler will pick up the 'Draft' Revaluation # and initiate process of identifying the parts that are eligible for Inventory Revaluation, comparing the current stock value with the Supplier Price List value. Status will be updated as 'Inprogress'.
- d. Once the scheduler completes the processing, if there are parts applicable for revaluation, the Inventory Revaluation document status will be updated as 'Fresh' and the same will be displayed in the **Compute Inventory Revaluation** screen when launched from **Edit / View Inventory Revaluation** activity. If there are no parts, the document status will be updated as 'Cancelled'. Part's eligibility for revaluation is handled based on the following logic:

Any Part #-Serial # or Part #-Lot # combination that is available in stock with the current stock rate greater than the sum of Cost, Supplier and/or Part level charges and discounts (with basis as Percentage) defined for that part in the Supplier master, will be considered for revaluation. The current stock rate taken for validation varies based on the 'Valuation Method - Valuation Level' combination selected for Inventory Revaluation.

- If the Valuation Method is selected as 'Actual Cost', then the rate is considered at Warehouse # Part # -Serial/Lot # - Stock Status level and all these values will be displayed in the multiline.
- If the Valuation Method is selected as 'Weighted Average' and Valuation Level is selected as 'Warehouse', then the rate is considered at Warehouse # – Part # - Stock Status level and all these values will be displayed in the multiline.
- If the Valuation Method is selected as 'Weighted Average' and Valuation Level is selected as 'Location', then the rate is considered at Part # Stock Status level and these values will be displayed in the multiline. In addition to these values, to have Stock Correction generated, one of the warehouses where the part is stocked will be displayed in the multiline. These Revaluation documents in 'Fresh' status can be selected from the Edit/View Inventory Revaluation screen.
- e. On click of 'Update' button, Stock Correction and/or Journal Voucher will be generated based on the Revaluation Type and document status will be updated as 'Closed'.

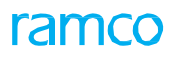

## Exhibit 1: Identifies the controls added in Compute Inventory Revaluation screen

|                                                           | ) (   | Compute II                                                                                                    | ventory F                                                                                                    | Revaluation                                                                                                    |                                                                                                    | Now fiel                                                                                                    | d Stora                                                           |                                                                                                    |                                                       |                                                                                                    | New field 'S                                                                                                    | status'                                                                                                    | . 42 4                                                                                                    | 3 🕨 🕨                                                             | 43 /43 💢 🖶                                                                                                    |                  | ? 🗆        |
|-----------------------------------------------------------|-------|----------------------------------------------------------------------------------------------------|----------------------------------------------------------------------------------------------------|----------------------------------------------------------------------------------------------------|----------------------------------------------------------------------------------------------------|----------------------------------------------------------------------------------------------------|-------------------------------------------------------------------|----------------------------------------------------------------------------------------------------|-------------------------------------------------------|----------------------------------------------------------------------------------------------------|----------------------------------------------------------------------------------------------------|----------------------------------------------------------------------------------------------------|----------------------------------------------------------------------------------------------------|-------------------------------------------------------------------|----------------------------------------------------------------------------------------------------|------------------|------------|
| -In                                                       | vento | ory Revaluation                                                                                                    | on Details —                                                                                                    |                                                                                                    |                                                                                                    |                                                                                                    |                                                                   | JC                                                                                                    |                                                       |                                                                                                    | added                                                                                                    |                                                                                                    |                                                                                                    | ~                                                                 |                                                                                                    |                  |            |
|                                                           |       | Rev                                                                                                    | aluation # IF                                                                                                    | V-000035                                                                                                    |                                                                                                    |                                                                                                    | added                                                             |                                                                                                    | Numberin                                              | g Type IRV 🔻                                                                                                    |                                                                                                    | _                                                                                                    |                                                                                                    | Sta                                                               | tus Fresh                                                                                                    |                  |            |
|                                                           |       | Accou                                                                                                    | nt Usage S                                                                                                    | TOCK ADJUSTME                                                                                                    | INT                                                                                                    |                                                                                                    |                                                                   |                                                                                                    | Costing                                               | Usage 1100 - El                                                                                                   | MC GENER MGR                                                                                                    | ,                                                                                                    | F                                                                                                    | Revaluation Ba                                                    | isis Supplier Part Pri                                                                                                    | ce List          |            |
|                                                           |       | Storage                                                                                                    | Location Y                                                                                                    | ULBAN                                                                                                    | •                                                                                                    |                                                                                                    |                                                                   |                                                                                                    | Wareh                                                 | ouse # YULCS                                                                                                    | •                                                                                                    |                                                                                                    |                                                                                                    | Part Ty                                                           | /pe                                                                                                    | •                |            |
|                                                           |       | Revalua                                                                                                    | ation Type                                                                                                    | alance Sheet and                                                                                                    | Stock Revaluati                                                                                                   | on                                                                                                    | •                                                                 |                                                                                                    | Revaluation                                           | Period 01 Jun 20                                                                                                  | 017 - 30 Jun 2017                                                                                                    | •                                                                                                    |                                                                                                    | Current D                                                         | ate 18-08-2017                                                                                                    |                  |            |
|                                                           |       | Valuatio                                                                                                    | on Method 🛛                                                                                                    | ctual Cost                                                                                                    | •                                                                                                    |                                                                                                    |                                                                   |                                                                                                    | Valuatio                                              | n Level Warehou                                                                                                   | se 🔻                                                                                                    |                                                                                                    |                                                                                                    |                                                                   |                                                                                                    |                  |            |
|                                                           |       |                                                                                                    |                                                                                                    |                                                                                                    |                                                                                                    |                                                                                                    |                                                                   |                                                                                                    | Analyze                                               | Revaluation                                                                                                    |                                                                                                    |                                                                                                    |                                                                                                    |                                                                   |                                                                                                    |                  |            |
|                                                           |       |                                                                                                    |                                                                                                    |                                                                                                    |                                                                                                    |                                                                                                    |                                                                   |                                                                                                    |                                                       |                                                                                                    |                                                                                                    |                                                                                                    |                                                                                                    |                                                                   |                                                                                                    |                  |            |
| Bala                                                      | nce   | Sheet Revalua                                                                                                    | tion Details                                                                                                    | Stock Reva                                                                                                    | luation Detai                                                                                                    | ils                                                                                                    |                                                                   |                                                                                                    |                                                       | Part Type                                                                                                    | and Warehous                                                                                                    | e #                                                                                                    |                                                                                                    |                                                                   |                                                                                                    |                  |            |
|                                                           |       |                                                                                                    |                                                                                                    |                                                                                                    |                                                                                                    |                                                                                                    |                                                                   |                                                                                                    |                                                       | made non                                                                                                    | -Mandatory                                                                                                    | (                                                                                                    | Currency                                                                                                    |                                                                   |                                                                                                    |                  |            |
|                                                           |       |                                                                                                    |                                                                                                    |                                                                                                    |                                                                                                    |                                                                                                    |                                                                   |                                                                                                    |                                                       | made non                                                                                                    | manaatory                                                                                                    |                                                                                                    |                                                                                                    |                                                                   |                                                                                                    |                  |            |
| P                                                         | art C | )etails                                                                                                    |                                                                                                    |                                                                                                    |                                                                                                    |                                                                                                    |                                                                   |                                                                                                    |                                                       |                                                                                                    |                                                                                                    |                                                                                                    |                                                                                                    |                                                                   |                                                                                                    |                  |            |
| -)- P                                                     | art C | Details                                                                                                    | •••                                                                                                    | - T T,                                                                                                    |                                                                                                    |                                                                                                    |                                                                   |                                                                                                    |                                                       |                                                                                                    |                                                                                                    | 8 C #                                                                                                    | te dilo Ali                                                                                                    |                                                                   | <b>T</b>                                                                                                    |                  | Q          |
| -) - P<br>44<br>#                                         | art [ | oetails<br>1 - 10 / 20<br>Warehouse                                                                                                | D 🕨 🕨                                                                                                    | – T Tx<br>Serial #                                                                                                    | Part Type                                                                                                    | Stock Status                                                                                                    | Total Qty                                                         | Unit Rate                                                                                                    | Supplier #                                            | Supplier Name                                                                                                    | L In 🗊 🔽 🕞<br>Supplier Pricelist                                                                                                    |                                                                                                    | ta III All<br>Current Value                                                                                                    | LCM Value                                                         | ▼<br>Part Account Group                                                                                                    | Stock Correcti   | Q<br>ion # |
| P<br>44<br>#                                              | art C | Details<br>1 - 10 / 20<br>Warehouse<br>YULCS                                                                                       | 0                                                                                                    | - <b>T T</b><br>Serial #<br>464000B1-0                                                                                                    | <i>Part Type</i><br>Component                                                                                     | Stock Status<br>Aveos Owned                                                                                           | <i>Total Qty</i><br>1.00                                          | <i>Unit Rate</i><br>42.57                                                                                          | <i>Supplier #</i> 00198                               | Supplier Name<br>Supplier 9                                                                                       | L In G X G<br>Supplier Pricelist<br>0.01                                                                                                    | Image: Image: Image | Current Value 42.57                                                                                                    | LCM Value<br>0.01                                                 | ▼<br>Part Account Group<br>REPAIRABLES                                                                                                    | Stock Correction | Q<br>ion # |
| - P<br>44<br>#<br>1<br>2                                  | art [ | 1 - 10 / 20<br>Warehouse<br>YULCS<br>YULCS                                                                                         | Part #<br>0-1:09058<br>0-1:09058                                                                                            | - T T <sub>x</sub><br>Serial #<br>464000B1-0<br>46595F44-5                                                                                                    | Part Type<br>Component<br>Component                                                                               | Stock Status<br>Aveos Owned<br>Aveos Owned                                                                            | <i>Total Qty</i><br>1.00<br>1.00                                  | <i>Unit Rate</i><br>42.57<br>42.57                                                                                 | Supplier #<br>00198<br>001                            | <i>Supplier Name</i><br>Supplier 9<br>Supplier 9                                                                  | Supplier Pricelist                                                                                                    |                                                                                                    |                                                                                                    | <i>LCM Value</i><br>0.01<br>0.01                                  | ▼<br>Part Account Group<br>REPAIRABLES<br>REPAIRABLES                                                                                                    | Stock Correcti   | 9<br>ion # |
| - P<br>44<br>#<br>1<br>2<br>3                             | art [ | 1 - 10 / 20<br>Warehouse<br>YULCS<br>YULCS<br>YULCS                                                                                | Part #<br>0-1:09058<br>0-1:09058<br>0-1:09058                                                                               | <ul> <li>▼ ▼.</li> <li>Serial #</li> <li>464000B1-0</li> <li>46595F44-5</li> <li>48EB5D59-E</li> </ul>                                                                                                    | Part Type<br>Component<br>Component<br>Component                                                                  | Stock Status<br>Aveos Owned<br>Aveos Owned<br>Aveos Owned                                                             | <i>Total Qty</i><br>1.00<br>1.00<br>1.00                          | Unit Rate<br>42.57<br>42.57<br>42.57                                                                               | Supplier #<br>00198<br>001                            | Supplier Name<br>Supplier 9<br>Supplier 9<br>Supplier 9                                                           | Supplier Pricelist<br>0.01<br>0.01                                                                                                    | C      Aarket Rate     0.01     0.01     0.01                                                                                                    | ■ 010 All<br>Current Value<br>42.57<br>42.57<br>42.57                                                                                                    | <i>LCM Value</i><br>0.01<br>0.01<br>0.01                          | Part Account Group REPAIRABLES REPAIRABLES REPAIRABLES                                                                                                    | Stock Correction | D<br>ion # |
| - P<br>#<br>1<br>2<br>3<br>4                              | art [ | 1 - 10 / 20<br>Warehouse<br>YULCS<br>YULCS<br>YULCS<br>YULCS<br>YULCS                                                              | Part #<br>0-1:09058<br>0-1:09058<br>0-1:09058<br>0-1:09058                                                                  | - T T <sub>x</sub><br>Serial #<br>464000B1-0<br>46595F44-5<br>48EB5D59-E<br>49FF7146-A                                                                                                    | Part Type<br>Component<br>Component<br>Component                                                                  | Stock Status<br>Aveos Owned<br>Aveos Owned<br>Aveos Owned<br>Aveos                                                    | <i>Total Qty</i><br>1.00<br>1.00<br>1.00                          | Unit Rate<br>42.57<br>42.57<br>42.57                                                                               | Supplier #<br>00198<br>001                            | Supplier Name<br>Supplier 9<br>Supplier 9<br>Supplier 9<br>Supplier 9                                             | Supplier Pricelist<br>0.01<br>0.01<br>0.01<br>0.01                                                                                                    |                                                                                                    | Image: Current Value         All           Current Value         42.57           42.57         42.57           42.57         42.57                                                                                                    | LCM Value<br>0.01<br>0.01<br>0.01<br>0.01                         | Part Account Group       REPAIRABLES       REPAIRABLES       REPAIRABLES       REPAIRABLES       REPAIRABLES                                                                                                    | Stock Correcti   | O<br>ion # |
| - P<br>#<br>1<br>2<br>3<br>4<br>5                         | art [ | 1 - 10 / 20<br>Warehouse<br>YULCS<br>YULCS<br>YULCS<br>YULCS<br>YULCS<br>YULCS                                                     | Part #<br>0-1:09058<br>0-1:09058<br>0-1:09058<br>0-1:09058<br>0-1:09058                                                     | - T T <sub>x</sub><br>Serial #<br>464000B1-0<br>46595F44-5<br>48EB5D59-E<br>49FF7146-A<br>4BC512B2-9                                                                                                    | Part Type<br>Component<br>Component<br>Component<br>Component                                                     | Stock Status<br>Aveos Owned<br>Aveos Owned<br>Aveos Owned<br>Aveos Owned                                              | <i>Total Qty</i><br>1.00<br>1.00<br>1.00<br><b>w colum</b>        | Unit Rate<br>42.57<br>42.57<br>42.57                                                                               | Supplier #<br>00198<br>001                            | Supplier Name<br>Supplier 9<br>Supplier 9<br>Supplier 9<br>Supplier 9<br>lier 9                                   | L III I I I I I I<br>Supplier Pricelist<br>0.01<br>0.01<br>0.01<br>0.01                                                                                                    | C      A     Market Rate     0.01     0.01     0.01     0.01     0.01     0.01                                                                                                    | ★ 010 All Current Value 42.57 42.57 42.57 42.57 42.57 42.57 42.57 42.57                                                                                                    | LCM Value<br>0.01<br>0.01<br>0.01<br>0.01<br>0.01                 | Part Account Group<br>REPAIRABLES<br>REPAIRABLES<br>REPAIRABLES<br>REPAIRABLES<br>REPAIRABLES                                                                                                    | Stock Correction | D<br>ion # |
| - P<br>44<br>1<br>2<br>3<br>4<br>5<br>6                   | art C | 1 - 10 / 20<br>Warehouse<br>YULCS<br>YULCS<br>YULCS<br>YULCS<br>YULCS<br>YULCS<br>YULCS<br>YULCS                                   | Part #<br>0-1:09058<br>0-1:09058<br>0-1:09058<br>0-1:09058<br>0-1:09058<br>0-1:09058                                        | T         T,           Serial #         464000B1-0           46595F44-5         48EB5D59-E           49FF7146-A         48C51282-9           402878D9-A         42878D9-A                                   | Part Type<br>Component<br>Component<br>Component<br>Component<br>Component<br>Component                           | Stock Status<br>Aveos Owned<br>Aveos Owned<br>Aveos Owned<br>Aveos<br>Aveos<br>Aveos                                  | <i>Total Qty</i><br>1.00<br>1.00<br>1.00<br>w colum               | Unit Rate<br>42.57<br>42.57<br>42.57<br>1000 adde                                                                  | <i>Supplier #</i><br>00198<br>001                     | Supplier Name<br>Supplier 9<br>Supplier 9<br>Supplier 9<br>lier 9<br>lier 9<br>lier 9                             | ▶ 11. 17 × 17<br>Supplier Pricelist<br>0.01<br>0.01<br>0.01<br>0.01<br>0.01<br>0.01<br>0.01                                                                                  | C      Market Rate     0.01     0.01     0.01     0.01     0.01     0.01     0.01     0.01                                                                                                    | ■ 000 All<br>Current Value<br>42.57<br>42.57<br>42.57<br>42.57<br>24.55<br>24.75<br>24.75                                                                                                    | LCM Value<br>0.01<br>0.01<br>0.01<br>0.01<br>0.01<br>0.01         | ▼           Part Account Group           REPAIRABLES           REPAIRABLES           REPAIRABLES           REPAIRABLES           REPAIRABLES           REPAIRABLES           REPAIRABLES           REPAIRABLES           REPAIRABLES           REPAIRABLES           REPAIRABLES | Stock Correction | O<br>ion # |
| ++<br>#<br>1<br>2<br>3<br>4<br>5<br>6<br>7                |       | 1 - 10 / 20<br><i>Warehouse</i><br>YULCS<br>YULCS<br>YULCS<br>YULCS<br>YULCS<br>YULCS<br>YULCS<br>YULCS<br>YULCS                   | Part #<br>0-1:09058<br>0-1:09058<br>0-1:09058<br>0-1:09058<br>0-1:09058<br>0-1:09058<br>0-1:09058                           | <ul> <li>T. T.</li> <li>Serial #</li> <li>46400081-0</li> <li>46595F44-5</li> <li>48E85D59-E</li> <li>49FF7146-A</li> <li>48C51282-9</li> <li>4C2878D9-A</li> <li>4C9E7E03-3</li> </ul>                     | Part Type<br>Component<br>Component<br>Component<br>Component<br>Component<br>Component                           | Stock Status<br>Aveos Owned<br>Aveos Owned<br>Aveos Owned<br>Aveos<br>Aveos<br>Aveos<br>Aveos<br>Aveos                | Total Qty<br>1.00<br>1.00<br>1.00<br>w colum<br>Itiline           | Unit Rate<br>42.57<br>42.57<br>42.57<br>10<br>10<br>10<br>10<br>10<br>10<br>10<br>10<br>10<br>10<br>10<br>10<br>10 | Supplier #<br>00198<br>001                            | Supplier Name<br>Supplier 9<br>Supplier 9<br>Supplier 9<br>lier 9<br>lier 9<br>lier 9<br>lier 9                   | Iu         II         II         II         II         II         II         II         II         III         III         IIII         IIIIIIIIIIIIIIIIIIIIIIIIIIIIIIIIIIII | Imarket Rate           0.01           0.01           0.01           0.01           0.01           0.01           0.01           0.01           0.01           0.01           0.01           0.01           0.01           0.01           0.01                                                                                                    | Image         Image         All           Current Value         42.57           42.57         42.57           42.57         42.57           42.57         42.57           42.57         42.57           42.57         42.57           42.57         42.57           42.57         42.57                 | LCM Value<br>0.01<br>0.01<br>0.01<br>0.01<br>0.01<br>0.01         | Part Account Group<br>REPAIRABLES<br>REPAIRABLES<br>REPAIRABLES<br>REPAIRABLES<br>REPAIRABLES<br>REPAIRABLES                                                                                                    | Stock Correction | ion #      |
| ++<br>#<br>1<br>2<br>3<br>4<br>5<br>6<br>7<br>8           |       | 1 - 10 / 20<br><i>Warehouse</i><br>YULCS<br>YULCS<br>YULCS<br>YULCS<br>YULCS<br>YULCS<br>YULCS<br>YULCS<br>YULCS<br>YULCS<br>YULCS | Part #<br>0-1:09058<br>0-1:09058<br>0-1:09058<br>0-1:09058<br>0-1:09058<br>0-1:09058<br>0-1:09058<br>0-1:09058              | <ul> <li>T. T.</li> <li>Serial #</li> <li>46400081-0</li> <li>46595F44-5</li> <li>48E85D59-E</li> <li>49FF7146-A</li> <li>4BC51282-9</li> <li>4C2878D9-A</li> <li>4C9E7E03-3</li> <li>5200C120-A</li> </ul> | Part Type<br>Component<br>Component<br>Component<br>Component<br>Component<br>Component<br>Component              | Stock Status<br>Aveos Ovned<br>Aveos Ovned<br>Aveos Ovned<br>Aveos<br>Aveos<br>Aveos<br>Aveos<br>Aveos<br>Aveos Ovned | <i>Total Qty</i><br>1.00<br>1.00<br>1.00<br>w colum<br>Itiline    | Unit Rate<br>42.57<br>42.57<br>42.57<br>1005 adde                                                                  | Supplier #<br>00198<br>001<br>ed in<br>00198          | Supplier Name<br>Supplier 9<br>Supplier 9<br>Lier 9<br>Lier 9<br>Lier 9<br>Lier 9<br>Supplier 9                   | Iu         II         II         II         II         II         II         III         III         IIII         IIIIIIIIIIIIIIIIIIIIIIIIIIIIIIIIIIII                       | Arket Rate     O.01     O.01     O  | Image         All           Current Value         42.57           42.57         42.57           42.57         42.57           42.57         42.57           42.57         42.57           42.57         42.57           42.57         42.57           42.57         42.57           42.57         42.57 | LCM Value<br>0.01<br>0.01<br>0.01<br>0.01<br>0.01<br>0.01<br>0.01 | ▼<br>Part Account Group<br>REPAIRABLES<br>REPAIRABLES<br>REPAIRABLES<br>REPAIRABLES<br>REPAIRABLES<br>REPAIRABLES                                                                                                    | Stock Correction | O<br>ion # |
| P<br>44<br>#<br>1<br>2<br>3<br>4<br>5<br>6<br>7<br>8<br>9 |       | 1 - 10 / 20<br><i>Warehouse</i><br>YULCS<br>YULCS<br>YULCS<br>YULCS<br>YULCS<br>YULCS<br>YULCS<br>YULCS<br>YULCS<br>YULCS          | Part #<br>0-1:09058<br>0-1:09058<br>0-1:09058<br>0-1:09058<br>0-1:09058<br>0-1:09058<br>0-1:09058<br>0-1:09058<br>0-1:09058 | - T, T,<br>Serial #<br>464000B1-0<br>46595F44-5<br>48EB5D59-E<br>49FF7146-A<br>4BC51282-9<br>4C287809-A<br>4C287809-A<br>4C287263-3<br>520CC120-A<br>53F1A37A-8                                             | Part Type<br>Component<br>Component<br>Component<br>Component<br>Component<br>Component<br>Component<br>Component | Stock Status<br>Aveos Ovned<br>Aveos Ovned<br>Aveos Ovned<br>Aveos<br>Aveos<br>Aveos<br>Aveos Ovned<br>Aveos Ovned    | Total Qty<br>1.00<br>1.00<br>1.00<br>1.00<br>1.00<br>1.00<br>1.00 | Unit Rate<br>42.57<br>42.57<br>42.57<br>1005 adde                                                                  | Supplier #<br>00198<br>001<br>ed in<br>00198<br>00198 | Supplier Name<br>Supplier 9<br>Supplier 9<br>Supplier 9<br>lier 9<br>lier 9<br>lier 9<br>Supplier 9<br>Supplier 9 | Supplier Pricelist<br>0.01<br>0.01<br>0.01<br>0.01<br>0.01<br>0.01<br>0.01<br>0.0                                                                                            | Arket Rate     Annote Rate     O.01     O.01     O.0  |                                                                                                    | LCM Value<br>0.01<br>0.01<br>0.01<br>0.01<br>0.01<br>0.01<br>0.01 | Part Account Group<br>REPAIRABLES<br>REPAIRABLES<br>REPAIRABLES<br>REPAIRABLES<br>REPAIRABLES<br>REPAIRABLES<br>REPAIRABLES<br>REPAIRABLES                                                                                                    | Stock Correction | O<br>ion # |

## Exhibit 2: Identifies the controls added in Edit / View Inventory Revaluation screen

| *  | D     | Select Revaluation |                                                   | r             |                                                            |                                    | ᆧ 톱 다 수 ? 🗔 🗷             |
|----|-------|--------------------|---------------------------------------------------|---------------|------------------------------------------------------------|------------------------------------|---------------------------|
|    | Searc | h Criteria         | Revaluation # Storage Location Stock Correction # |               | New fields Storage<br>Location added in<br>Search Criteria | Status<br>Warehouse #<br>Voucher # | ·                         |
| -  | Searc | h Details          | Revaluation Period 01 Apr 2017 - 30 Apr           | r 2017 💌      | Search                                                     |                                    | New field Status<br>added |
| 44 | •     | 1 - 5 / 15 🕨 🗰 🝸 🟹 |                                                   |               |                                                            |                                    |                           |
| #  |       | Revaluation #      | Status                                            | Voucher #     | Stock Correction #                                         | Revaluated Value                   | No. of Items Affected     |
| 1  |       | AWO-000132-2017    | Fresh                                             |               |                                                            |                                    | 3,430.53                  |
| 2  |       | AWO-000133-2017    | Fresh                                             |               |                                                            |                                    |                           |
| 3  |       | AWO-000134-2017    | Fresh                                             |               |                                                            |                                    |                           |
| 4  |       | AWO-000137-2017    | Fresh                                             |               |                                                            |                                    |                           |
| 5  |       | AWO-000138-2017    | In progress                                       | New column St | atus added                                                 |                                    |                           |
|    |       | 4                  |                                                   | in multiline  |                                                            |                                    | +                         |
# Ability to manage GST framework for Inter-State Stock Transfers

Reference: AHBG-14304

#### Background

It is quite common in Aviation business having movement of parts across India to transfer its stock to its other units, depots and warehouses to cater to timely delivery orders from different Geographical Locations. Under GST, levy of tax is on Supply which includes transfers and with the definition of distinct person, branches need to be treated as a different entity. Accordingly, any stock transfers are taxable both in intrastate stock transfer & Inter State Stock transfers. This enhancement provides the ability to manage GST framework for Stock Transfer documents under Indian GST frame work. The enhancement supports the following features:

- Tax (GST) can be levied for stock transfers Issue and Receipt documents.
- Tax (GST) can be levied based on the parts movement (i.e. From where the parts are shipped and To where the parts moved).
- Review and adjust tax applied for stock Transfer Issue / Receipt documents.

# **Change Details**

#### Logistics Common Master

Two new set options are added under the Category 'Stock Transfer' in the **Set Inventory Process Parameters** activity of the **Logistics Common Master** Business component.

- 'Allow Modification of Taxable Amount?' provides the following options:
  - Required User will be allowed to enter / modify the Taxable Amount in Manage Taxes for Inventory Transactions screen.
  - Not Required System will not allow user to enter or modify the Taxable amount in Manage Taxes for Inventory Transactions screen.
- 'Tax Inheritance' provides the following options:
  - o Required Allows Auto Inheritance of Tax in Stock Transfer Issue and Stock Transfer Receipt.
  - Not Required Does not allow Auto Tax Inheritance.

#### Exhibit 1: Identifies the option setting defined in Set Inventory Process Parameters screen

| *  | D,                                                                                                    | Set Inventory  | Process Parameters                                                                                                    |                                                   |    |       |                  |               |         |               | Ē | <b>⊢</b> 1 | 20 | ā  |
|----|----------------------------------------------------------------------------------------------------|----------------|----------------------------------------------------------------------------------------------------|---------------------------------------------------|----|-------|------------------|---------------|---------|---------------|---|------------|----|----|
|    |                                                                                                    |                |                                                                                                    |                                                   |    |       | Date             | Format dd-    | mm-yyyy |               |   |            |    |    |
|    | earch<br>earch                                                                                                    | ı Criteria     |                                                                                                    | Category Stock Transfer                           |    |       |                  | •             |         |               |   |            |    |    |
| 44 | 4                                                                                                    | 1 - 5 / 5 🕨 🗰  | + 🗇 🗘 T T,                                                                                                    |                                                   | 人山 | g x R | ₫ X <sup>4</sup> | <b>₽ ₽ 00</b> | All     |               | Ŧ |            | _  | Q  |
| #  |                                                                                                    | Category       | Parameter                                                                                                    | Permitted Value                                   |    | Value | Status           |               | 1       | Error Message |   |            |    |    |
| 1  |                                                                                                    | Stock Transfer | Allow Modification of Taxable Amount?                                                                                                    | Enter '0' for 'Not Required' , '1' for 'Required' |    | 1     | Defined          |               |         |               |   |            |    |    |
| 2  |                                                                                                    | Stock Transfer | Allow Modification of Taxa e Amount?                                                                                                    | Enter '0' for 'Not Required' , '1' for 'Required' |    | 1     | Defined          |               |         |               |   |            |    |    |
| 3  |                                                                                                    | Stock Transfer | Default Transfer Type for Se Controlled Parts                                                                                                    | Enter '0' for 'General' , '1' for 'Specific'      |    | 1     | Defined          |               |         |               |   |            |    |    |
| 4  |                                                                                                    | Stock Transfer | Stock availability check for Store of Store Store Stor | Enter '0' for 'Not Required' , '1' for 'Required' |    | 0     | Defined          |               |         |               |   |            |    |    |
| 5  |                                                                                                    | Stock Transfer | Tax Inheritance                                                                                                    | Enter '0' for 'Not Required' , '1' for 'Required' |    | 1     | Defined          |               |         |               |   |            |    |    |
| 6  | 6 December 2010 December 2010 |                |                                                                                                    |                                                   |    |       |                  |               |         |               |   |            |    |    |
|    |                                                                                                    |                |                                                                                                    |                                                   |    |       |                  |               |         |               |   |            |    | ×. |
|    |                                                                                                    | Set Parameters |                                                                                                    |                                                   |    |       |                  |               |         |               |   |            |    |    |

#### Stock Maintenance

A new activity **Manage Tax for Inventory Transactions** is added in the **Stock Maintenance** business component, to manage taxes during interstate stock transfers in accordance with the Indian GST. The activity allows auto inheritance of tax in Stock Transfer Issue and Stock Transfer Receipt based on set option. User can be allowed to enter / modify the Taxable Amount.

- 5. Document Type The Document Type could be 'Stock Transfer Issue or 'Stock Transfer Receipt'.
- 6. Document Status Status of the selected / entered document #.
- 7. Tax Applicability Applicability of tax for the selected / entered document #.
  - For Stock Transfer Issue, Tax Applicability is Sales
  - For Stock Transfer Receipt Tax applicability is Purchase.
- 8. Doc. Amount Total document amount of the selected / entered document #;
  - For Stock Transfer issue Total issue value of the document.
  - For the Stock Transfer Receipt Total Receipt value of the document (Total Issue value Lost value)
- 9. Total Tax Amount Total Tax amount incurred for the selected / entered document #.
- 10. Taxable Amount The taxable amount for the Part # / document.
- 11. Tax Rate The tax rate applicable for the Part # / document.
- 12. Tax Amount The TCD amount for the Part # / document.

#### Tax Amount Calculation Logic (Compute)

If Taxes are recorded / modified and if 'Tax Applied on?' is selected as 'Document' or 'Line #/Part #', on Compute, the system computes the Tax Amount on (i) Total Issue value of the Stock Transfer Issue/Receipt document or (ii) for the selected Part # respectively, as follows:

- If user had not entered / modified taxable amount, then the system computes the Tax Amount on the Total Issue value of the Stock Transfer Issue/Receipt document.
- If user had entered the taxable amount based on the option setting in **Logistics Common Master**, the system computes the Tax Amount on the user modified Taxable Amount.

#### TCD Difference Amount Calculation Logic (Confirm)

If a new tax is added or an existing tax record is deleted or Tax Rate is reduced, the system updates the Tax Amount based on the modification and posts the TCD diff. amount on save based on the following logic:

- If 'Tax Applied on?' is set as 'Document' and if user has added a new tax record or Deleted an existing tax record or modified an existing tax rate, the system re-computes the Tax Amount based on the modified values and posts the diff. TCD amount (i.e. +ve or -ve) appropriately.
- If 'Tax Applied on?' is set as 'Line # / Part #' and if user has added a new tax record or Deleted an existing tax record or modified an existing tax rate to the corresponding to the Line # / Part #, the system recomputes the Tax Amount based on the modified values for the Line # / Part # and posts the diff. TCD amount (i.e. +ve or -ve) for the Line # / Part # by apportioning the cost to all qty appropriately.
- Note: if the Invoice is processed for the document, the system does not allow the user to add New tax or delete any tax or revise any tax rate.

#### Auto Tax Inheritance Logic

Tax details will be auto inherited as follows, only if the option 'Tax Inheritance' is set as 'Required' in the **Set Inventory Process Parameters** activity of the **Logistics Common Master** business component.

- Stock Transfer Issue Tax will be auto inherited from Manage Sales Tax Rules, when the Issue document creates in confirmed status.
- Stock Transfer Receipt Tax will be auto inherited from Manage Purchase Tax Rules, when the Transfer Receipt document creates in confirmed status.

Exhibit 2: Identifies the new activity Manage Tax for Inventory Transactions.

| _  |                                                                                                   |                             |                    |     |                    |       |            |                 |                |          |            |          |    |              |               |             |       |    |
|----|---------------------------------------------------------------------------------------------------|-----------------------------|--------------------|-----|--------------------|-------|------------|-----------------|----------------|----------|------------|----------|----|--------------|---------------|-------------|-------|----|
|    | ) M                                                                                               | lanage Ta                   | x for Invente      | ory | Transactions       |       |            |                 |                |          |            |          |    |              |               | 24          | : 🗗   | +  |
| -  | )-Do                                                                                              | cument Det                  | tails              |     |                    |       |            |                 |                |          |            |          |    |              |               |             |       |    |
|    | Document Type Stock Transfer Receipt   Document #  Document #  STI-000002-2011  Get View Document |                             |                    |     |                    |       |            |                 |                |          |            |          |    |              |               |             |       |    |
| Do | cume                                                                                              | nt Status Co                | nfirmed            |     | Tax Applicability  | Sales |            |                 |                |          |            |          |    | Doc. Am      | ount          |             |       |    |
|    | Ref. D                                                                                            | oc. Type Sto<br>x Details — | ock Transfer Order |     | Ref. Doc. #        | AST-0 | 00002-2011 |                 |                |          |            |          |    | Total Tax Am | ount          |             |       |    |
| Ī  | -                                                                                                 | 1 - 1 /                     | 1 🕨 🗰 🕂            | -   | 🗇 🗲 T Tx           |       |            |                 |                | А        |            | 1 x4 C   | Щ. | all 🔟        |               | T           |       | Q  |
|    | #                                                                                                 | 🗆 Line #                    | Tax Applied On     | ?   | Line # / Part #    |       | Tax # 🔎    | Tax Variant # 🔎 | Taxable Amount | Tax Rate | Tax Amount | Currency |    | Remarks      | Mfr. Part #   | Part Descri | otion |    |
| 1  | L                                                                                                 |                             | Part/Line          | ~   | 1/25-70129-1:35895 | *     |            |                 |                |          |            | CAD      | ~  |              | 25-70129-1    | DOCUMENT    | POUCH |    |
| 1  | 2                                                                                                 | [!!                         |                    | ~   |                    | *     |            |                 |                |          |            | CAD      | ~  |              |               |             |       |    |
|    |                                                                                                   |                             |                    |     |                    |       |            |                 |                |          |            |          |    |              |               |             |       |    |
|    |                                                                                                   |                             |                    |     |                    |       |            |                 |                |          |            |          |    |              |               |             |       |    |
|    |                                                                                                   |                             |                    |     |                    |       |            |                 |                |          |            |          |    |              |               |             |       |    |
|    |                                                                                                   |                             |                    |     |                    |       |            |                 |                |          |            |          |    |              |               |             |       |    |
|    |                                                                                                   |                             |                    |     |                    |       |            |                 |                |          |            |          |    |              |               |             |       |    |
|    |                                                                                                   |                             |                    |     |                    |       |            |                 |                |          |            |          |    |              |               |             |       |    |
|    |                                                                                                   |                             |                    |     |                    |       |            |                 |                |          |            |          |    |              |               |             |       |    |
|    |                                                                                                   |                             |                    |     |                    |       |            |                 |                |          |            |          |    |              |               |             |       |    |
|    |                                                                                                   |                             |                    |     |                    |       |            |                 |                |          |            |          |    |              |               |             |       | ۰. |
|    |                                                                                                   |                             | Compute            |     |                    |       |            | s               | ave            | Confirm  |            |          |    | Print        | t Tax invoice |             |       |    |

# Ability to enable GST Accounting in Stock Transfer transaction

Reference: AHBG-14377

#### Background

In the current Tax framework, Tax (VAT/CST) will not be levied on Stock Transfers. With the revised GST Tax framework, GST will be applicable for Stock Transfers at the time of Issue as well as Receipt. This enhancement enables GST accounting for Inter-State Stock Transfers under Indian GST. Therefore taxes can be applied and accounted during interstate stock transfers in accordance with the Indian GST.

### **Change Details**

A new value auto post accounting type "GST Stock Transfer – Stock-In Transit" has been added in the "Automatic Posting Accounting Type" column in the **Creative Operative Chart of Accounts** activity of the **Accounting Setup** business component under the **Finance Setup** business process.

#### Exhibit 1: Create Operative Chart of Accounts screen in the Accounting Setup business component

| ★                                                      |                                                                                                    |                     |                                        |                         | 73            | Ē     |            | ?       |      |
|--------------------------------------------------------|----------------------------------------------------------------------------------------------------|---------------------|----------------------------------------|-------------------------|---------------|-------|------------|---------|------|
| Chart of Accounts ID AVEOS  Account Definition Details | Des                                                                                                    | cription Aveos COA  |                                        |                         | Status Active |       |            |         |      |
| 📢 📢 [No records to display] 🕨 🕨 🛨 🗖 🌾                  | о с т т,                                                                                                    |                     |                                        | I III All               | I             | Ŧ     |            |         | Q    |
| # Control Account Type                                 | Automatic Posting Account Type                                                                                                    | Effective Period Fr | rom                                    | Effective Period To     |               | Conso | lidation A | Account | Code |
| 1 🗖 🗸 🗸                                                |                                                                                                    | <b>v</b>            |                                        |                         |               |       |            |         |      |
| ۲<br>Upload A                                          | CAPITAL ADJUSTMENT - OTHERS<br>CAPITAL ADJUSTMENT - RESOURCES<br>CHARGE SUSPENSE<br>CLAIMS RECEIVABLE<br>COSS SUSPENSE<br>CONSIGNMENT SIT<br>CUSTOMER EXCHANGE SUSPENSE<br>CUSTOMER PENDING BILLBACK<br>CUSTOMER SUSPENSE<br>EXCHANGE RUSPENSE<br>EXCHANGE SUSPENSE<br>EXCHANGE SUSPENSE<br>FRIED ASSET SUSPENSE<br>FREIGHT CONTROL<br>GAIN ON SALE OF ASSET<br>GST ADJUSTMENT |                     | GST Stock Transfer<br>Stock-In Transit | r-<br>Account Co        | de            |       |            |         | •    |
| Assign Analysis Code                                   | GST Stock Transfer- Stock-In Transit                                                                                                    | A CONTRACTOR        | Map Norm                               | al / Allocation Cost El | ements        |       |            |         |      |

#### **Account Postings for Tax**

#### **Confirm Issue**

In case of stock transfer from one location to another, GST will be applied during the stock issue, which in turn will be considered as 'sale of goods'. Tax will be auto inherited based on the Sale Tax Rules for the stock transfers in the **Manage Tax For Inventory Transactions** activity of the **Stock Maintenance** business component.

**Example**: On confirmation of issue, the system posts the following:

| Debit Stock-In Transit | 10,000 [Existing Functionality] |
|------------------------|---------------------------------|
| Credit Inventory       | 10,000 [Existing Functionality] |

#### 77 | Enhancement Notification

Assuming Tax rate @ 18%

| Debit GST-ST-SIT  | 1,800 (Auto Post Account Type) |
|-------------------|--------------------------------|
| Credit Output Tax | 1,800 (TCD Account Code)       |

Chilling

Note: If the transferred part is 'Capital', then only TCD postings will happen.

#### Amendment

After confirmation of issue document for Reference Document Type # Stock Transfer Issue, user can modify the taxable amount in **Manage Tax For Inventory Transactions** screen.

Therefore, on click of the 'Confirm' pushbutton, the system posts an entry for the 'Tax Amount' based on the modified taxable amount.

In the above example, if the user modifies the taxable amount from 10,000 to 9000 and GST is 18%, then the system posts the following adjustment entry.

| Dr. Output Tax | 180 | [(10,000 - 9000) * 18%] |
|----------------|-----|-------------------------|
| Cr. GST-ST-SIT | 180 |                         |

#### **Confirm Receipt**

In case of stock transfer from one location to another, GST will be applied during stock receipt which in turn will be considered as 'purchase of goods'. Tax shall be auto inherited based on the Purchase Tax Rules for the stock transfers in the **Manage Tax for Inventory Transactions** activity of the **Stock Maintenance** business component.

**Example:** On confirmation of receipt, the system posts the following:

| Debit Inventory         | 10,000 [Existing Functionality] |
|-------------------------|---------------------------------|
| Credit Stock-In Transit | 10,000 [Existing Functionality] |

| Debit Input Tax   | 1,800 (TCD Account Code)              |
|-------------------|---------------------------------------|
| Credit GST-ST-SIT | 1,800 (New Auto Post Account<br>Type) |

CHINE

Note: If the transferred part is 'Capital', then only TCD postings will happen.

#### Amendment

Accounting for Tax is triggered during modification of taxable amount for reference document type Stock Transfer Receipt as follows:

Note: All the modifications in the taxable amount for reference document type Stock Transfer Receipt shall post to GST Expense (Pre-defined Usage)

**During Stock Receipt** 

| Debit Inventory         | 10,000                                   |
|-------------------------|------------------------------------------|
| Credit Stock-In-Transit | 10,000                                   |
| Dr. Input Tax           | 1,800 [10,000*18%] [TCD<br>Account Code] |

## Modified Taxable amount from 10,000 to 8,000

| Debit GST Expense | 360 [2000*18%] [Pre-defined<br>Usage] |
|-------------------|---------------------------------------|
| Cr. Input Tax     | 360                                   |

# Value Wt. Avg. parts based on Last Wt. Avg. rate when stock is not available

Reference: AHBG-12169

# Background

Currently, parts are valued based on the acquisition cost, valuation method or standard cost depending upon the transaction, valuation options and valuation method. For a Weighted Average Part if the Wt. Avg. tier does not have a rate, then system picks up the Standard Cost of the part from Part Master for valuation. However, from a business stand point, picking up the Standard Cost inflates the inventory heavily because the last Wt. Avg. Rate for with which the part is transacted could be much lesser than the Standard Cost. Business need is to value Wt. Avg. Parts based on the last Wt. Avg. Rate instead of Standard Cost if the Part is not in Stock.

## **Change Details**

A new set option is added under the Category 'Stock Maintenance' in the **Set Inventory Process Parameters** activity of the **Logistics Common Master** business component, to facilitate valuation of weighted average parts based on the last weighted average rate instead of Standard Cost.

- 'Value Weighted Average Parts based on the last Wt. Avg. Rate when the Part is not available in stock' can be set as:
  - Allowed –. If the Weighted Avg. Part is moves into the stock (through +ve Stock Correction, Unplanned Receipt, Core Return of On-Phase Out Part, Exchange PO based Receipt) and if the Wt. Avg. tier does not have a rate, then system considers the Last Weighted Avg. Rate available in the Wt. Avg. tier for the Part – Stock Status combination.
  - Not Allowed If the Weighted Avg. Part is moved into the stock (through +ve Stock Correction, Unplanned Receipt, Core Return of On-Phase Out Part, Exchange PO based Receipt) and if the Wt. Avg. tier does not have a rate, then system picks up the Standard Cost of the part from Part Master. *Note: If there are no records in the Wt. Avg. Tier (even without rate, i.e. the part is not transacted earlier) then system can take the Standard Cost of the Part, irrespective of option setting.*

When the Weighted Avg. Parts are moved out of the stock (i.e. Quantity is reduced in the stock) through -ve Stock Correction, Issue, Stock Status Conversion, Part Serial Change and there are no further stock available for the Part – Stock status combination in Weighted Avg. tier, then system should consider Last Issued value per unit and update it as Last Weighted Avg Rate.

# 80 | Enhancement Notification

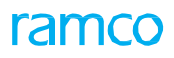

**Exhibit 1**: Identifies the option setting under the Category 'Stock Maintenance' in **Set Inventory Process Parameters** screen

| *  | <u> </u>                                                     | Set Inventory Process Para | meters                                                                            |                   |          |                                       |       |       | 23      |   | ± 🗲 | ? [     |       |
|----|--------------------------------------------------------------|----------------------------|-----------------------------------------------------------------------------------|-------------------|----------|---------------------------------------|-------|-------|---------|---|-----|---------|-------|
| -  | - Search Criteria                                            |                            |                                                                                   |                   | nm/yyyy  |                                       |       |       |         |   |     |         |       |
|    | - Search Results                                             |                            | Category S                                                                        | Stock Maintenand  | ce       |                                       | T     |       |         |   |     |         |       |
| 44 | 4                                                            | 1 - 3 / 3 🕨 🗰 🕂 🗇 🕸        | Q T T.                                                                            |                   |          |                                       | # # W | All   |         | • |     |         | Q     |
| #  | F                                                            | Category                   | Parameter                                                                         |                   | Permitt  | ted Value                             |       | Value | Status  |   |     | Error I | Mess. |
| 1  | E                                                            | Stock Maintenance          | Inventory Valuation for Customer stock                                            | E                 | Enter 'O | 0' for 'No' , '1' for 'Yes'           |       | 1     | Defined |   |     |         |       |
| 2  | E                                                            | Stock Maintenance          | Inventory Valuation for Supplier Stock                                            |                   | Enter '( | 0' for 'No'                           |       | 0     | Defined |   |     |         |       |
| 3  | E                                                            | Stock Maintenance          | Value Weighted Avgerate Parts based on the last Wt. Avg. Rate when the Part is no | ot available in E | Enter 'O | 0' for 'Not Allowed' , '1' for 'Allow | ved'  | 0     | Defined |   |     |         |       |
| 4  | A New parameter added under the Category 'Stock Maintenance' |                            |                                                                                   |                   |          |                                       |       |       |         |   |     |         |       |
|    |                                                              | •                          |                                                                                   |                   |          |                                       |       |       |         |   |     |         | •     |
|    |                                                              |                            | Set Paran                                                                         | meters            |          |                                       |       |       |         |   |     |         |       |

# Ability to display Mfr. Lot # along with Internal Lot # for traceability in transactions and reports

Reference: AHBG-11282

# Background

Currently in Ramco M&E, if a lot controlled part is moved from its respective warehouse-zone-bin or zone-bin or bin, system generates a new internal lot # for better identification. However, in this process, it will become tedious to track the part through internal lot # as it keeps on changing on Part's movement. Hence, business requirement is to display Manufacturer Lot # along with internal lot # in transactions and reports for better traceability of the part. This feature enhances usability to a greater extent.

## **Change Details**

To address the above business need, a display only control 'Manufacturer Lot # is added in the following screens:

- Edit Preferred Serial / Lot Information (Material Request)
- View Preferred Serial / Lot Information (Material Request)
- View Serial #/Lot # Details (View Inter warehouse Stock Transfer)
- View Serial #/Lot # Details (View Intra warehouse Stock Transfer)
- Edit Storage Information (Edit Issue)
- View Zone/Bin & Serial/Lot # Information (View Issue)
- Record Stock Transfer Receipt
- View Serial & Lot Details (View Stock Transfer Receipt)
- View Serial & Lot Details (View Unplanned Receipt)
- Inquire Part Certificate History
- Compute Inventory Revaluation
- Manage Exchange Order (Exchange Part Info)
- Create Unplanned Return (Editable control)
- Edit Unplanned Return (Editable control)
- View Shelf Life Renewal History (Editable control)

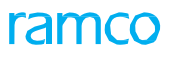

#### Exhibit 1: Identifies the display of Manufacturer Lot # in Edit Preferred Serial / Lot Information screen

| *                                                                 | È) e                   | dit Pref   | erred Serial / | / Lot Information |                    |                         |                          |                                    |                  |             | 7\$ <b>e</b> | ţ       | +  | ? 🛙 |  |  |
|-------------------------------------------------------------------|------------------------|------------|----------------|-------------------|--------------------|-------------------------|--------------------------|------------------------------------|------------------|-------------|--------------|---------|----|-----|--|--|
| M                                                                 | ateria                 | al Request | t Details      |                   |                    |                         |                          |                                    |                  |             |              |         |    |     |  |  |
| Material Request # MR-000188-2012                                 |                        |            |                |                   |                    | MR Type U               | Inplanned                | Status Draft                       |                  |             |              |         |    |     |  |  |
|                                                                   | Warehouse # WH-TESTING |            |                |                   |                    | Warehouse Description V | Varehouse E2E Testi      | ng                                 | MR Class General |             |              |         |    |     |  |  |
| Line # 4 V Get Details                                            |                        |            |                |                   |                    | Part #                  | 00-200-1483:K0654        | Part Description LOCKWASHER WASHER |                  |             |              |         |    |     |  |  |
| Mfr. Part # 00-200-1483                                           |                        |            |                |                   |                    | Part Control Type       | Lot Controlled           | Preferred Condition                |                  |             |              |         |    |     |  |  |
| Required Qty. 1.00                                                |                        |            |                |                   |                    | Req. UOM                | Stock Status Aveos Owned |                                    |                  |             |              |         |    |     |  |  |
|                                                                   |                        | 1 - 1 / 1  | > > + -        | - 0 + o o T T     |                    |                         | Å                        | • • • × • • • •                    | # 🖷 💷 🔺          |             | Ŧ            |         |    | Q   |  |  |
| #                                                                 |                        | Seq #      | Serial # 🔎     | Lot # 🔎           | Manufacturer Lot # | Component #             | Available in V           | Warehouse                          | Qty.             | Expiry Date |              | Conditi | on |     |  |  |
| 1                                                                 |                        |            | 1              | LOT-001008-2012   | LOT-9-K-9-MUI      |                         |                          |                                    | 1.00             |             |              | New     |    |     |  |  |
| 2                                                                 |                        |            |                |                   |                    |                         |                          |                                    |                  |             |              |         |    |     |  |  |
|                                                                   |                        |            |                |                   |                    |                         |                          |                                    |                  |             |              |         |    |     |  |  |
|                                                                   |                        |            |                |                   |                    |                         |                          |                                    |                  |             |              |         |    |     |  |  |
|                                                                   |                        |            |                |                   |                    |                         |                          |                                    |                  |             |              |         |    |     |  |  |
|                                                                   |                        |            |                |                   |                    |                         |                          |                                    |                  |             |              |         |    |     |  |  |
| Edit Serial / Lot Information                                     |                        |            |                |                   |                    |                         |                          |                                    |                  |             |              |         |    |     |  |  |
| View Consumption & Range Parameters View Part Certificate History |                        |            |                |                   |                    |                         |                          |                                    |                  |             |              |         |    |     |  |  |
| Edit Stock Issue Confir                                           |                        |            |                |                   | Confirm Stock      | Issue                   |                          |                                    |                  |             |              |         |    |     |  |  |

# Exhibit 2: Identifies the addition of Manufacturer Lot # in Edit Storage Information screen

| \star 🗎 Edit Stora                                     | ge Informa                                                    | tion                                           |                            |           |       |                                                              |                                  |                                  |               |                 |             |                                                 | 7\$                        |        |       | +     | ? |   |
|--------------------------------------------------------|---------------------------------------------------------------|------------------------------------------------|----------------------------|-----------|-------|--------------------------------------------------------------|----------------------------------|----------------------------------|---------------|-----------------|-------------|-------------------------------------------------|----------------------------|--------|-------|-------|---|---|
| - Issue Information                                    | Issue # MIS-000039-2011<br>Description Ban FSL Location       |                                                |                            |           |       | Status Fresh Warehouse                                       |                                  |                                  |               |                 | Warehouse # | YULFS101                                        |                            |        |       |       |   |   |
| P. Storage Information                                 | Line #<br>Total Issue Qty<br>Stock Status<br>art Control Type | 1 T<br>10.00<br>Aveos Owned<br>None Controlled | Get                        | : Details | Ρ     | Part #<br>Transaction UOM<br>referred Condition<br>Part Type | 2N2222:35895<br>ea<br>Consumable |                                  |               |                 | Re          | Part Description<br>Stock UOM<br>quirement Type | NPN MED GE<br>EA<br>Normal | IN AMP | TRANS | ISTOR |   |   |
| (4) 4 1 - 1 / 1                                        | ) )) ± ·                                                      | -0***                                          | T T <sub>x</sub>           |           |       |                                                              |                                  | 人口の                              | J X C 🗎 🛛 (   | <b>1</b>        | <b>H</b>    | All                                             |                            | Ŧ      |       |       |   | Q |
| # 🗆 WH - Zone #                                        | Bin # 🔎                                                       | Serial # 🔎                                     | Lot # 👂 Manufacturer Lot # |           | Issue | Issue Part Condition                                         |                                  | Qty.                             | Available Qty | Qty Expiry Date |             | Trading Partner Type                            |                            |        |       |       |   |   |
| 1 🗉 TECH                                               | 00A01A3                                                       |                                                | L                          |           |       |                                                              |                                  | 10.00                            |               | 968.00          |             |                                                 |                            |        |       |       |   |   |
| 2                                                      |                                                               |                                                |                            |           |       |                                                              |                                  |                                  |               |                 |             |                                                 |                            |        |       |       |   |   |
|                                                        |                                                               |                                                |                            | 4         |       |                                                              |                                  |                                  |               |                 |             |                                                 |                            |        |       |       |   | ŀ |
| Convert Issue Status to Fresh Edit Storage Information |                                                               |                                                |                            |           |       |                                                              |                                  |                                  |               |                 |             |                                                 |                            |        |       |       |   |   |
| Inquire Stock Availability                             |                                                               | Confirm Issue                                  |                            |           |       |                                                              |                                  | Confirm Direct / Unplanned Issue |               |                 |             |                                                 |                            |        |       |       |   |   |

# **Corporate Office and R&D Center**

Ramco Systems Limited, 64, Sardar Patel Road, Taramani, Chennai – 600 113, India Office + 91 44 2235 4510 / 6653 4000 Fax +91 44 2235 2884 Website - www.ramco.com